#### Table des matières :

- 1. Installation du programme  $\rightarrow$  Pages 2 à 8
- 2. Mise à jour du programme → Pages 9 à 11
- 3. Création du dossier  $\rightarrow$  Pages 12 à 17
- 4. Système Paramètres de réouvertures → Page 18
- 5. Système Gestion des exercices  $\rightarrow$  Page 19
- 6. Paramètres généraux Signalétique de la fabrique → Pages 20 à 21
- 7. Paramètres généraux Gestion des financiers → Pages 22 à 24
- 8. Paramètres généraux Gestion des articles de recette → Pages 25 à 26
- 9. Paramètres généraux Gestion des articles de dépense → Pages 27 à 28
- 10. Paramètres généraux Gestion des débiteurs → Pages 29 à 30
- 11. Paramètres généraux Gestion des fournisseurs → Pages 31 à 33
- 12. Saisies Recettes → Pages 34 à 38
- 13. Saisies Dépenses → Pages 39 à 43
- 14. Saisies Combinées → Pages 44 à 48
- 15. Saisies Transferts de fonds  $\rightarrow$  Page 49
- 16. Saisies Opérations internes  $\rightarrow$  Page 50
- 17. Budgets Saisie du budget  $\rightarrow$  Pages 51 à 52
- 18. Budgets Délibérations → Page 53
- 19. Budgets Calcul de l'excédent ou du déficit présumé → Page 54
- 20. Budgets Corrections de la tutelle  $\rightarrow$  Page 55
- 21. Budgets Modifications budgétaires  $\rightarrow$  Page 56
- 22. Budgets Réaffectations budgétaires → Page 57
- 23. Comptes Délibérations → Page 58
- 24. Outils Préparation des comptes  $\rightarrow$  Page 59
- 25. Outils Observations  $\rightarrow$  Page 60
- 26. Outils Descriptifs  $\rightarrow$  Page 61
- 27. Outils Reprise des comptes et budgets  $\rightarrow$  Page 62
- 28. Impressions Documents légaux → Pages 63 à 68
- 29. Impressions Documents internes  $\rightarrow$  Pages 69 à 74
- 30. Icônes et raccourcis → Pages 75 à 76

#### **Installation du programme**

Le programme réalisé en C#, sous Visual Studio 2008 est prévu pour tourner dans un environnement Windows (XP, Vista, Seven, Windowd 8.1 et Windows 10). La base de données est en Access 2007.

Chaque fabrique a une base de données différente. Le(s) fichier(s) porte(nt) l'extension « **.FAEG** » et se trouve(nt) toujours dans le répertoire **AVARNA/ASCFABRIC\_VOO1/DATA**. Certaines tables communes sont reprises dans une base de données « SYS ».

Afin d'assurer un confort d'utilisation, il est nécessaire de travailler avec un écran de minimum 15 pouces.

### **Installation**

#### Minimum de mémoire requise

Le programme peut fonctionner avec une mémoire de 512 mégas, s'il n'y a pas trop d'autres programmes qui tournent de manière cachée, comme un antivirus.

L'idéal pour avoir une vitesse de réaction très confortable étant d'avoir une mémoire de 2 gigas.

Tous les pc ultérieurs à XP 2001-2002 et en ordre de licence Windows conviennent. (risque de problèmes avec les PC antérieurs à 2001 ou qui ont un Windows piraté).

<u>Si votre ordinateur est antérieur</u>, la configuration minimale requise, est de disposer de :

- Windows XP – Service Pack 3 au minimum (il s'agit de la configuration minimum qui dispose de Framework 3.5 : voir schéma ci-dessous). En ce qui concerne les Mac, il faut avoir un émulateur de Windows.

Pour vérifier si vous disposez de Framework 3.5, il vous suffit d'aller dans votre poste de travail à l'adresse suivante :

|                                       |                                   |                            |                     | - • × |
|---------------------------------------|-----------------------------------|----------------------------|---------------------|-------|
| 🕞 🕞 🛡 🕌 « Vista (C:) 🕨 Wind           | ows  Microsoft.NET  Framework     | <b>- - - - - - - - - -</b> | Rechercher          | ٩     |
| Fichier Edition Affichage Out         | tils ?                            |                            |                     |       |
| 🌗 Organiser 👻 🏢 Affichages 👻          | 🛛 🖬 Explorer 📜 Diaporama 📑 Courri | er électronique            | 👧 Partager 🔞 Grav   | er 🕐  |
| Liens favoris                         | Nom                               | Taille                     | Туре                | A     |
| 😤 SkyDrive                            | 1036                              |                            | Dossier de fichiers |       |
| Documents                             | ₩ v1.0.3705                       |                            | Dossier de fichiers |       |
| E Images                              | v1.1.4322                         |                            | Dossier de fichiers |       |
| Autres »                              | ₩ v2.0.30727                      |                            | Dossier de fichiers |       |
| Device                                | v3.5                              |                            | Dossier de fichiers |       |
| 퉬 Logs<br>👪 Media<br>🐌 Microsoft.NET  | *                                 |                            |                     | E     |
| assembly authman Framework            |                                   |                            |                     |       |
| Minidump ModemLogs MSAgent            | E                                 |                            |                     |       |
| Inap     OEMDrv     Offline Web Pages |                                   |                            |                     |       |
| Options     Depther                   | -                                 |                            |                     | -     |
| v3.5 Dossier de fichiers Date         | e de modificati 30/11/2009 06:41  |                            |                     |       |

#### 1. L'environnement Framework

Le programme FabriSoft est développé dans un environnement « .Net » et nécessite l'installation d'un Framework.

Pour les machines ne disposant pas d'un Framework, il faudra absolument installer la **version 3.50** (à télécharger sur Internet ou voir avec votre informaticien).

#### 2. Les modèles d'impression

Les impressions sont réalisées sur base de modèles Crystal Report, non modifiables par l'utilisateur, et nécessitent l'installation de composants.

Télécharger Crystal Report (pour les ordinateurs avec Windows antérieur à Windows Seven)

Télécharger Crystal Report (à partir de Windows Seven)

Pour le bon fonctionnement du programme, sur votre ordinateur, au niveau des saisies, la paramétrisation du **format de date courte** doit absolument être la suivante : **jj/MM/aaaa** (voir "Panneau de configuration" "Options régionales et linguistiques" "Date").

#### 3. L'installation du programme

**Installation pour l'Archidiocèse Malines - Bruxelles :** <u>Télécharger FabriSoft</u>

#### Installation pour la Wallonie :

Télécharger FabriSoft

1. Cliquez sur le lien de téléchargement et choisissez "Exécuter"

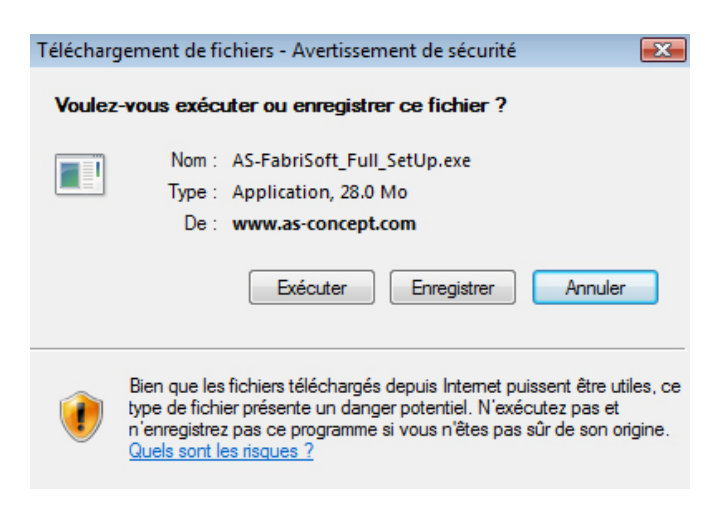

2. Une fois le téléchargement terminé, l'écran suivant vous sera proposé. Cliquez sur la touche "OK"

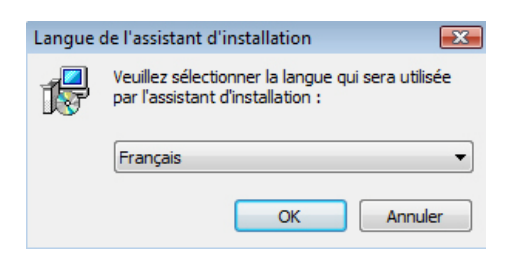

3. A l'écran de "Bienvenue" cliquez sur la touche "Suivant"

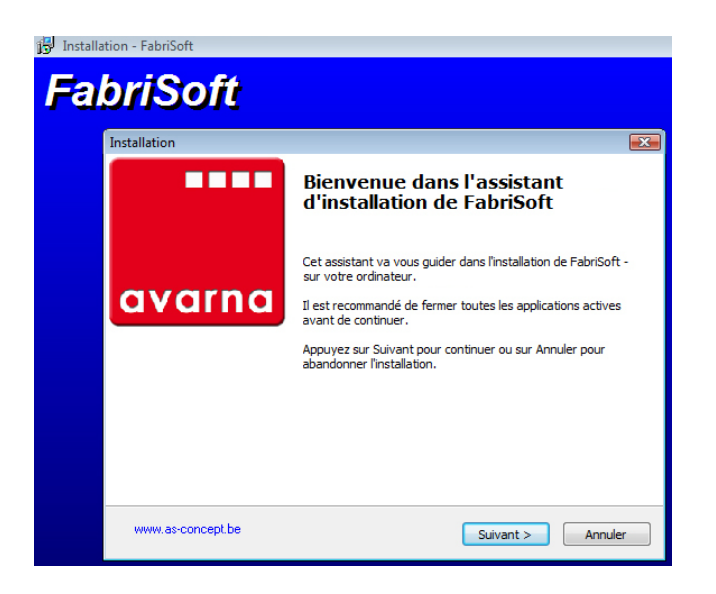

Choisissez le diocèse et cliquez sur la touche "Suivant"

| Installation       |                                                | 3 |
|--------------------|------------------------------------------------|---|
| Choix du diocèse   | avarn                                          | • |
| Région Bruxelloise |                                                |   |
| Région Wallonne    |                                                |   |
|                    |                                                |   |
|                    |                                                |   |
|                    |                                                |   |
|                    |                                                |   |
|                    |                                                |   |
|                    |                                                |   |
|                    |                                                |   |
| www.as-concept.be  | <pre>&lt; Précédent Suivant &gt; Annuler</pre> | ] |

A l'installation des composants supplémentaires laissez la case "Installation de Access Database Engine" cochée par défaut et cliquez sur la touche "Suivant"

| tallation                                                                         |                                                                |         |
|-----------------------------------------------------------------------------------|----------------------------------------------------------------|---------|
| Installation de composants su<br>Les composants suivants sont o<br>l'application. | <b>Ipplémentaires</b><br>bligatoires pour le fonctionnement de | ava     |
| ☑ Installation de Access Datab                                                    | ase Engine                                                     |         |
|                                                                                   |                                                                |         |
|                                                                                   |                                                                |         |
|                                                                                   |                                                                |         |
|                                                                                   |                                                                |         |
|                                                                                   |                                                                |         |
| www.as-concept.be                                                                 | < Précédent Suivant >                                          | Annuler |

4. Lisez le contrat de licence et cochez ensuite la case "Je comprends et j'accepte les termes du contrat de licence". Cliquez sur la touche "Suivant" pour continuer l'installation

| 🔂 Installa | tion - FabriSoft                                                                                                    |
|------------|----------------------------------------------------------------------------------------------------|
| Fal        | briSoft                                                                                                    |
|            | Installation                                                                                                    |
|            | Accord de licence<br>Les informations suivantes sont importantes. Veuillez les lire avant de continuer.                                                                                                    |
|            | Veuillez lire le contrat de licence suivant. Vous devez en accepter tous les termes<br>avant de continuer l'installation.                                                                                                    |
|            | Licence d'utilisation des logiciels AS-Concept(r)                                                                                                    |
|            | Ce contrat de licence est un contrat entre le titulaire de la licence et la société qui<br>a développé le logiciel AS-Concept(r) dont la licence vous a été concédée. Les<br>logiciels AS-Concept(r) sont protégés par les lois et les traités nationaux et<br>internationaux en matière de droit d'auteur et de propriété intellectuelle. Les<br>logiciels AS-Concept(r) ne sont pas vendus, mais concédés sou licence. Sauf<br>disposition expresse, vous n'êtes autorisé à installer et à utiliser qu'un seul<br>exemplaire du logiciel AS-Concept(r) sur votre réseau informatique. Sauf<br>disposition d'ordre public contraire, tant le vendeur que la société qui a développé<br>le logiciel AS-Concept(r) et leurs fournisseurs ne sauraient être tenus pour |
|            | O Je comprends et j'accepte les termes du contrat de licence                                                                                                    |
|            | I a refuse les termes du contrat de licence                                                                                                    |
|            | www.as-concept.be < Précédent Suivant > Annuler                                                                                                    |

5. Le dossier de destination C:\AVARNA vous est proposé par défaut pour l'installation. Cliquez sur la touche "Suivant"

| 🔂 Installa | tion - FabriSoft                                                                                               |
|------------|----------------------------------------------------------------------------------------------------|
| Fal        | briSoft                                                                                                    |
|            | Installation 💌                                                                                                 |
|            | Dossier de destination<br>Où FabriSoft doit-il être installé ?                                                 |
|            | L'assistant va installer FabriSoft dans le dossier suivant.                                                    |
|            | Pour continuer, appuyez sur Suivant. Si vous souhaitez choisir un dossier différent,<br>appuyez sur Parcourir. |
|            | C:\AVARNA Parcourir                                                                                            |
|            |                                                                                                    |
|            |                                                                                                    |
|            | Le programme requiert au moins 46.8 Mio d'espace disque disponible.                                            |
|            | www.as-concept.be < Précédent Suivant > Annuler                                                                |

6. Cochez la case "Créer une icône sur le bureau" et cliquez sur la touche "Suivant"

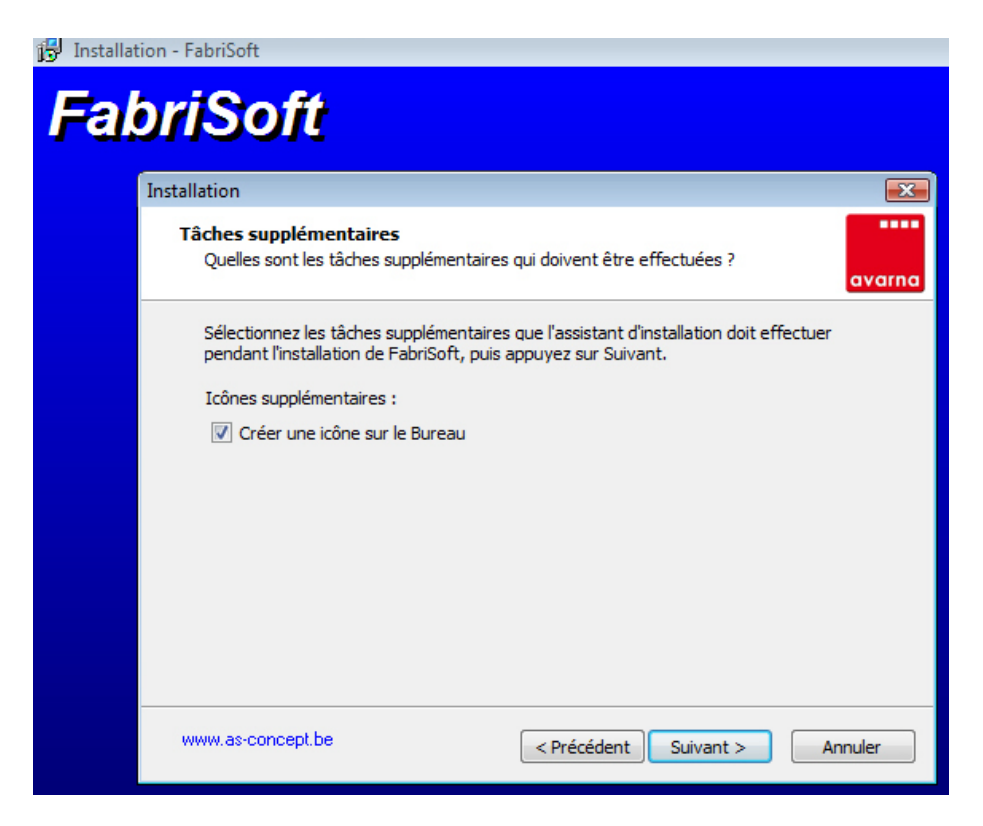

7. Cliquez sur la touche "Installer"

| 👸 Installat | tion - FabriSoft                                                                                                    |                                              |
|-------------|----------------------------------------------------------------------------------------------------|----------------------------------------------|
| Fal         | briSoft                                                                                                    |                                              |
|             | Installation                                                                                                    | <b>—</b> ——————————————————————————————————— |
|             | Prêt à installer<br>L'assistant dispose à présent de toutes les informations pour installer FabriSoft<br>sur votre ordinateur. | avarna                                       |
|             | Appuyez sur Installer pour procéder à l'installation ou sur Précédent pour revoir ou<br>modifier une option d'installation.    |                                              |
|             | Dossier de destination :<br>C:\AVARNA                                                                                          | *                                            |
|             | Tâches supplémentaires :<br>Icônes supplémentaires :<br>Créer une icône sur le Bureau                                          |                                              |
|             |                                                                                                    | Ŧ                                            |
|             | <                                                                                                    |                                              |
|             | www.as-concept.be                                                                                                    | nnuler                                       |

8. Laissez l'installation se dérouler et cliquez ensuite sur la touche "Terminer".

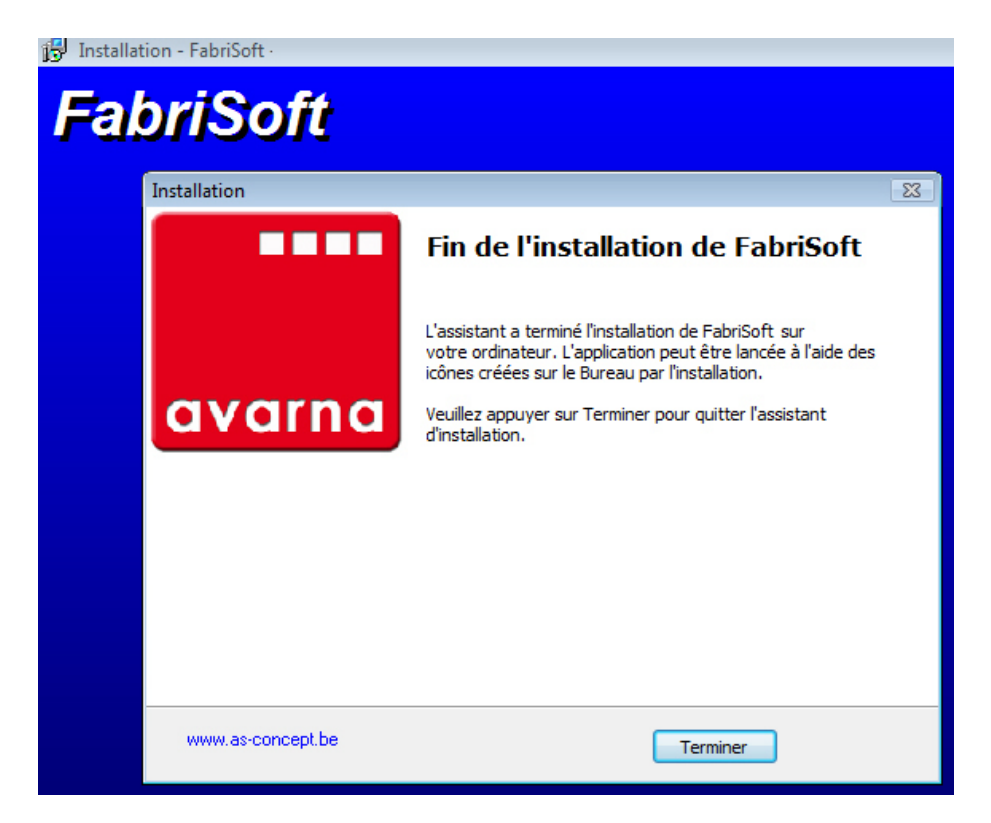

Vous pouvez dès à présent travailler dans le programme FabriSoft (icône AVARNA sur le bureau de votre ordinateur).

Pour le bon fonctionnement du programme, sur votre ordinateur, au niveau des saisies, la paramétrisation du **format de date courte** doit absolument être la suivante : **jj/MM/aaaa** (voir "Panneau de configuration" "Options régionales et linguistiques" "Date").

### Télécharger la dernière mise à jour de FabriSoft

La mise à jour du programme se fait de la manière suivante :

1. Cliquez sur le lien de téléchargement et choisissez "Exécuter"

| Télécharg | gement de fichiers - Avertissement de sécurité 🛛 🛛 💌                                                                                                    |
|-----------|----------------------------------------------------------------------------------------------------|
| Voulez    | -vous exécuter ou enregistrer ce fichier ?                                                                                                    |
|           | Nom : AS-FabriSoft_UpDate_SetUp.exe<br>Type : Application, 3.09 Mo<br>De : www.as-concept.com                                                                                                    |
|           | Exécuter Enregistrer Annuler                                                                                                    |
| Ì         | Bien que les fichiers téléchargés depuis Internet puissent être utiles, ce<br>type de fichier présente un danger potentiel. N'exécutez pas et<br>n'enregistrez pas ce programme si vous n'êtes pas sûr de son origine.<br>Quels sont les risques ? |

2. Une fois le téléchargement terminé, l'écran suivant vous sera proposé. Cliquez sur la touche "OK"

| Langue | de l'assistant d'installation 🛛 🛛 🔜                                                   |
|--------|---------------------------------------------------------------------------------------|
| 17     | Veuillez sélectionner la langue qui sera utilisée<br>par l'assistant d'installation : |
|        | Français  OK Annuler                                                                  |

3. A l'écran de "Bienvenue" cliquez sur la touche "Suivant"

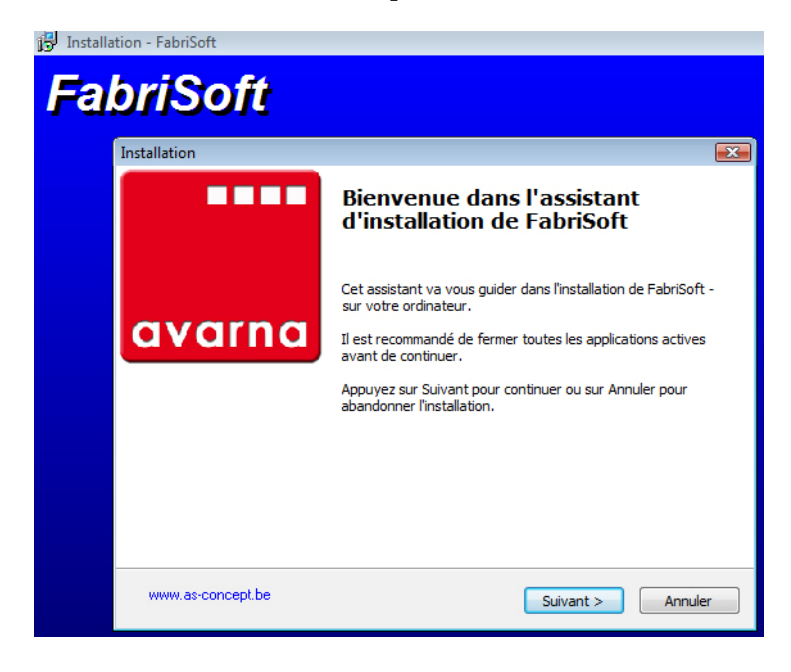

4. Lisez le contrat de licence et cochez ensuite la case "Je comprends et j'accepte les termes du contrat de licence". Cliquez sur la touche "Suivant" pour continuer l'installation

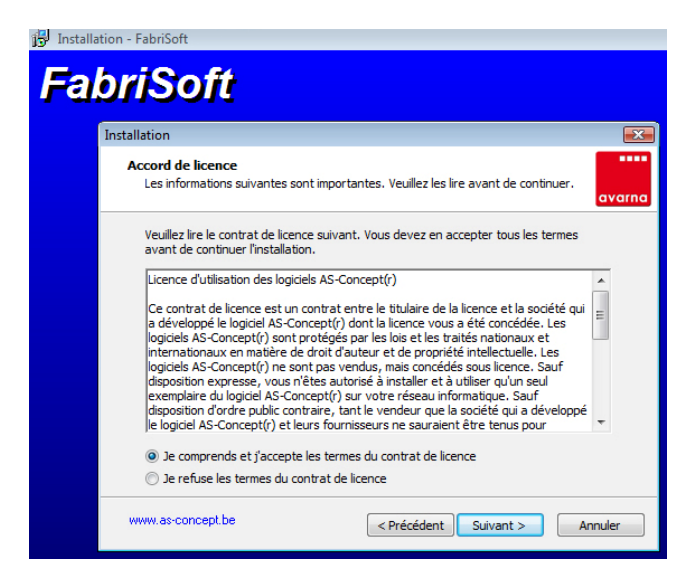

5. Le dossier de destination C:\AVARNA vous est proposé par défaut pour l'installation. Cliquez sur la touche "Suivant"

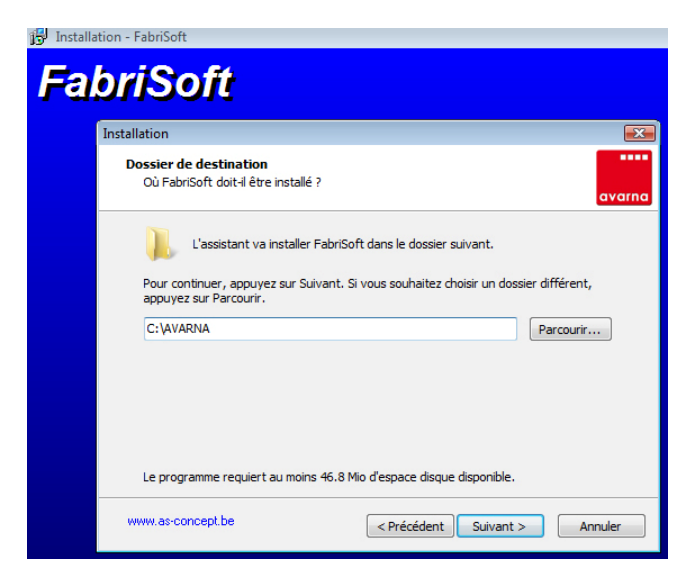

6. Cliquez sur la touche "Installer"

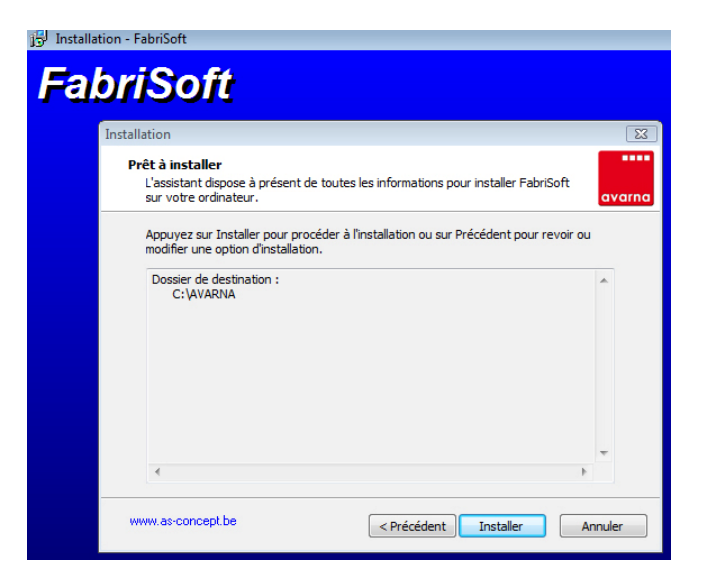

7. Laissez l'installation se dérouler et cliquez ensuite sur la touche "Terminer".

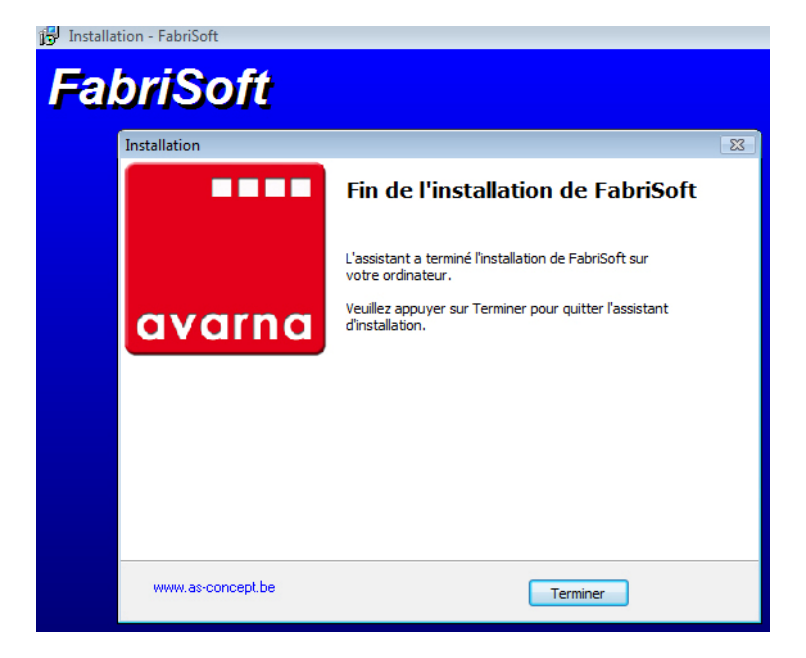

Ouvrez ensuite le programme FabriSoft et vérifiez que le numéro de version (coin supérieur gauche de l'écran) correspond bien au numéro de version de la mise à jour.

- 1. Installez votre logiciel.
- 2. Entrez dans le programme Fabrisoft.

#### 3. <u>Si vous utilisez le programme FabriSoft pour la toute première fois</u> :

#### a. Ecran de création du dossier

Dans le champ "Nom du fichier" vous indiquez un nom de fichier personnel à votre dossier. Par exemple : NOMFABEGL pour NOM DE LA FABRIQUE D'EGLISE (10 lettres maximum). Le fichier "NOMFABEGL.FAEG" sera dès lors créé et se retrouvera dans le répertoire AVARNA/ASCFABRIC V001/DATA. Ce fichier contient toutes les données comptables de la société.

Vous cliquez sur la touche "Etape suivante" afin de passer à la création d'un financier.

| NOMFABEGL<br>NOM DE LA FABRIQUE D'EGI | FAEG                                                                                                    |                                                                                                    |
|---------------------------------------|----------------------------------------------------------------------------------------------------|----------------------------------------------------------------------------------------------------|
| NOM DE LA FABRIQUE D'EG               |                                                                                                    |                                                                                                    |
|                                       | LISE                                                                                                    |                                                                                                    |
| NAAM VAN DE KERKFABRIE                | к                                                                                                    |                                                                                                    |
| Archidiocèse de Malines-Bruxe         | lles 🔻                                                                                                    |                                                                                                    |
| Bruxelles capitale                    | •                                                                                                    |                                                                                                    |
| Bruxelles                             | •                                                                                                    |                                                                                                    |
| Rue du Parc                           | -24                                                                                                    |                                                                                                    |
| 1                                     |                                                                                                    |                                                                                                    |
| 1000                                  |                                                                                                    |                                                                                                    |
| BRUXELLES                             |                                                                                                    |                                                                                                    |
| Belgique                              |                                                                                                    |                                                                                                    |
|                                       |                                                                                                    |                                                                                                    |
|                                       | Archidiocèse de Malines-Bruxe<br>Bruxelles capitale<br>Bruxelles<br>Rue du Parc<br>1<br>1000<br>BRUXELLES<br>Belgique | Archidocèse de Malines-Bruxelles   Bruxelles capitale  Bruxelles  Rue du Parc  1  1000  BRUXELLES  Belgique |

#### b. Ecran de création d'un financier

Vous attribuez un code au financier (par exemple : BELFI pour BELFIUS BANQUE - Il est recommandé d'utiliser, pour le code, 5 positions maximum). Vous indiquez ensuite le nom de la banque en FR et en NL ainsi que le numéro de compte, le numéro IBAN et le code SWIFT/BIC. Pour terminer, vous indiquez le montant du solde à l'ouverture (par exemple : 1000.00). S'il n'y a pas de solde précédent, il y a lieu d'indiquer 00.00. Ce solde est toujours modifiable par la suite via le menu "Paramètres généraux" - "Gestion des financiers".

Vous cliquez sur la touche "Valider" afin de passer à l'écran de démarrage du dossier et du choix du premier exercice dans lequel vous allez encoder vos données.

| 🖳 Nouveau dossier   |                              | _ • •     |
|---------------------|------------------------------|-----------|
|                     | Créer un financier           |           |
| Code                | BELFI                        |           |
| Nom en français     | BELFIUS BANQUE               |           |
| Nom en néerlandais  | BELFIUS BANK                 |           |
| Numéro              | 063-0482726-93               |           |
| IBAN                | BE10 0630 4827 2693          |           |
| SWIFT               | GEBEKCBB                     |           |
| Solde à l'ouverture | 1 000.00                     |           |
|                     |                              |           |
|                     |                              |           |
|                     |                              |           |
|                     |                              |           |
|                     |                              |           |
|                     | 🗾 Etape précédente Valider 🔗 | Etape 2/2 |

**c.** L'écran de définition de l'année du premier exercice actif vous est proposé par défaut. Vous faites votre choix et cliquez ensuite sur le bouton "Suivant".

| Démarrage du dossier                                                                                                    |                                                                                                    |
|----------------------------------------------------------------------------------------------------|----------------------------------------------------------------------------------------------------|
| Vous utilisez ce dossier pour                                                                                                    | la première fois.                                                                                                    |
| Vous devez définir l'année du<br>saisies les recettes et dépens<br>Attention, le programme déter<br>dans lesquels seront saisies | i premier exercice actif (exercice dans lequel seront<br>ses en cours).<br>rminera automatiquement les années des exercices<br>les reprises (exercice -1 et exercice -2). |
| Premier exercice 2016                                                                                                    | •                                                                                                    |
| Reprise des budgets                                                                                                    | 2016 et 2015                                                                                                    |
| Reprise des comptes                                                                                                    | 2015 et 2014                                                                                                    |
|                                                                                                    |                                                                                                    |
|                                                                                                    | Suivant                                                                                                    |
|                                                                                                    |                                                                                                    |

**d.** L'écran pour la reprise des <u>budgets et comptes</u> antérieurs vous est proposé. Cette étape est obligatoire. Il est nécessaire de rentrer les budgets et comptes des deux années qui précèdent mais il est conseillé de le faire pour les trois dernières années. Attention : il faut absolument introduire les budgets et comptes dans l'ordre chronologique. En effet, les montants introduits pour les budgets et les comptes récupèrent toujours les données précédentes. Vous introduisez les montants en cliquant, au niveau de chaque article, sur l'icône "Crayon". Vous passez d'un champ à l'autre et validez le tout avec la touche "ENTER".

| 121                                                                                                    |                                                                                                    |                                                                          |                      |                         |                                                             |                                                             |                                                             |                                                                    |
|----------------------------------------------------------------------------------------------------|----------------------------------------------------------------------------------------------------|--------------------------------------------------------------------------|----------------------|-------------------------|-------------------------------------------------------------|-------------------------------------------------------------|-------------------------------------------------------------|--------------------------------------------------------------------|
| A porter aux compt                                                                                                    | es 2014                                                                                                    | A porter aux comptes 2015                                                |                      | A porter aux budgets    | 2015                                                        | A                                                           | porter aux budgets 20                                       | )16                                                                |
| Total recettes                                                                                                    | 0.00                                                                                                    | Total recettes                                                           | 0.00                 | Total recettes          |                                                             | 0.00                                                        | otal recettes                                               | 0                                                                  |
| Total dépense                                                                                                    | es 0.00                                                                                                    | Total dépenses                                                           | 0.00                 | Total dépenses          |                                                             | 0.00                                                        | otal dépenses                                               | 0                                                                  |
| Soldes                                                                                                    | 0.00                                                                                                    | Soldes                                                                   | 0.00                 | Soldes                  |                                                             | 0.00                                                        | Soldes                                                      | 0                                                                  |
| ecettes ordinaires                                                                                                    | Recettes extraordinaires Dé                                                                                                    | penses ordinaires - Chap. I Dépe                                         | nses ordinaires - Cl | nap. II Dépenses extrao | rdinaires                                                   |                                                             |                                                             |                                                                    |
| i) Numéro de l'a                                                                                                    | rticle                                                                                                    | Nom                                                                      |                      |                         |                                                             |                                                             |                                                             |                                                                    |
| Montant à norter                                                                                                    | au compte                                                                                                    | Montant à norter au buo                                                  | inet                 |                         |                                                             |                                                             |                                                             |                                                                    |
| Montant a porta                                                                                                    | du compre                                                                                                    | Montania a portor da bac                                                 | Agor.                |                         |                                                             |                                                             |                                                             |                                                                    |
| 2014                                                                                                    | 0.00                                                                                                    | 2015                                                                     | C                    | 1.00                    |                                                             |                                                             |                                                             |                                                                    |
| 2015                                                                                                    | 0.00                                                                                                    | 2016                                                                     | C                    | 1.00                    |                                                             |                                                             |                                                             |                                                                    |
|                                                                                                    |                                                                                                    |                                                                          |                      |                         |                                                             |                                                             |                                                             |                                                                    |
| E North                                                                                                    | Marci                                                                                                    |                                                                          |                      | <u> </u>                | 2014                                                        | C                                                           | D. d. at 2015                                               | D. J                                                               |
| e ivumero                                                                                                    | Nom                                                                                                    |                                                                          |                      | Compti                  | 0.00                                                        | Compte 2015                                                 | Budget 2015                                                 | Budget 2016                                                        |
| RUI                                                                                                    | Loyers de maisons                                                                                                    |                                                                          |                      |                         | 0.00                                                        | 0.00                                                        | 0.00                                                        | 0.0                                                                |
| RUIT                                                                                                    | chiere de maieon nue                                                                                                    |                                                                          |                      |                         | ()())                                                       | ()())                                                       |                                                             |                                                                    |
| A                                                                                                    | Loyers de maison rue.                                                                                                    |                                                                          |                      |                         | 0.00                                                        | 0.00                                                        | 0.00                                                        | 0.0                                                                |
| R01g                                                                                                    | Loyers de maison rue                                                                                                    |                                                                          |                      |                         | 0.00                                                        | 0.00                                                        | 0.00                                                        | 0.0                                                                |
| <ul> <li>R01g</li> <li>R01h</li> </ul>                                                                                                    | Loyers de maison rue<br>Loyers de maison rue                                                                                                    |                                                                          |                      |                         | 0.00                                                        | 0.00                                                        | 0.00                                                        | 0.0                                                                |
| <ul> <li>R01g</li> <li>R01h</li> <li>R01i</li> </ul>                                                                                                    | Loyers de maison rue<br>Loyers de maison rue<br>Loyers de maison rue                                                                                                    |                                                                          |                      |                         | 0.00 0.00 0.00                                              | 0.00 0.00 0.00                                              | 0.00 0.00 0.00                                              | 0.0                                                                |
| <ul> <li>R01g</li> <li>R01h</li> <li>R01i</li> <li>R01j</li> </ul>                                                                                                    | Loyers de maison rue<br>Loyers de maison rue<br>Loyers de maison rue<br>Loyers de maison rue                                                                                                    |                                                                          |                      |                         | 0.00 0.00 0.00 0.00 0.00                                    | 0.00 0.00 0.00 0.00 0.00                                    | 0.00 0.00 0.00 0.00 0.00                                    | 0.0<br>0.0<br>0.0<br>0.0                                           |
| <ul> <li>R01g</li> <li>R01h</li> <li>R01i</li> <li>R01j</li> <li>R01k</li> </ul>                                                                                                    | Loyers de maison rue<br>Loyers de maison rue<br>Loyers de maison rue<br>Loyers de maison rue<br>Loyers de maison rue                                                                                                    |                                                                          |                      |                         | 0.00 0.00 0.00 0.00 0.00 0.00                               | 0.00 0.00 0.00 0.00 0.00 0.00 0.00                          | 0.00 0.00 0.00 0.00 0.00 0.00                               | 0.0 0.0 0.0 0.0 0.0 0.0 0.0 0.0 0.0 0.0                            |
| <ul> <li>R01g</li> <li>R01h</li> <li>R01h</li> <li>R01i</li> <li>R01j</li> <li>R01k</li> <li>R02</li> </ul>                                                                                                    | Loyers de maison rue<br>Loyers de maison rue<br>Loyers de maison rue<br>Loyers de maison rue<br>Loyers de maison rue<br>Loyers de maison rue<br>Fermages de biens en arg                                                                                                    | yent                                                                     |                      |                         | 0.00 0.00 0.00 0.00 0.00 0.00 0.00 0.00                     | 0.00 0.00 0.00 0.00 0.00 0.00 0.00 0.00 0.00 0.00           | 0.00 0.00 0.00 0.00 0.00 0.00 0.00 0.00                     | 0.0<br>0.0<br>0.0<br>0.0<br>0.0<br>0.0                             |
| R01g           R01h           R01i           R01j           R01j           R01j           R01k           R02           R03                                                                                                    | Loyers de maison rue<br>Loyers de maison rue<br>Loyers de maison rue<br>Loyers de maison rue<br>Loyers de maison rue<br>Loyers de maison rue<br>Fermages de biens en any<br>Fermages de biens en any                                                                                               | gent<br>ture évalués en argent                                           |                      |                         | 0.00<br>0.00<br>0.00<br>0.00<br>0.00<br>0.00<br>0.00        | 0.00<br>0.00<br>0.00<br>0.00<br>0.00<br>0.00<br>0.00<br>0.0 | 0.00<br>0.00<br>0.00<br>0.00<br>0.00<br>0.00<br>0.00<br>0.0 | 0.0<br>0.0<br>0.0<br>0.0<br>0.0<br>0.0<br>0.0<br>0.0               |
| R01g           R01h           R01i           R01j           R01k           R01k           R01k           R01k           R01k           R01k           R01k           R01k           R01k           R01k           R01k           R01k           R01k           R01k           R01k           R01k           R01k           R03           R04 | Loyers de maison rue<br>Loyers de maison rue<br>Loyers de maison rue<br>Loyers de maison rue<br>Loyers de maison rue<br>Fermages de biens en arg<br>Fermages de biens en arg<br>Rentes foncieres, en arge                                                                                          | gent<br>ture évalués en argent<br>snt                                    |                      |                         | 0.00<br>0.00<br>0.00<br>0.00<br>0.00<br>0.00<br>0.00<br>0.0 | 0.00<br>0.00<br>0.00<br>0.00<br>0.00<br>0.00<br>0.00<br>0.0 | 0.00<br>0.00<br>0.00<br>0.00<br>0.00<br>0.00<br>0.00<br>0.0 | 0.0<br>0.0<br>0.0<br>0.0<br>0.0<br>0.0<br>0.0<br>0.0               |
| R01g           R01h           R01i           R01j           R01j           R01k           R02           R03           R04           R05                                                                                                    | Loyers de maison rue<br>Loyers de maison rue<br>Loyers de maison rue<br>Loyers de maison rue<br>Loyers de maison rue<br>Fermages de biens en en<br>Fermages de biens en en<br>Rentes foncières en natu                                                                                             | pent<br>ture évalués en argent<br>ent<br>re, évaluées en argent          |                      |                         | 0.00<br>0.00<br>0.00<br>0.00<br>0.00<br>0.00<br>0.00<br>0.0 | 0.00<br>0.00<br>0.00<br>0.00<br>0.00<br>0.00<br>0.00<br>0.0 | 0.00<br>0.00<br>0.00<br>0.00<br>0.00<br>0.00<br>0.00<br>0.0 | 0.0<br>0.0<br>0.0<br>0.0<br>0.0<br>0.0<br>0.0<br>0.0<br>0.0        |
| R01g           R01h           R01           R01g           R01g           R01g           R01g           R01g           R01g           R01g           R01g           R01g           R02           R03           R04           R05           R06                                                                                               | Loyers de maison nue<br>Loyers de maison nue<br>Loyers de maison nue<br>Loyers de maison nue<br>Loyers de maison nue<br>Loyers de maison nue<br>Fermages de biens en nag<br>Rentes foncières, en argu<br>Rentes foncières, en argu<br>Revenus de fondations, r                                     | pent<br>ture évalués en argent<br>ant<br>re, évaluées en argent<br>ertes |                      |                         | 0.00<br>0.00<br>0.00<br>0.00<br>0.00<br>0.00<br>0.00<br>0.0 | 0.00<br>0.00<br>0.00<br>0.00<br>0.00<br>0.00<br>0.00<br>0.0 | 0.00<br>0.00<br>0.00<br>0.00<br>0.00<br>0.00<br>0.00<br>0.0 | 0.0<br>0.0<br>0.0<br>0.0<br>0.0<br>0.0<br>0.0<br>0.0<br>0.0<br>0.0 |
| R01g           R01h           R01i           R01g           R01g           R01h           R01g           R01g           R01g           R02           R03           R05           R05           R06           R07                                                                                                    | Loyers de maison nue.<br>Loyers de maison nue.<br>Loyers de maison nue.<br>Loyers de maison nue.<br>Loyers de maison nue.<br>Fermages de biens en na<br>Fermages de biens en na<br>Rerites foncierse, en arge<br>Rertes foncierse, en arge<br>Rertes foncierse en natur.<br>Revenus de fondations. | pent<br>ture évalués en argent<br>ent<br>re, évaluées en argent<br>entes |                      |                         | 0.00<br>0.00<br>0.00<br>0.00<br>0.00<br>0.00<br>0.00<br>0.0 | 0.00<br>0.00<br>0.00<br>0.00<br>0.00<br>0.00<br>0.00<br>0.0 | 0.00<br>0.00<br>0.00<br>0.00<br>0.00<br>0.00<br>0.00<br>0.0 | 0.0<br>0.0<br>0.0<br>0.0<br>0.0<br>0.0<br>0.0<br>0.0<br>0.0<br>0.0 |

Après avoir encodé et enregistré vos comptes et budgets des exercices précédents, qui doivent absolument être équilibrés, vous cliquez sur l'icône "Transfert de données" (en haut à gauche).

#### Un message apparaît à l'écran :

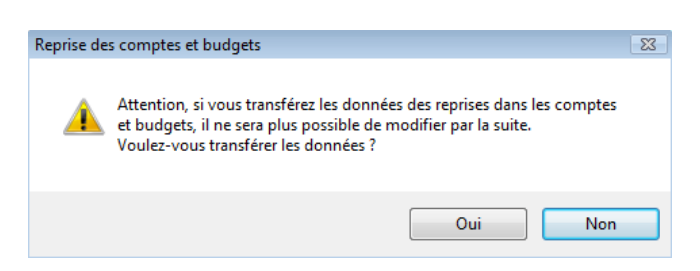

- Si vous répondez "Non" : le programme vous donne la possibilité de, soit compléter vos comptes, soit modifier vos comptes et ne passe pas à l'étape suivante. Le programme se ferme lorsque vous quittez cet écran et il vous est à nouveau proposé à l'entrée prochaine dans FabriSoft.

- Si vous répondez "Oui" : le programme considère que les budgets sont complets et que le transfert des données est terminé. Il ne vous sera plus possible de modifier ces données. Vous pouvez dès lors commencer à encoder vos saisies des recettes et dépenses.

# <u>4. Introduction des comptes de l'exercice actif (exercice ouvert) (Vous avez déjà créé votre dossier et encodé l'historique de vos budgets et de vos comptes passés)</u>

Attention : si l'exercice actif est 2016, et qu'on est au moins le 01/01/2016, il faut savoir que le budget 2016 a du être introduit auprès de la commune avant le 15 août 2015.

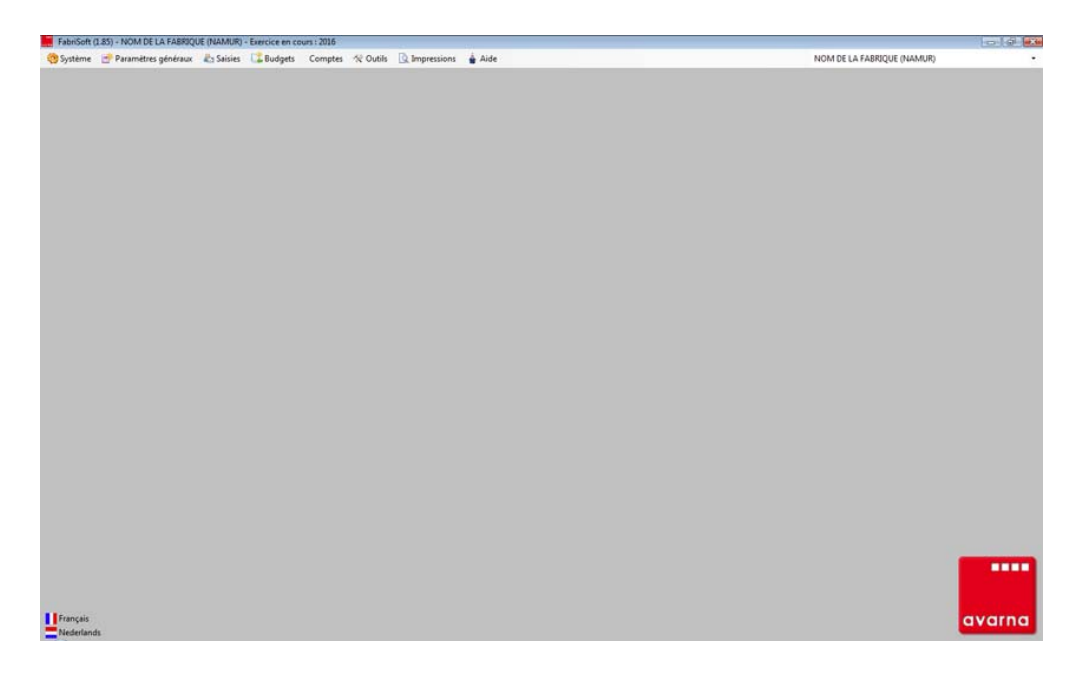

Ecran de base. Cet écran est le premier affiché lors du démarrage du logiciel.

#### 4.1. Travailler dans votre dossier

Votre dossier est sélectionné par défaut à l'ouverture du programme. Un dossier correspond à une fabrique d'églises et contient toutes les écritures de tous les exercices.

Le nom ainsi que les coordonnées de la fabrique peuvent être modifiés via le menu "Paramètres généraux" "Signalétique de la fabrique".

#### 4.2. Sélection de l'exercice

Lors de l'entrée dans le programme, si plus d'un exercice a été ouvert, et que le dernier exercice utilisé ne correspond par à l'année civile, il y a lieu déterminer l'exercice dans lequel se feront les saisies.

Si la réponse à la question posée après la sélection du dossier est « Non », une fenêtre s'ouvre. Vous sélectionnez un exercice et cliquez ensuite sur « Ok ».

| Les | derniers encodages  | s ont été réalisés da | ans cet exercice : 2016 |
|-----|---------------------|-----------------------|-------------------------|
| Voi | ulez-vous continuer | à saisir dans cet e   | ercice ?                |
|     |                     |                       |                         |

| 🖳 Sélection d'un exercice                | _ 0 🔀                        |
|------------------------------------------|------------------------------|
| Sélectionner un exercice                 | 2016<br>2014<br>2015<br>2016 |
|                                          |                              |
|                                          |                              |
| or or or or or or or or or or or or or o | Annuler 🗙                    |

Si la réponse à la question posée après la sélection du dossier est « Oui », si aucun exercice n'est sélectionné ou que l'utilisateur appuie sur « Annuler », le dernier exercice d'encodage sera utilisé.

Il est indispensable de créer au moins un financier et un budget afin de pouvoir encoder les recettes et dépenses dans le dossier.

#### 4.3. Création d'un 2ème financier (par exemple : compte épargne)

Vous avez créé un financier lors des opérations d'ouverture de votre comptabilité. Si vous devez encore en créer, cela se fait via le menu "Paramètres généraux" - "Gestion des financiers".

Vous cliquez sur l'icône "Créer" (page blanche) afin de créer un financier. Au niveau de l'onglet "Généralité", vous attribuez un code au financier (par exemple : FIN - il est recommandé, pour le code, de ne pas utiliser plus de 5 positions) et compléter tous les champs suivants.

Vous cliquez ensuite sur l'icône "Enregistrer" (disquette bleue).

Le compte créé apparaît dès lors dans la liste du dessous.

| ) L 🖌 🗙 🖻            |                     |        |      |
|----------------------|---------------------|--------|------|
| he                   |                     |        |      |
| énéralités Situation | du journal          |        |      |
|                      |                     |        |      |
| Code                 | FIN                 |        |      |
| Libellé en français  | FINANCIER DEXIA     |        |      |
| l ibellé en néedand  | sie                 |        |      |
| Number               | [0C2 100000 02      |        |      |
| Numero               | 063-100000-93       |        |      |
| IBAN                 | BE80 6310 0000 0093 |        |      |
| SWIFT                | GKCCBEBB            |        |      |
| Masquer              | Oui   Non           |        |      |
|                      |                     |        |      |
|                      |                     |        |      |
|                      |                     |        |      |
|                      |                     |        |      |
|                      |                     |        |      |
|                      |                     |        |      |
|                      |                     |        |      |
|                      |                     |        |      |
| 9                    |                     |        |      |
| a<br>Ide Fri         | nçais Néerlandais   | Numéro | IBAN |

#### 4.4. Création du budget

La création d'un budget se fait via le menu "Budgets" - "Saisie du budget". L'année proposée du budget est l'année de l'exercice dans lequel vous travaillez. Se souvenir que le budget de l'année suivante doit être rentré à la commune avant le 15 août de l'année en cours.

Si, par exemple, c'est l'année 2016 qui est active (exercice ouvert), le budget 2017 doit être introduit et terminé pour le 15/08/2016. Pour rentrer le budget 2017 vous devez activer l'exercice 2017. Cela se fait via le menu "Système" - "Gestion des exercices".

Vous cliquez sur l'icône "Créer" (page blanche) afin de voir apparaître la liste pour le budget. L'introduction d'un montant se fait en sélectionnant une ligne dans la liste et en cliquant sur l'icône "Crayon". Vous introduisez le montant à faire apparaître dans le budget via le champ "Budget" et cliquez ensuite sur la touche « ENTER » pour valider la saisie du montant.

| xercio      | e du bud     | get 2016 Total recettes 200                                             | 0.00 Total dépen       | ses 2                | 00.00 S               | olde                   | 0.00        |
|-------------|--------------|-------------------------------------------------------------------------|------------------------|----------------------|-----------------------|------------------------|-------------|
| pprobat     | ion          | En cours d'élaboration 🔹                                                |                        |                      |                       |                        |             |
| ustificatio | ons et solde | s Recettes ordinaires Recettes extraordinaires Dépenses ordinaires - Ch | nap. I Dépenses ordina | aires - Chap. II Dép | enses extraordinaires |                        |             |
| Numéro      | de l'article |                                                                         | Exercice               | antérieur 2014       | 10                    | Exercice antérieur 201 | 5           |
| Nom         |              |                                                                         | Committee              |                      | 0.00                  | Committee              | 0.00        |
| 0           |              |                                                                         | Comptes                |                      | 0.00                  | Comptes                | 0.00        |
| Compte      |              | 0.00                                                                    | Budget                 |                      | 0.00                  | Budget                 | 0.00        |
| Budget      |              | $\mathbf{\Phi}$                                                         |                        |                      |                       |                        |             |
| EН          | Numéro       | Nom                                                                     | Compte 2014            | Budget 2014          | Compte 2015           | Budget 2015            | Budget 2016 |
| PP          | R01          | Loyers de maisons                                                       | 100.00                 | 0.00                 | 100.00                | 200.00                 | 200.00      |
| 0 p         | R02          | Fermages de biens en argent                                             | 0.00                   | 0.00                 | 0.00                  | 0.00                   | 0.00        |
| Ø p         | R03          | Fermages en nature, évaluation en argent                                | 0.00                   | 0.00                 | 0.00                  | 0.00                   | 0.00        |
| I P         | R04          | Rentes foncières, en argent                                             | 0.00                   | 0.00                 | 0.00                  | 0.00                   | 0.00        |
| OP          | R05          | Rentes en nature, évaluation en argent                                  | 0.00                   | 0.00                 | 0.00                  | 0.00                   | 0.00        |
| Ø p         | R06          | Revenus de fondations, rentes                                           | 0.00                   | 0.00                 | 0.00                  | 0.00                   | 0.00        |
| Ø P         | R07          | Revenus des fondations, fermages et maisons                             | 0.00                   | 0.00                 | 0.00                  | 0.00                   | 0.00        |
| OP          | R08          | Intérêts fonds placés sur hypothèques                                   | 0.00                   | 0.00                 | 0.00                  | 0.00                   | 0.00        |
| P           | R09          | Intérêts fonds placés en rentes sur l'Etat                              | 0.00                   | 0.00                 | 0.00                  | 0.00                   | 0.00        |
| 0 p         | R10          | Intérêts fonds placés à la Caisse d'épargne                             | 0.00                   | 0.00                 | 0.00                  | 0.00                   | 0.00        |
| Ø P         | R11          | Intérêts fonds placés en d'autres valeurs                               | 0.00                   | 0.00                 | 0.00                  | 0.00                   | 0.00        |
| 0 8         | R12          | Coupes de bois                                                          | 0.00                   | 0.00                 | 0.00                  | 0.00                   | 0.00        |
| P           | R13          | Produits du cimetière, ventes d'herbes, etc.                            | 0.00                   | 0.00                 | 0.00                  | 0.00                   | 0.00        |
| O P         | R14          | Produits des chaises, bancs, tribunes                                   | 0.00                   | 0.00                 | 0.00                  | 0.00                   | 0.00        |
| 0 p         | R15          | Produits des troncs, quêtes, oblations                                  | 0.00                   | 0.00                 | 0.00                  | 0.00                   | 0.00        |
| P           | R16          | Droits de la Fabrique dans les inhumations et lesservices funèbres      | 0.00                   | 0.00                 | 0.00                  | 0.00                   | 0.00        |
| PP          | R17          | Supplément de la commune pour frais ordinaires du culte                 | 0.00                   | 0.00                 | 0.00                  | 0.00                   | 0.00        |
| Ø p         | R18          | Autres recettes ordinaires                                              | 0.00                   | 0.00                 | 0.00                  | 0.00                   | 0.00        |
| P           | R18a         | Quote-part des travaux dans cotisations ONSS                            | 0.00                   | 0.00                 | 0.00                  | 0.00                   | 0.00        |
| 1 p         | R18b         | Précompte professionnel retenu à la source                              | 0.00                   | 0.00                 | 0.00                  | 0.00                   | 0.00        |
| P           | R18c         | Droit de chasse et autres                                               | 0.00                   | 0.00                 | 0.00                  | 0.00                   | 0.00        |
| Ø p         | R18d         | Solde de subside ordinaire reçu dans les limites du compte              | 0.00                   | 0.00                 | 0.00                  | 0.00                   | 0.00        |
| P           | R18e         | Remboursement électricité                                               | 0.00                   | 0.00                 | 0.00                  | 0.00                   | 0.00        |
| 410         | - Caller     |                                                                         | 100.00                 | 0.00                 | 100.00                | 200.00                 | 200.00      |

#### Remarques diverses :

Afin de ne pas créer de trou dans la numérotation des pièces, il est impossible de supprimer une pièce. Elle est remise à zéro et les lignes sont toujours dans la base de données.

Il est impossible d'annuler une pièce liée à un paiement ou à un mandat.

Permet de déterminer l'exercice de report d'un éventuel déficit.

A la clôture de l'exercice, si le solde est déficitaire, il doit être reporté, en fonction de la fabrique d'église, dans l'exercice - 1 ou dans l'exercice - 2.

| 🖳 Paramètres de réouvertur | e         |
|----------------------------|-----------|
|                            |           |
|                            |           |
| Report du solde            | X-1 	 X-2 |

Permets de gérer les exercices

#### 1. Aller à l'exercice :

Sélection de l'exercice dans lequel les encodages se feront. Vous sélectionnez l'année dans la liste et cliquez sur "Aller à l'exercice".

#### **<u>2. Ouvrir l'exercice suivant</u> :**

Pour encoder dans un exercice, il doit être ouvert; On ne peut ouvrir que l'exercice suivant le dernier ouvert.

#### 3. Bloquer l'exercice :

Vous bloquez un exercice lorsque celui-ci est finalisé au niveau des saisies; On ne peut pas bloquer le dernier exercice; Un exercice bloqué ne peut plus être modifié; Si un exercice est bloqué, le budget ne peut plus être modifié.

| 🖳 Gestions des exercices  |        |
|---------------------------|--------|
| Exercices en cours 2016   |        |
| Aller à l'exercice        | 2017 👻 |
| Ouvrir l'exercice suivant | ]      |
| 🛠 Bloquer l'exercice      |        |
|                           |        |
|                           |        |
|                           |        |

#### Gestion des paramètres de la fiche signalétique de la fabrique d'église :

1. Dans l'écran "Fabrique" : vous retrouvez toutes les données qui ont été introduites lors de l'étape de création du dossier. Il vous est toujours possible de les modifier.

| Fabrique | Administration communale | Trésorier    | Intervenants | Autres membres |   |   |   |
|----------|--------------------------|--------------|--------------|----------------|---|---|---|
| Nom      | en français              | NOM DE LA    | FABRIQUE     |                |   |   | ] |
| Nom      | en néerlandais           | NAAM VAN     | DE FABRIEK   |                |   |   | ] |
| Diocé    | ise (                    | Namur        |              |                | • | ] |   |
| Provi    | nce (                    | Namur        |              |                | • |   |   |
| Arron    | dissement                | Namur        |              |                | • | ] |   |
| Rue      | [                        | RUE DE NA    | MUR          |                |   |   | ] |
| Numé     | iro                      | 1            |              |                |   |   |   |
| Code     | postal                   | 5000         |              |                |   |   |   |
| Comn     | nune                     | NAMUR        |              |                |   | ] |   |
| Pays     | (                        | Belgique     |              |                | • | ] |   |
| Numé     | iro de la Fabrique       | 123456       |              |                |   |   |   |
| Numé     | iro d'entreprise         | 0123.425.52  | 6            |                |   |   |   |
| Télép    | hone                     | 081 44 44 44 | 4            |                |   |   |   |
| Email    | [                        | fabrique@gn  | nail.com     |                |   |   |   |
| Comn     | nentaire                 |              |              |                |   |   | ] |
|          |                          |              |              |                |   |   |   |
|          |                          |              |              |                |   |   |   |
|          |                          |              |              |                |   |   |   |

2. Dans l'écran "Administration communale" : vous indiquez les coordonnées de l'Administration communale.

| Fabrique | Administration communale | Trésorier    | Intervenants     | Autres membres |  |  |  |
|----------|--------------------------|--------------|------------------|----------------|--|--|--|
| Rue      | F                        | Rue de l'Adm | ninistration com | munale         |  |  |  |
| Num      | éro 2                    | 2            |                  |                |  |  |  |
| Code     | e postal 5               | 5100         |                  |                |  |  |  |
| Com      | mune J                   | IAMBE        |                  |                |  |  |  |

3. Dans l'écran "Trésorier" : vous indiquez les coordonnées du trésorier de la fabrique.

| Fabrique | Administration communale | Trésorier    | Intervenants | Autres membres |   |  |  |
|----------|--------------------------|--------------|--------------|----------------|---|--|--|
|          |                          |              |              |                |   |  |  |
| Prén     | om et nom                | Nom du Trés  | orier        |                |   |  |  |
| Rue      | [                        | Rue du Tréso | orier        |                |   |  |  |
| Num      | éro                      | 2            |              |                |   |  |  |
| Code     | e postal                 | 5000         |              |                |   |  |  |
| Loca     | lité                     | NAMUR        |              |                |   |  |  |
| Télép    | phone 1                  | 081 55 55 55 | 5            |                |   |  |  |
| Télép    | phone 2                  | 081 66 66 66 | 6            |                |   |  |  |
| Emai     | I [                      | tresorier@gm | ail.com      |                |   |  |  |
| Titre    | ĺ                        | Monsieur     |              |                | • |  |  |

4. Dans l'écran "Intervenants" : vous choisissez les différents intervenants de la fabrique.

| rique        | Administra   | tion communale  | Trésorier  | Intervenants | Autres membres |       |     |                      |        |   |
|--------------|--------------|-----------------|------------|--------------|----------------|-------|-----|----------------------|--------|---|
| Interv       | renant 1     |                 |            |              | •              |       |     |                      |        |   |
| Rôle         |              | Le Président    |            |              | •              | Titre | Mo  | onsieur              | •      |   |
| Préno        | om et nom    | Nom du Préside  | nt         |              |                |       |     |                      |        |   |
| Rue          |              | Rue du Présider | nt         |              |                |       |     |                      | Numéro | 1 |
| Code         | postal       | 5000            |            |              |                | Local | ité | NAMUR                |        |   |
| Télép        | hone         | 081 77 77 77    |            |              |                | Email |     | president@gmail.com  |        |   |
| Interv       | venant 2     |                 |            |              |                |       |     |                      |        |   |
| Rôle         |              | Le Secrétaire   |            |              | -              | Titre | Mo  | onsieur              | •      |   |
| Nom          |              | Nom du Secréta  | ire        |              |                |       |     |                      |        |   |
| Rue          |              | Rue du Secréta  | ire        |              |                |       |     |                      | Numéro | 2 |
| Code         | postal       | 5080            |            |              |                | Local | ité | RHISNES              |        |   |
| Télép        | hone         | 081 99 99 99    |            |              |                | Email |     | secretaire@gmail.com |        |   |
| Interv       | renant 3     |                 |            |              |                |       |     |                      |        |   |
| Rôle         |              | Le Bourgmestre  |            |              | •              | Titre | Mo  | onsieur              | •      |   |
| Préno        | om et nom    | Nom du Bourge   | mestre     |              |                |       |     |                      |        |   |
| Interv       | renant 4     |                 |            |              |                |       |     |                      |        |   |
| Rôle         |              | Le Directeur Gé | néral      |              | •              | Titre | Mo  | onsieur              | •      |   |
| Nom          |              | Nom du Directer | ur Général |              |                |       |     |                      |        |   |
| <u>Le Cu</u> | ıré de la pa | roisse          |            |              |                |       |     |                      |        |   |
| Nom          |              | Nom du Curé     |            |              |                |       |     |                      |        |   |

5. Dans l'écran "Autres membres" : vous indiquez les noms des autres membres de la fabrique d'église.

| Fabrique | Administra | ation communale | Trésorier | Intervenants | Autres membres |   |  |  |  |
|----------|------------|-----------------|-----------|--------------|----------------|---|--|--|--|
| Autres   | s membres  |                 |           |              |                | - |  |  |  |
| Préno    | m et nom   | Nom du membre   | 1         |              |                |   |  |  |  |
| Préno    | m et nom   | Nom du membre   | 2         |              |                |   |  |  |  |
| Préno    | m et nom   | Nom du membre   | 3         |              |                |   |  |  |  |
| Préno    | m et nom   | Nom du membre   | 4         |              |                |   |  |  |  |
| Préno    | m et nom   | Nom du membre   | 5         |              |                |   |  |  |  |
| Préno    | m et nom   | Nom du membre   | 6         |              |                |   |  |  |  |

N'oubliez pas d'enregistrer vos données en cliquant sur l'icône "Enregistrer" (disquette bleue) avant de sortir de l'écran.

#### Menu "Paramètres généraux" - "Gestion des financiers"

# Impressions, ajouts, suppressions ou modifications des financiers, c'est-à-dire des comptes bancaires et, éventuellement de la caisse en espèces.

1. Le premier financier que vous retrouvez dans la liste du dessous est celui que vous avez créé lors de l'étape de création initiale du dossier de votre Fabrique. Il vous est toujours possible d'en modifier les données en le sélectionnant par un double-clique sur la ligne dans la liste du dessous. Si vous effectuez des modifications, vous devez ensuite cliquer sur l'icône "Enregistrer" ou touche "PgDn" afin de valider le changement.

#### 2. Création d'un financier supplémentaire

Vous cliquez sur l'icône « Créer » (page blanche) afin de créer un nouveau financier. Au niveau du combo « Généralité » vous attribuez un code au financier (par exemple : FIN - Il est recommandé d'utiliser, pour le code, 6 positions maximum) et complétez tous les champs suivants. Vous avez également la possibilité d'introduire le solde à l'ouverture. S'il n'y a pas de solde de départ, il y a lieu d'indiquer 00.00.

Vous cliquez ensuite sur l'icône « Enregistrer » (Disquette "bleue" (active). Celle-ci devient "grisée" (inactive) après l'enregistrement).

| Fiche<br>Généralités Situation du journal                                                                      |                        |                          |                            |
|----------------------------------------------------------------------------------------------------|------------------------|--------------------------|----------------------------|
| Code<br>Nom en français<br>Nom en néerlandais<br>Numéro<br>IBAN<br>SWIFT/BIC<br>Solde à l'ouverture<br>Masquer | Oui  Non               |                          |                            |
| Liste<br>Code Français<br>BELFIU BELFIUS                                                                       | Néerlandais<br>BELFIUS | Numéro<br>063-0482830-99 | IBAN<br>BE00 063 4828 3099 |

Le compte créé apparaît dès lors dans la liste du dessous.

#### 2.1. Généralités

| Code               | BELFIU             |   |  |
|--------------------|--------------------|---|--|
| Nom en français    | BELFIUS            |   |  |
| Nom en néerlandais | BELFIUS            |   |  |
| Numéro             | 063-0482830-99     | ] |  |
| BAN                | BE00 063 4828 3099 | ] |  |
| SWIFT/BIC          | GGBBGGB            | ] |  |
| olde à l'ouverture | 0.00               | _ |  |
| Masquer            | Oui                |   |  |
|                    |                    |   |  |
|                    |                    |   |  |
|                    |                    |   |  |
|                    |                    |   |  |
|                    |                    |   |  |

Cet écran reprend les données principales, les plus utiles, du financier.

#### 2.2. Situation du journal

Cet écran reprend la liste des opérations (paiements) effectuées sur le financier et solde du financier En vert : les lignes correspondant aux débiteurs (recettes) En jaune : les lignes correspondant aux fournisseurs (dépenses)

La grille du dessous affiche la liste des financiers. Un double-clique sur la ligne (ou F6 ou Ctrl + O) permet de charger la situation du financier afin de faire apparaître tous les mouvements de recettes et de dépenses.

L'impression (icône "Imprimer") permet d'imprimer, après prévisualisation, l'historique du journal sélectionné.

L'impression reprend le solde antérieur (solde de tous les mouvements antérieurs à l'exercice en cours), la liste des mouvements de l'exercice en cours, le total des mouvements de l'exercice et le solde actuel.

| Fiche                            |                    |                |                    |
|----------------------------------|--------------------|----------------|--------------------|
| Généralités Situation du journal |                    |                |                    |
|                                  |                    |                |                    |
| Code                             | BELFIU             |                |                    |
| Nom en français                  | BELFIUS            |                |                    |
| Nom en néerlandais               | BELFIUS            |                |                    |
| Numéro                           | 063-0482830-99     |                |                    |
| IBAN                             | BE00 063 4828 3099 |                |                    |
| SWIFT/BIC                        | GGBBGGB            |                |                    |
| Solde à l'ouverture              | 0.00               |                |                    |
| Masquer                          | Oui      Non       |                |                    |
|                                  |                    |                |                    |
|                                  |                    |                |                    |
|                                  |                    |                |                    |
|                                  |                    |                |                    |
|                                  |                    |                |                    |
| Liste                            |                    |                |                    |
| Code Français                    | Néerlandais        | Numéro         | IBAN               |
| BELFIU BELFIUS                   | BELFIUS            | 063-0482830-99 | BE00 063 4828 3099 |
|                                  |                    |                |                    |

Attention : un financier utilisé dans au moins une saisie ne peut être supprimé.

#### Menu "Paramètres généraux" - "Gestion des articles de recettes"

# Dans FabriSoft vous avez la possibilité d'ajouter, de supprimer (si l'article n'a pas encore été utilisé) ou de modifier les fiches des articles de recettes (entrées).

#### 1. Généralités

1.1. Le numéro se compose de trois parties :

- Code d'identification : R

- Numéro : 2 caractères numériques de 00 à 99

- Indice : caractère alphabétique pour les rubriques ventilées. (ne seront imprimables que via les documents internes)

1.2. Cet écran reprend également :

- Le nom en français pour les budgets et les comptes

- Le nom en néerlandais pour les budgets et les comptes

1.3. Le champ « Mots clés » reprend une série de mots, séparés par un point virgule, qui permettent de faciliter la recherche d'un article, dans les saisies Recettes / Dépenses / Combinées

1.4. Le champ « Classe » indique la classe à laquelle appartient l'article lors de l'édition des comptes :

- Recettes ordinaires

- Recettes extraordinaires

1.5. Le champ « Chapitre » indique le chapitre auquel appartient l'article lors de l'édition des budgets :Recettes : Recettes ordinaires et Recettes extraordinaires

| 🖁 Gestion   | des articles d    | e recette         |                             |                                    |   |
|-------------|-------------------|-------------------|-----------------------------|------------------------------------|---|
|             |                   |                   |                             |                                    |   |
| Généralités | 2 Informations    | 1                 |                             |                                    |   |
| Generalites | momations         |                   |                             |                                    |   |
| Numéro      | )                 | R 01              |                             |                                    |   |
| Nom er      | ı français aux bu | udgets            | Loyers de maisons           |                                    |   |
| Nom er      | néerlandais au    | x budgets         | Huuropbrengsten             |                                    |   |
| Nom er      | n français aux co | omptes            | Loyers de maisons           |                                    |   |
| Nom er      | néerlandais au    | x comptes         | Huuropbrengsten             |                                    |   |
| Mots cl     | és                |                   |                             |                                    |   |
| Classe      |                   |                   | Recettes ordinaires         | T                                  |   |
| <b>a</b> .  |                   |                   | Decetter entireirer         |                                    |   |
| Chapitre    | 8                 |                   | Recettes ordinaires         | Ť                                  |   |
|             |                   |                   |                             |                                    |   |
| Liste       |                   |                   |                             |                                    |   |
| Numéro      | Code<br>P.C.M.N.  | Nom en français a | ux budgets                  | Nom en néerlandais aux budgets     | ^ |
| R01         | 700100            | Loyers de maisons |                             | Huuropbrengsten                    | = |
| R01f        | 700106            | Loyers de maison  |                             | Huuropbrengsten                    |   |
| R01g        | 700107            | Loyers de maison  |                             | Huuropbrengsten                    |   |
| R01h        | 700108            | Loyers de maison  |                             | Huuropbrengsten                    |   |
| R01i        | 700109            | Loyers de maison  |                             | Huuropbrengsten                    |   |
| R01j        | 700110            | Loyers de maison  |                             | Huuropbrengsten                    |   |
| R01k        | 700111            | Loyers de maison  |                             | Huuropbrengsten                    |   |
| R02         | 700200            | Fermages de biens | en argent                   | Pachten in geld                    |   |
|             |                   |                   |                             |                                    |   |
| R03         | 700300            | Fermages de biens | en nature évalués en argent | Pachten in natura, in geld geschat | - |

#### 2. Informations

2.1. Le cadre « Utilisation » indique les types de saisies dans lesquelles cet article sera disponible.

**2.2.** Le cadre « Informations » donne les informations sur l'article sélectionné en français et néerlandais pour les budgets et les comptes.

| Gestion        | des articles (                                   | de recette                                                                                                    |                                                                                                    |
|----------------|--------------------------------------------------|----------------------------------------------------------------------------------------------------|----------------------------------------------------------------------------------------------------|
| 4              |                                                  |                                                                                                    |                                                                                                    |
| Généralités    | Informations                                     | 3                                                                                                    |                                                                                                    |
| - Utilisation  | J<br>                                            |                                                                                                    |                                                                                                    |
| Saisi          | ies des recette                                  | es 🔲 Saisies des financiers 🔲 Saisies des a                                                                                                    | i tree                                                                                                    |
| 00.0           |                                                  |                                                                                                    |                                                                                                    |
|                | ns                                               |                                                                                                    |                                                                                                    |
| in i officiale |                                                  | Budget                                                                                                    | Compte                                                                                                    |
| Français       | Recett<br>fondat<br>pour le<br>logeme<br>indemr  | te ordinaire : loyers réels (avec ou sans contrat - non grevés de<br>ions) SANS la participation des locataires aux charges locatives<br>bien loué (cfr R18e). Peut aussi comprendre l'indemnité de<br>ent de la part des desservants qui choisissent de verser leur<br>nité pour logement à la FE . Les FE qui ont plusieurs | Recette ordinaire : loyers réels ( avec ou sans contrat - non grevés de fondations) SANS la participation des locataires aux charges locatives pour le bien loué ( cfr R18e). Peut aussi comprendre l'indemnité de logement de la part des desservants qui choisissent de verser leur indemnité pour logement à la FE . Les FE qui ont plusieurs |
| Néerlanda      | ais Gewor<br>contra<br>ZOND<br>verhuu<br>prieste | ne inkomsten: reële huurovereenkomsten (met of zonder<br>ct - zonder specifieke voorwaarden inzake erfenisrechten-<br>ER deelname van huurders aan de huurlasten voor het<br>urde pand (cf R18e). Kan tevens de huisvestingstoelage van de<br>rs bevatten die ervoor kiezen om dit bedrag door te storten naar                | Gewone inkomsten: reële huurovereenkomsten (met of zonder<br>contract - zonder specifieke voorwaarden inzake erfenisrechten-<br>ZONDER deelname van huurders aan de huurdasten voor het<br>verhuurde pand (chr R18e). Kan tevens de huisvestingstoelage van de<br>priesters bevatten die ervoor kiezen om dit bedrag door te storten naar        |
| liste          |                                                  |                                                                                                    |                                                                                                    |
| Numéro         | Code<br>P.C.M.N.                                 | Nom en français aux budgets                                                                                                    | Nom en néerlandais aux budgets                                                                                                    |
| R01            | 700100                                           | Loyers de maisons                                                                                                    | Huishuren                                                                                                    |
| R01f           | 700106                                           | Loyers de maison rue                                                                                                    | Huishuren straat                                                                                                    |
| R01g           | 700107                                           | Loyers de maison rue                                                                                                    | Huishuren straat                                                                                                    |
| R01h           | 700108                                           | Loyers de maison rue                                                                                                    | Huishuren straat                                                                                                    |
| R01i           | 700109                                           | Loyers de maison rue                                                                                                    | Huishuren straat                                                                                                    |
| R01j           | 700110                                           | Loyers de maison rue                                                                                                    | Huishuren straat                                                                                                    |
| R01k           | 700111                                           | Loyers de maison rue                                                                                                    | Huishuren straat                                                                                                    |
| R02            | 700200                                           | Fermages de biens en argent                                                                                                    | Pachten in geld                                                                                                    |
| R03            | 700300                                           | Fermages de biens en nature évalués en argent                                                                                                    | Pachten in natura, in geld geschat                                                                                                    |
| •              |                                                  | III                                                                                                    | •                                                                                                    |

L'icône "Imprimer" (imprimante) vous permet de consulter et d'imprimer la liste des articles de recette avec leurs infobulles.

#### Menu "Paramètres généraux" - "Gestion des articles de dépenses"

Dans FabriSoft vous avez la possibilité d'ajouter, de supprimer (si l'article n'a pas encore été utilisé) ou de modifier les fiches des articles de dépenses (Sorties).

#### 1. Généralités

1.1. Le numéro se compose de trois parties :

- Code d'identification : D

- Numéro : 2 caractères numériques de 00 à 99

- Indice : caractère alphabétique pour les rubriques ventilées. (ne seront imprimables que via les documents internes)

1.2. Cet écran reprend également :

- Le nom en français des budgets et des comptes

- Le nom en néerlandais des budgets et des comptes

1.3. le champ « Mots clés » reprend une série de mots, séparés par un point virgule, qui permettent de faciliter la recherche d'un article, dans les saisies Recettes / Dépenses / Combinées

1.4. le champ « Classe » indique la classe à laquelle appartient l'article lors de l'édition des comptes :

- Objets de consommation
- Entretien du mobilier
- Autres frais nécessaires à la célébration
- Gages et traitements
- Réparations locatives
- Dépenses diverses
- Dépenses extraordinaires

1.5. Le champ « Chapitre » indique le chapitre auquel appartient l'article lors de l'édition des budgets :

- Dépenses ordinaires Chapitre I et Dépenses ordinaires Chapitre II
- Dépenses extraordinaires

| 🗜 Gestio   | n des articles d  | le dépense           |                                  |                                  |   |
|------------|-------------------|----------------------|----------------------------------|----------------------------------|---|
|            |                   |                      |                                  |                                  |   |
| Généralité | s Informations    | 1                    |                                  |                                  |   |
|            |                   |                      |                                  |                                  |   |
| Numéro     | D                 | D 01                 |                                  |                                  |   |
|            |                   |                      |                                  |                                  |   |
| Nom er     | n français aux bu | udgets               | Pain d'autel                     |                                  |   |
| Nom er     | n néerlandais au  | x budgets            | Offerbrood                       |                                  |   |
| Nom er     | n francais aux co | omptes               | Pain d'autel                     |                                  |   |
|            |                   |                      | 07.1                             |                                  |   |
| Nom er     | n néerlandais au  | x comptes            | Offerbrood                       |                                  |   |
| Mots cl    | és                |                      |                                  |                                  |   |
| Classes    |                   |                      | Obiete de concommation           |                                  |   |
| Classe     |                   |                      | Objets de consommation           | *                                |   |
| Chapitr    | e                 |                      | Dépenses ordinaires - Chapitre I | <b>v</b>                         |   |
|            |                   |                      |                                  |                                  |   |
| Linte      |                   |                      |                                  |                                  |   |
| Liste      | Code              |                      |                                  |                                  |   |
| Numéro     | P.C.M.N.          | Nom en français a    | aux budgets                      | Nom en néerlandais aux budgets   |   |
| D01        | 610100            | Pain d'autel         |                                  | Offerbrood                       |   |
| D02        | 610200            | Vin                  |                                  | Wijn                             |   |
| D03        | 600300            | Cire, encens et ch   | andelles                         | Was, wierook en kaarsen          |   |
| D04        | 600400            | Huile pour lampe a   | rdente                           | Ohe voor Godslamp                |   |
| D05        | 600500            | Eclairage - électric | ité de l'église                  | Verlichting - Elektriciteit kerk |   |
| D06        | 600600            | Autres               |                                  | Andere                           |   |
| D06a       | 600601            | eau pour église      |                                  | Water                            |   |
| D06b       | 600602            | gaz de l'église      |                                  | Gas Kerk                         |   |
| D06c       | 600603            | mazout pour l'églis  | e                                | Stookolie                        | - |
| •          |                   |                      |                                  |                                  | Þ |
|            |                   |                      |                                  |                                  |   |

#### 2. Informations

2.1. Le cadre « Utilisation » indique le type de saisies dans lesquelles cet article sera disponible.

**2.2.** Le cadre « Informations » donne les informations sur l'article sélectionné en français et néerlandais pour les budgets et les comptes.

| Gestion     | des articles d   | le dépense                                                      |         |                                                                      |    |
|-------------|------------------|-----------------------------------------------------------------|---------|----------------------------------------------------------------------|----|
| 3           |                  |                                                                 |         |                                                                      |    |
| ónómlitón   | Informations     |                                                                 |         |                                                                      |    |
| Utilization |                  |                                                                 |         |                                                                      |    |
| Oulisation  |                  |                                                                 |         |                                                                      |    |
| V Saisi     | es des dépens    | ses Saisies des financiers Saisies des                          | s autre | \$                                                                   |    |
|             |                  |                                                                 |         |                                                                      |    |
| Informatio  | Ins              | Budget                                                          |         | Compte                                                               |    |
| Eroposia    | Dépen            | se ordinaire de consommation pour le culte: bosties - pain pour | ~       | Dépense ordinaire de consommation pour le culte: bosties - pain pour |    |
| riariçais   | l'eucha          | ristie                                                          |         | l'eucharistie                                                        |    |
|             |                  |                                                                 |         |                                                                      |    |
|             |                  |                                                                 | -       |                                                                      | -  |
| Néerlanda   | ais Verbrui      | iksartikel, gewone uitgave voor de eredienst : hosties, brood   | *       | Verbruiksartikel, gewone uitgave voor de eredienst: bosties, brood   |    |
|             | voor de          | e eucharistie                                                   |         | voor de eucharistie                                                  |    |
|             |                  |                                                                 |         |                                                                      |    |
|             |                  |                                                                 | -       |                                                                      | -  |
|             |                  |                                                                 |         |                                                                      | _  |
| iste        |                  |                                                                 |         |                                                                      |    |
| Numéro      | Code<br>P.C.M.N. | Nom en français aux budgets                                     |         | Nom en néerlandais aux budgets                                       | -  |
| 001         | 610100           | Pain d'autel                                                    |         | Offerbrood                                                           |    |
| 002         | 610200           | Vin                                                             |         | Wijn                                                                 |    |
| 003         | 600300           | Cire, encens et chandelles                                      |         | Was, wierook en kaarsen                                              |    |
| 004         | 600400           | Huile pour lampe ardente                                        |         | Olie voor Godslamp                                                   |    |
| 005         | 600500           | Eclairage - électricité de l'église                             |         | Verlichting - Elektriciteit voor de kerk                             |    |
| 006         | 600600           | Autres                                                          |         | Andere                                                               |    |
| 006a        | 600601           | Eau pour l'église                                               |         | Water voor kerk                                                      |    |
| 006b        | 600602           | Gaz de l'église                                                 |         | Gas voor kerk                                                        |    |
| 006c        | 600603           | Mazout pour l'église                                            |         | Mazout voor kerk                                                     |    |
|             |                  |                                                                 |         |                                                                      | F. |

L'icône "Imprimer" vous permet de consulter et d'imprimer la liste des articles de dépense avec leurs infobulles.

#### Menu "Paramètres généraux" - "Gestion des débiteurs"

#### Ajouts, suppressions ou modifications de fiches débitrices (Entrées)

#### 1. Généralités :

Les Fabriques d'église travaillent peu souvent avec des débiteurs. Dans une société commerciale, on parlerait entre autres de « clients ».

Les FE n'ont pas de clients. Mais certaines peuvent avoir des personnes qui leur doivent de l'argent. Si vous avez un bien immeuble que vous louez, votre locataire est votre débiteur.

Vous pouvez ouvrir un compte débiteur à son nom. Cela vous permettra de voir tous les loyers payés et les loyers encore dus.

**a.** Si vous désirez créer un nouveau débiteur, vous cliquez sur l'icône "Créer" (page blanche). Si le débiteur est assujetti à la TVA, vous indiquez le code pays ainsi que le numéro de TVA (sans espace et sans point). Si le débiteur n'est pas assujetti à la TVA, vous cochez "Non-assujetti".

Vous indiquez ensuite manuellement les coordonnées complète du débiteur ou, après avoir introduit le numéro de TVA, vous cliquez sur le bouton "Chercher sur Vies" (attention, cela nécessite d'être connecté à Internet. Cette recherche peut prendre +de 30 secondes). Si le numéro de TVA est correct, un écran s'ouvre avec les coordonnées de la société. Vous cliquez sur "Oui" si vous désirez récupérer les données. Celles-ci seront dès lors intégrées automatiquement.

Le code du débiteur est créé automatiquement à l'enregistrement mais, si celui-ci ne vous convient pas, vous pouvez le modifier en cliquant sur le bouton "Modifier le code" afin de mettre votre propre code (en majuscule sans espace ni caractères spéciaux). Vous validez ensuite avec la touche "ENTER" de votre clavier et enregistrez la modification en cliquant sur l'icône "Enregistrer" (disque bleue (active), devient grisée après l'enregistrement (inactive). Une fois l'enregistrement du débiteur terminé, celui-ci apparaît dans la liste du dessous.

# <u>Attention</u> : le code d'un débiteur utilisé au moins une fois dans une saisie ne peut être modifié.

**b.** Si vous désirez modifier/consulter les coordonnées d'un débiteur, vous le sélectionnez dans la liste de la grille du dessous. N'oubliez pas de valider le champ qui a été modifié avec la touche "ENTER". Une fois les modifications terminées, vous cliquez sur l'icône "Enregistrer".

**c.** Si vous désirez supprimer un débiteur, vous le sélectionnez dans la liste du dessous et cliquez sur l'icône "Supprimer" (croix rouge en haut à gauche).

#### Attention : Un débiteur utilisé au moins une fois dans une saisie ne peut être supprimé.

**d.** Si vous ne désirez plus voir apparaître un débiteur au niveau des propositions dans la saisie des recettes, vous sélectionnez le débiteur dans la liste du dessous et vous le masquez en cochant "Oui". Vous cliquez ensuite sur l'icône "Enregistrer".

#### 2. Coordonnées :

Dans cet écran vous saisissez les numéros de téléphone, fax et gsm du débiteur ainsi que son adresse mail et site internet.

#### 3. Coordonnées bancaires :

Dans cet écran vous saisissez les numéros du compte bancaire, IBAN et BIC du débiteur.

#### 4. Situation du compte :

Cet écran reprend le solde du compte et la liste des écritures saisies sur le débiteur pour l'exercice en cours. N'oubliez pas de sélectionner le débiteur adéquat dans la liste afin d'activer les données. En vert : les lignes correspondant aux recettes En bleu : les lignes correspondant aux financiers

#### 5. Divers :

Dans cet écran vous indiquez si le débiteur est de type "Personne morale" ou "Personne physique". Vous pouvez également choisir s'il y a lieu d'établir une fiche 281.50 ou de laisser "Aucune" par défaut.

#### 6. Contacts :

Dans cet écran vous pouvez saisir les coordonnées (Téléphone, GSM, ...) des contacts liés au débiteur tels que les représentants, ...

Vous avez la possibilité d'imprimer la liste des débiteurs en cliquant sur l'icône "Imprimer".

| a 🗋 🔚 🗙                         |                      |                    |                 |                |                  |                  |
|---------------------------------|----------------------|--------------------|-----------------|----------------|------------------|------------------|
| Fiche                           |                      |                    |                 |                |                  |                  |
| Généralités Coordonnées Coordon | nnées bancaires Situ | uation du compte D | livers Contacts |                |                  |                  |
|                                 |                      |                    |                 | Code           | DEBIBEL          | Modifier le code |
| Type de T.V.A.                  | Assujetti            | Non-assu           | jetti           |                |                  |                  |
| Numéro de T.V.A.                | BE 00000             | 00097              | <i>"</i> »      | Chercher sur \ | lies             |                  |
| Nom                             | DEBITEUR BEL         | GE                 |                 |                |                  |                  |
| Adresse                         | RUE DES POM          | MIERS              |                 |                |                  |                  |
|                                 |                      |                    |                 |                |                  |                  |
| Numéro                          | 1                    |                    |                 |                |                  |                  |
| Code postal                     | 4000                 |                    |                 |                |                  |                  |
| Localité                        | LIEGE                |                    |                 |                |                  |                  |
| Pays                            | Belgique             |                    | •               |                |                  |                  |
| Masquer                         | 🔘 Oui                | Non                |                 |                |                  |                  |
| Liste                           |                      |                    |                 |                |                  |                  |
| Code Nom                        |                      | Code postal        | Localité        |                | Adresse          |                  |
| DEBIBEL DEBITEUR BELGE          |                      | 4000               | LIEGE           |                | RUE DES POMMIERS |                  |
| ZZDEREPG DEBITEUR REPRI         | SES PGM              |                    |                 |                |                  |                  |
|                                 |                      |                    |                 |                |                  |                  |
|                                 |                      |                    |                 |                |                  |                  |

#### Menu "Paramètres généraux" - "Gestion des fournisseurs"

#### Ajouts, suppressions ou modifications de fiches fournisseurs (Sorties).

#### 1. Généralités :

Il est intéressant pour une FE de garder trace des historiques des fournisseurs. Cela vous permettra de retrouver des factures passées, ainsi que de comparer des prix, des quantités etc. Le programme contient des fournisseurs mis par défaut, qui peuvent vous être utiles du fait de leur activité.

**a.** Si vous désirez créer un nouveau fournisseur, vous cliquez sur l'icône "Créer" (page blanche). Si le fournisseur est assujetti à la TVA, vous indiquez le code pays ainsi que le numéro de TVA (sans espace et sans point). Si le fournisseur n'est pas assujetti à la TVA, vous cochez "Non-assujetti".

Vous indiquez ensuite manuellement les coordonnées complète du fournisseur ou, après avoir introduit le numéro de TVA, vous cliquez sur le bouton "Chercher sur Vies" (attention, cela nécessite d'être connecté à Internet. Cette recherche peut prendre +de 30 secondes). Si le numéro de TVA est correct, un écran s'ouvre avec les coordonnées de la société. Vous cliquez sur "Oui" si vous désirez récupérer les données. Celles-ci seront dès lors intégrées automatiquement.

Le code du fournisseur est créé automatiquement à l'enregistrement mais, si celui-ci ne vous convient pas, vous pouvez le modifier en cliquant sur le bouton "Modifier le code" afin de mettre votre propre code (en majuscule sans espace ni caractères spéciaux). Vous validez ensuite avec la touche "ENTER" de votre clavier et enregistrez la modification en cliquant sur l'icône « Enregistrer » (disque bleue (active), devient grisée après l'enregistrement (inactive).

Une fois l'enregistrement du fournisseur terminé, celui-ci apparaît dans la liste du dessous.

#### <u>Attention</u> : le code d'un fournisseur utilisé au moins une fois dans une saisie ne peut être modifié.

**b.** Si vous désirez modifier/consulter les coordonnées d'un fournisseur, vous le sélectionnez dans la liste de la grille du dessous. N'oubliez pas de valider le champ modifié avec la touche "ENTER". Une fois les modifications terminées, il y a lieu de cliquer sur l'icône "Enregistrer".

**c.** Si vous désirez supprimer un fournisseur, vous le sélectionnez dans la liste du dessous et cliquez sur l'icône "Supprimer" (croix rouge en haut à gauche).

### <u>Attention</u> : Un fournisseur utilisé au moins une fois dans une saisie ne peut être supprimé.

**d.** Si vous ne désirez plus voir apparaître un fournisseur au niveau des propositions dans la saisie des dépenses, vous sélectionnez le fournisseur dans la liste du dessous et vous le masquez en cochant "Oui". Vous cliquez ensuite sur l'icône "Enregistrer".

e. Fournisseurs particuliers :

- <u>Votre banque</u> vous facture des frais pour les services rendus. En ce sens, elle est l'un de vos fournisseurs. Vous pouvez donc l'encoder en tant que telle. Vous aurez ainsi des fournisseurs « ING », « BELFIUS », etc.

<u>Des volontaires</u> vont parfois faire des achats pour la Fabrique et se font rembourser par la suite. Il est préférable d'encoder le nom du réel fournisseur (ex. IKEA) et mettre dans le commentaire le nom du volontaire qui a fait l'achat et à qui vous avez remboursé le montant. Pas l'inverse.
Il n'est pas nécessaire de créer des fournisseurs pour les petits achats chez des commerçants qui vous

remettent des tickets de caisse, ou chez qui vous n'allez pas régulièrement. Si, par exemple, vous changez régulièrement de fleuristes, et qu'ils vous remettent des tickets de caisse, vous pouvez entrer un fournisseur « FLEURISTES ». Il ne faut cependant pas abuser de ce système sous peine de perdre l'intérêt du principe du fichier de fournisseurs.

#### 2. Coordonnées :

Dans cet écran vous saisissez les numéros de téléphone, fax et gsm du fournisseur ainsi que son adresse mail et site internet.

#### 3. Coordonnées bancaires :

Dans cet écran vous saisissez les numéros du compte bancaire, IBAN et BIC du fournisseur.

#### 4. Situation du compte :

Cet écran reprend le solde du compte et la liste des écritures saisies sur le fournisseur pour l'exercice en cours. N'oubliez pas de sélectionner le fournisseur adéquat dans la liste afin d'activer les données. En vert : les lignes correspondant aux dépenses En bleu : les lignes correspondant aux financiers

#### 5. Divers :

Dans cet écran vous indiquez si le fournisseur est de type "Personne morale" ou "Personne physique". Vous pouvez également choisir s'il y a lieu d'établir une fiche 281.50 ou de laisser "Aucune" par défaut.

#### 6. Contacts :

Dans cet écran vous pouvez saisir les coordonnées (Téléphone, GSM, ...) des contacts liés aux fournisseurs tels que les représentants, ...

Vous avez la possibilité d'imprimer la liste des débiteurs en cliquant sur l'icône "Imprimer".

| a 🗅 🖬 🗙         |                     |                |                   |                 |                |                        |                  |
|-----------------|---------------------|----------------|-------------------|-----------------|----------------|------------------------|------------------|
| Fiche           |                     |                |                   |                 |                |                        |                  |
| Généralités Coo | rdonnées Coordonnée | s bancaires Si | tuation du compte | Divers Contacts |                |                        |                  |
|                 |                     |                |                   |                 | Code           | ELECCUSO               | Modifier le code |
| Type de T.V.A   |                     | Assujetti      | Non-assu          | ujetti          |                |                        |                  |
| Numéro de T.\   | /.A.                |                |                   |                 | P Chercher sur | Vies                   |                  |
| Nom             |                     | ELECTRABEL     | CUSTOMER SOLUTI   | IONS            |                |                        |                  |
| Adresse         |                     | BD DU REGEN    | IT                |                 |                |                        |                  |
| Numéro          |                     | 8              |                   |                 |                |                        |                  |
| Code postal     |                     | 1000           |                   |                 |                |                        |                  |
| Localité        |                     | BRUXELLES      |                   |                 |                |                        |                  |
| Pays            |                     | Belgique       |                   |                 | •              |                        |                  |
| Rubrique        |                     | Consommables   | généraux          | •               | Activité       | Fournisseurs d'énergie | •                |
| Masquer         |                     | Oui            | Non               |                 |                |                        |                  |
| Liste           |                     |                |                   |                 |                |                        |                  |
| Code            | Nom                 |                | Code postal       | Localité        |                | Adresse                |                  |
| ELECCUSO        | ELECTRABEL CUSTON   | MER SOLUTIONS  | 1000              | BRUXELLES       |                | BD DU REGENT           |                  |
| GRAFLE          | GRAFE LECOCQ SA     |                |                   | NAMUR           |                |                        |                  |

WAVRE

QUAI DU TROMPETTE

1300

MCREM

MAISON CREMERS

#### Menu "Saisies" - "Recettes"

#### 1. Ajouts, suppressions, modifications des recettes (Entrées)

Les saisies ne sont accessibles que si le budget de l'année correspondante a été confectionné et qu'au moins un financier a été créé.

Ce menu de saisies de recettes est rarement utilisé tel quel via cette entrée. En effet, il vous faudrait sortir du menu à chaque fois que vous devez passer à une saisie de dépenses.

Nous vous conseillons d'utiliser ce menu de recettes si vous souhaitez encoder des promesses de recettes. A savoir des loyers, par exemple, que vous voulez acter avant même d'en avoir été payé.

Si vous travaillez sur base de vos extraits de banque pour encoder vos recettes et vos dépenses, nous vous conseillons de les introduire via le menu <u>« Saisies » - « Combinées »</u>. Ne pas oublié de cocher soit "Recette", soit "Dépense".

<u>- Etape 1</u> : les données générales du débiteur. Le numéro du document est généré automatiquement sur base de l'année de l'exercice en cours (4 positions) et un incrément (6 positions). Les données comptables (répartition comptable) de la saisie

Dans "Communication pour le paiement", vous pouvez choisir une communication "Simple" ou "Structurée".

Dans le champ "Référence", vous indiquez le débiteur. Vous pouvez, soit introduire les premières lettres du nom du débiteur, soit cliquer sur le bouton "Chercher un débiteur" afin d'obtenir la liste complète des débiteurs enregistrés. Le bouton "Accéder aux débiteurs" vous permet de créer celui-ci (en restant dans la saisie) s'il n'existe pas encore dans la liste.

Vous introduisez ensuite le numéro de l'article. Il y a lieu de taper "R" dans le champ afin d'obtenir la liste complète des articles de recettes. Dans la liste, si vous vous positionnez avec votre curseur sur l'article dans la colonne "Numéro", vous obtenez l'infobulle. Une fois l'article sélectionné, vous pouvez également cliquer sur l'icône "i" afin d'obtenir cette information.

Vous avez également la possibilité de rechercher un article, par nom ou par mots clé, en cliquant sur la touche "Chercher un article".

Après la sélection d'un article, lorsque vous cliquez sur la touche "Se souvenir de l'article", celui-ci sera proposé par défaut lors de la prochaine saisie. Si vous encodez toujours sur le même article pour ce débiteur vous pouvez cocher « Se souvenir de l'article » (à ne pas faire pour un débiteur pour lequel il y a plusieurs types d'articles différents).

Vous avez la possibilité d'indiquer un commentaire.

Après avoir indiqué le montant, vous validez celui-ci avec la touche "ENTER" de votre clavier. Celle-ci apparaît ensuite dans la grille du dessous. Vous pouvez ensuite passer au paiement lié à la pièce.

La pièce s'enregistre, soit par un clic avec la souri sur l'icône "Enregistrer" (disquette bleue qui devient grisée après enregistrement), soit par la touche "PgDn" de votre clavier.

Vous supprimez une ligne de saisie, **si celle-ci n'est pas liée à un paiement**, en cliquant sur l'icône "Crayon" et ensuite sur l'icône "Supprimer" (croix rouge) dans la colonne "S" au niveau de la ligne adéquate.

Vous modifiez la référence débiteur et/ou le numéro d'article, dans une saisie déjà créée et enregistrée, de la manière suivante :

1. Cliquez sur l'icône "crayon" de la ligne pour laquelle il y a une modification à faire

- 2. Effectuez la modification (changement du débiteur et/ou changement de l'article)
- 3. Validez ensuite le tout jusqu'au bout de la saisie avec la touche "ENTER"
- 4. Enregistrez (disquette bleue).

Vous créez une nouvelle saisie en cliquant sur l'icône "Créer" (page blanche).

L'icône "Lister" vous permet de retrouver la liste de toutes les écritures enregistrées. Vous visionnez les différentes colonnes de la liste en glissant de gauche à droite "l'ascenseur" du dessous d'écran.

| Liste des écritures | 3          |         |                         |    |
|---------------------|------------|---------|-------------------------|----|
| Numéro              | Date       | Montant | Nom                     |    |
| 2016/000001         | 01/01/2016 | 9       | 39.00 FOURNISSEUR BELGE |    |
|                     |            |         |                         | ٦  |
|                     |            |         |                         | +  |
| •                   |            | 111     |                         | þ. |

L'icône "Historique" vous permet d'afficher toutes les lignes de toutes les saisies. Vous visionnez les différentes colonnes de la liste en glissant de gauche à droite "l'ascenseur" du dessous d'écran (voir écran ci-dessus).

Vous quittez l'écran de saisie, soit par un clic sur la croix rouge (en haut à droite), soit par la touche "ESC" de votre clavier.

L'encodage par la « Saisie des recettes », (en opposition à la saisie combinée de recettes et de dépenses) est particulièrement intéressant en fin d'année, lorsque des recettes promises arriveront sur le compte financier de l'exercice suivant.

Il faut enregistrer cette étape 1 sans passer immédiatement à l'étape 2 qui constitue le paiement

| 🗅 🔒 🗙 🖳 🖳               |                   |                          |                  |                       |  |
|-------------------------|-------------------|--------------------------|------------------|-----------------------|--|
| Document                |                   |                          |                  |                       |  |
| Numéro du document      | 2016/000001       |                          |                  |                       |  |
| Date                    | 01/01/2016        |                          |                  |                       |  |
| Date d'échéance         | 01/01/2016        |                          |                  |                       |  |
| Montant                 | 300.00            |                          |                  |                       |  |
| Commentaire interne     | Loyer             |                          |                  |                       |  |
| Communication pour le p | aiement           |                          |                  |                       |  |
| Simple                  |                   |                          | Structurée       | ***                   |  |
| Débiteur                |                   |                          |                  |                       |  |
| Code                    | DEBIBEL           | 🔎 Cherc                  | her un débiteur  | Accéder aux débiteurs |  |
| Nom                     | DEBITEUR BELGE    |                          | Numéro de T.V.A. | NA                    |  |
| Informations comptables |                   |                          |                  |                       |  |
| Numéro de l'article     | R01               | Se souvenir de l'article | 📄 🄃 🔎 a          | hercher un article    |  |
| Libellé                 | Loyers de maisons |                          |                  |                       |  |
| Commentaire             | Loyer             |                          |                  |                       |  |
| Montant                 | 300.00            |                          |                  |                       |  |
| S E Numéro              | Libellé           |                          | Montant          | Commentaire           |  |
| 🗙 🥒 R01                 | Loyers de maisons |                          | 300.00           | Loyer                 |  |
|                         |                   |                          |                  |                       |  |
|                         |                   |                          |                  |                       |  |
| Montant resta           | nt à répartir     | (                        | 0.00             |                       |  |
|                         |                   |                          |                  |                       |  |

#### Encoder le paiement 💦

### <u>- Etape 2</u>

| ) 🖬 :   | X 💷 🖪               |             |                |                   |            |         |              |        |
|---------|---------------------|-------------|----------------|-------------------|------------|---------|--------------|--------|
| Données | s du document       |             |                |                   |            |         |              |        |
| Numér   | o du document       |             | 2016/000001    |                   |            |         |              |        |
| Débite  | ur                  |             | DEBITEUR BELGE | - NA              |            |         |              |        |
| Montar  | nt                  |             | 3              | 00.00             |            |         |              |        |
| Commu   | unication pour le p | aiement     |                |                   |            |         |              |        |
| Paiemen | ıt                  |             |                |                   |            |         |              |        |
| Numén   | o du paiement       |             | 2016/00000     | 1 Solde de départ |            | 0.00    | Solde actuel | 300.00 |
| Financ  | ier                 |             | BELFIUS        |                   | •          |         |              |        |
| Numén   | o de l'extrait      |             | 1              | (i)               |            |         |              |        |
| Date d  | le l'opération      |             | 31/01/2016     |                   |            |         |              |        |
| Numén   | o de l'opération    |             | 1              |                   |            |         |              |        |
| Comme   | entaire             |             | paiement lover | ~                 |            |         |              |        |
| Montar  | nt                  |             | 300.0          | 0                 |            |         |              |        |
|         |                     |             |                |                   | -          |         |              |        |
| S E     | Date                | Numéro<br>1 | Opération<br>1 | Montant<br>300    | Commentain | e<br>er |              |        |
|         | 000002010           |             |                |                   |            | -       |              |        |
|         |                     |             |                |                   |            |         |              |        |
|         |                     |             |                |                   |            |         |              |        |
|         |                     |             |                | 0.00              |            |         |              |        |
| Mon     | itant restar        | it a répar  | tir            | 0.00              |            |         |              |        |
|         |                     |             |                |                   |            |         |              |        |
|         |                     |             |                |                   |            |         |              |        |

Revenir au document

Etape 2/2

Etape 1/2
Ce que vous encodez sur ce 2ème écran (encoder le paiement) est le paiement à proprement parler de la facture.

Comme il se fait généralement a posteriori, afin de retrouver le document saisi à l'étape 1, vous suivez le chemin suivant: Saisies / Recettes / 4ème icône « lister » / trier sur le nom ou le montant / double cliquer pour entrer dans la fiche active.

<u>1er cadre</u> : Données du document.

Ce cadre est rempli automatiquement par ce que vous avez encodé dans l'écran de saisie précédent.

<u>2ème cadre</u> : Paiement.

- Numéro du paiement : mis par défaut – non modifiable.

- Solde de départ : montant par défaut en fonction de la banque choisie à la ligne suivante. Non modifiable.

- Solde actuel - montant par défaut : non modifiable. Sera mis à jour lorsque vous terminerez votre opération de paiement.

Au niveau de l'intitulé "Financier" vous choisissez le financier sur lequel vous désirez imputer le paiement. Cette étape se fait par un clic sur la petite flèche noire du menu déroulant.

Vous avez ensuite le numéro de l'extrait (cette zone ne peut contenir que trois caractères numériques maximum (1 à 999)), la date de l'opération ainsi que le numéro de l'opération (cette zone ne peut contenir que quatre caractères numériques maximum (1 à 9999)).

Vous avez également la possibilité d'ajouter un commentaire au paiement.

Après avoir indiqué le montant, vous validez le paiement avec la touche "ENTER" de votre clavier. Celui-ci apparaîtra ensuite dans la grille du dessous.

Le paiement s'enregistre, soit par un clic sur l'icône "Enregistrer" (disquette bleue), soit par la touche "PgDn" de votre clavier.

#### 2. Encodage de cas particuliers

**2.1** Lors de l'encodage du premier exercice actif (et seulement celui-ci), il peut arriver que vous ayez de recettes entre le 1e janvier et le 28 février, qui se rapportent au budget de l'année précédente (budget historique encodé de manière globale avant l'ouverture de l'exercice actif).

**Ne PAS encoder cette recette via la saisie des recettes**, mais bien via les saisies de transferts de fonds. Cela aura pour effet de mettre votre solde de compte en banque à jour sans influer les rubriques des recettes ni des débiteurs.

# 2.2. Remboursement par un fournisseur d'une somme en faveur de la FE. Cette recette (note de crédit) est à considérer comme une dépense négative.

Dans le menu saisies Dépenses (bien qu'il s'agisse d'une recette de banque)

- Dans la saisie de la pièce : (1er écran) : faire précéder le montant du signe « moins
- » (exemple&nbsp: -200.00)

- Dans la saisie du paiement : (2ème écran) le compte en banque est Crédité : montant à indiquer en positif (exemple : 200.00)

# La touche Page-up (PgUp) permet de passer à l'étape 2 (étape qui permet de relier directement le paiement à la recette), Shift + Page-up permet de revenir à l'étape 1.

Lorsque vous désirez consulter/corriger la saisie d'un paiement, lors de l'entrée dans une pièce, le programme ne se positionne sur aucune ligne. Vous devez sélectionner la ligne à consulter/modifier dans la grille du dessous et cliquez sur l'icône "Crayon". Les données de cette saisie apparaissent dès lors dans l'écran "Paiement". Vous pouvez ainsi procéder à la modification éventuelle de la saisie en la validant avec la touche "ENTER" et cliquer ensuite sur l'icône "Enregistrer".

Suppression d'une écriture :

Vous avez la possibilité de supprimer une écriture, si celle-ci n'est pas liée à un paiement, en cliquant sur l'icône "Supprimer" (croix rouge en haut à gauche de l'écran).

En réalité, l'écriture n'est pas supprimée mais mise à zéro afin de ne pas avoir de trou dans la numérotation.

Quand on retourne dans cette pièce, le numéro se met en rouge et il y a un message d'avertissement afin de prévenir pourquoi cette pièce est à zéro (icône "!" rouge).

#### Menu "Saisies" - "Dépenses"

#### 1. Ajouts, suppressions, modifications des dépenses (Sorties)

Les saisies ne sont accessibles que si le budget de l'année correspondante a été confectionné et qu'au moins un financier a été créé.

Ce menu de saisies de dépenses est rarement utilisé tel quel via cette entrée. En effet, il vous faudrait sortir du menu à chaque fois que vous devez passer à une saisie de recettes.

Nous vous conseillons d'utiliser ce menu de recettes si vous souhaitez encoder des factures que vous voulez enregistrer mais qui ne sont pas encore payées.

Si vous travaillez sur base de vos extraits de banque pour encoder vos recettes et vos dépenses, nous vous conseillons de les introduire via le menu <u>« Saisies » - « Combinées »</u>. Ne pas oublié de cocher soit "Recette", soit "Dépense".

<u>- Etape 1</u> : les données générales (commerciales) de la saisie Le numéro de la pièce est généré automatiquement sur base de l'année de l'exercice en cours (4 positions) et un incrément (6 positions). Les données comptables (répartition comptable) de la saisie

Dans "Communication pour le paiement", vous pouvez choisir une communication "Simple" ou "Structurée".

Dans le champ "Référence", vous indiquez le fournisseur. Vous pouvez, soit introduire les premières lettres du nom du fournisseur, soit cliquer sur le bouton "Chercher un fournisseur" afin d'obtenir la liste complète des fournisseurs enregistrés.

Cet écran de recherche d'un fournisseur vous permet, en autre, de rechercher un fournisseur via son activité. Si vous avez besoin d'un fournisseur pour une question d'ascenseurs ou de système d'alarme par exemple, vous cochez la case "Activité". Dans le menu "Cible" vous sélectionnez le type d'activité du fournisseur (dans notre exemple : Ascenseurs (installation, entretien et contrôle) et vous validez le choix avec la touche "ENTER" de votre clavier. Dans la liste du dessous apparaît alors le(s) fournisseur(s) correspondant au type d'activité que vous avez choisit. Vous sélectionnez ensuite le fournisseur adéquat, dans la liste, par un double-clique sur la ligne et revenez à l'écran de saisie.

Le bouton "Accéder aux fournisseurs" vous permet de créer celui-ci (en restant dans la saisie) s'il n'existe pas encore dans la liste.

Vous introduisez ensuite le numéro de l'article. Il y a lieu de taper "D" dans le champ afin d'obtenir la liste complète des articles de dépenses. Dans la liste, si vous vous positionnez avec votre curseur sur l'article dans la colonne "Numéro", vous obtenez l'infobulle. Une fois l'article sélectionné, vous pouvez également cliquer sur l'icône "i" afin d'obtenir cette information.

Vous avez également la possibilité de rechercher un article, par nom ou par mots clé, en cliquant sur la touche "Chercher un article".

Après la sélection d'un article, lorsque vous cliquez sur la touche "Se souvenir de l'article", celui-ci sera proposé par défaut lors de la prochaine saisie. Si ce fournisseur vous fournit toujours le même article vous pouvez cocher « Se souvenir de l'article » (A ne pas faire pour un fournisseur qui vous fournit plusieurs types d'articles différents)

Vous avez également la possibilité d'indiquer un commentaire.

Après avoir indiqué le montant, vous validez celui-ci avec la touche "ENTER" de votre clavier. Celle-ci apparaît ensuite dans la grille du dessous. Vous pouvez ensuite passer au paiement lié à la pièce.

La pièce s'enregistre, soit par un clic avec la souri sur l'icône "Enregistrer" (disquette bleue qui devient grisée après enregistrement), soit par la touche "PgDn" de votre clavier.

Si vous avez effectué un achat qui n'était pas prévu dans le budget, FabriSoft attirera votre attention au moment de la validation de ce montant avec la touche "ENTER". Vous aurez un message « Aucun montant n'a été porté au budget de cet article. Voulez-vous continuer ? », si vous répondez "Oui" le montant est pris en compte, si vous répondez "Non" il y a lieu de choisir un autre article budgété.

Une fois la saisie enregistrée, vous pouvez également la lier à un mandat. Pour ce faire : - Entrez dans le menu « Saisies » - « Dépenses ». Cliquez sur « Lister » (4ème icône en haut à gauche) / triez sur le montant ou le nom pour lequel vous voulez rédiger un mandat / double clique. - Vous cliquez sur l'icône "Cahier" dans la grille du dessous (colonne "M") de la ligne adéquate. Vous répondez "Oui" au message "Voulez-vous enregistrer le mandat ?" et validez votre choix en imprimant ce mandat. Quand vous retournerez par la suite dans la saisie de cette dépense, la ligne liée à un mandat sera surlignée en "Vert". Vous pouvez également lier une dépense à un mandat via le menu "Impressions" "Documents légaux" "Mandats".

Vous supprimez une ligne de saisie, **si celle-ci n'est pas liée à un paiement**, en cliquant sur l'icône "Crayon" et ensuite sur l'icône "Supprimer" (croix rouge) dans la colonne "S" au niveau de la ligne adéquate.

Vous modifiez la référence fournisseur et/ou le numéro d'article, dans une saisie déjà créée et enregistrée, de la manière suivante :

1. Cliquez sur l'icône "Crayon" de la ligne pour laquelle il y a une modification à faire

- 2. Effectuez la modification (changement du fournisseur et/ou changement de l'article)
- 3. Validez ensuite le tout jusqu'au bout de la saisie avec la touche "ENTER"

4. Enregistrez (disquette bleue).

Vous créez une nouvelle saisie en cliquant sur l'icône "Créer" (page blanche).

L'icône "Lister" vous permet de retrouver la liste de toutes les écritures enregistrées. Vous visionnez les différentes colonnes de la liste en glissant de gauche à droite "l'ascenseur" du dessous d'écran.

| Liste des écritures |            |         |                   |
|---------------------|------------|---------|-------------------|
| Numéro              | Date       | Montant | Nom               |
| 2016/000001         | 01/01/2016 | 939.00  | FOURNISSEUR BELGE |
|                     |            |         |                   |
| •                   |            | III     | ۸ ( ا             |

L'icône "Historique" vous permet d'afficher toutes les lignes de toutes les saisies. Vous visionnez les différentes colonnes de la liste en glissant de gauche à droite "l'ascenseur" du dessous d'écran (voir écran ci-dessus).

Vous quittez l'écran de saisie, soit par un clic sur la croix rouge (en haut à droite), soit par la touche "ESC" de votre clavier.

L'encodage par la « Saisie des dépenses », (en opposition à la saisie combinée de recettes et de dépenses) est particulièrement intéressant

- Si vous avez des grosses factures dont le paiement est remis à plus tard.

– Ou en fin d'année, lorsque des factures se rapportant à l'exercice en cours seront payées lors de l'exercice suivant.

Il faut enregistrer cette étape 1 sans passer immédiatement à l'étape 2 qui constitue le paiement.

| ) 🔒 🗙 🖳 🛄              |                    |                            |                     |                          |          |
|------------------------|--------------------|----------------------------|---------------------|--------------------------|----------|
| Document               |                    |                            |                     |                          |          |
| Numéro du document     | 2016/000001        |                            |                     |                          |          |
| Date                   | 01/01/2016         |                            |                     |                          |          |
| Date d'échéance        | 01/01/2016         |                            |                     |                          |          |
| Montant                | 939.0              | 0                          |                     |                          |          |
| Commentaire interne    | Electricité église |                            |                     |                          |          |
| -Communication pour le | paiement           |                            |                     |                          |          |
| Simple                 |                    |                            | Structurée          | +++                      | +++      |
| Fournisseur            |                    |                            |                     |                          |          |
| Code                   | FOURBEL            | 🔎 Chercher un fo           | oumisseur           | Accéder aux fournisseurs |          |
| Nom                    | FOURNISSEUR BELGE  |                            | Numéro de T.V.A. N/ | A                        |          |
| Informations comptable | 5                  |                            |                     |                          |          |
| Numéro de l'article    | D05                | 🖇 Se souvenir de l'article | 🗼 🔎 Cherch          | er un article            |          |
| Libellé                | Eclairage          |                            |                     |                          |          |
| Commentaire            | Electricité église |                            |                     |                          |          |
| Montant                | 939.00             |                            |                     |                          |          |
| S E M Numé             | ro Libellé         |                            | Montant             | Commentaire              |          |
| 🗙 🥒 👬 D05              | Eclairage          |                            | 939.00              | Electricité église       |          |
|                        |                    |                            |                     |                          |          |
| Montant resta          | ant à répartir     | 0.00                       | )                   |                          |          |
|                        |                    |                            |                     |                          |          |
|                        |                    | Encoder le p               | paiement 🔣          |                          | Etape 1/ |

<u>- Etape 2</u>

| D 🖬 🗙 🖳 🖳                      |                         |                  |                 |              |              |           |
|--------------------------------|-------------------------|------------------|-----------------|--------------|--------------|-----------|
| Données du document            |                         |                  |                 |              |              |           |
| Numéro du document             | 2016/000001             |                  |                 |              |              |           |
| Foumisseur                     | FOURNISSEUR BEL         | GE - NA          |                 |              |              |           |
| Montant                        | -939.                   | .00              |                 |              |              |           |
| Communication pour le paiement |                         |                  |                 |              |              |           |
| Paiement                       |                         |                  |                 |              |              |           |
| Numéro du paiement             | 2016/000001             | Solde de départ  |                 | 0.00         | Solde actuel | -939.00   |
| Financier                      | BELFIUS                 |                  | •               |              |              |           |
| Numéro de l'extrait            | 1                       | <b>(i)</b>       |                 |              |              |           |
| Date de l'opération            | 31/01/2016              |                  |                 |              |              |           |
| Numéro de l'opération          | 1                       | <b>(i)</b>       |                 |              |              |           |
| Commentaire                    | Paiement électricité ég | glise            |                 |              |              |           |
| Montant                        | -939.00                 |                  |                 |              |              |           |
| S E Date Numéro                | Opération Mo            | ontant           | Commentaire     |              |              |           |
| 🗙 🖋 31/01/2016 1               | 1                       | -939.00          | Paiement électr | icité église |              |           |
|                                |                         |                  |                 |              |              |           |
|                                |                         |                  |                 |              |              |           |
|                                |                         |                  |                 |              |              |           |
| Montant restant à répart       | ir                      | 0.00             |                 |              |              |           |
|                                |                         |                  |                 |              |              |           |
|                                |                         | 📕 Revenir au doo | ument           |              |              | Etape 2/2 |
|                                |                         |                  |                 |              |              |           |

Ce que vous encodez sur ce 2ème écran est le paiement à proprement parler de la facture.

Comme il se fait généralement a posteriori, afin de retrouver le document saisi à l'étape 1, vous suivez le chemin suivant: Saisies / Dépenses / 4ème icône « lister » / trier sur le nom ou le montant / Double cliquer pour entrer dans la fiche active.

<u>1er cadre</u> : Données du document.

Ce cadre est rempli automatiquement par ce que vous avez encodé dans l'écran de saisie précédent.

<u>2ème cadre</u> : Paiement.

- Numéro du paiement : mis par défaut – non modifiable.

- Solde de départ : montant par défaut en fonction de la banque choisie à la ligne suivante. Non modifiable.

- Solde actuel - montant par défaut : non modifiable. Sera mis à jour lorsque vous terminerez votre opération de paiement.

Au niveau du combo "Financier" vous choisissez le financier sur lequel vous désirez imputer le paiement. Cette étape se fait par un clic sur la petite flèche noire à droite du combo.

Vous avez ensuite le numéro de l'extrait (cette zone ne peut contenir que trois caractères numériques maximum (1 à 999)), la date de l'opération ainsi que le numéro de l'opération (cette zone ne peut

contenir que quatre caractères numériques maximum (1 à 9999)). Vous avez également la possibilité d'ajouter un commentaire au paiement.

Après avoir indiqué le montant, vous validez le paiement avec la touche "ENTER" de votre clavier. Celui-ci apparaîtra ensuite dans la grille du dessous.

Le paiement s'enregistre, soit par un clic sur l'icône "Enregistrer" (disquette bleue), soit par la touche "PgDn" de votre clavier.

#### 2. Encodage de cas particuliers

2.1. Lors de l'encodage du premier exercice actif (et seulement celui-ci), il peut arriver que vous ayez des dépenses entre le 1er janvier et le 28 février, qui se rapportent au budget de l'année précédente (budget historique encodé de manière globale avant l'ouverture de l'exercice actif).

**Ne PAS encoder cette dépense via la saisie des dépenses**, mais bien via les saisies de transferts de fonds. Cela aura pour effet de mettre votre solde de compte en banque à jour sans influer les rubriques des dépenses ni les fournisseurs.

# 2.2. Remboursement de la FE en faveur d'un débiteur (exemple : 100.00€ trop perçu pour loyer). Cette dépense est à considérer comme une recette négative (note de débit).

Dans le menu saisies Recettes (bien qu'il s'agisse d'une dépense de banque)

- Dans la saisie de la pièce (1er écran) : faire précéder le montant du signe « moins » (exemple : - 100.00)

- Dans la saisie du paiement (2ème écran) : le compte en banque est Débité : montant à indiquer en négatif (exemple : -100.00)

La touche Page-up (PgUp) permet de passer à l'étape 2 (étape qui permet de relier directement le paiement à la recette), Shift + Page-up permet de revenir à l'étape 1.

Lorsque vous désirez consulter/corriger la saisie d'un paiement, lors de l'entrée dans une pièce, le programme ne se positionne sur aucune ligne. Vous devez sélectionner la ligne à consulter/modifier dans la grille du dessous et cliquez sur l'icône "Crayon". Les données de cette saisie apparaissent dès lors dans l'écran "Paiement". Vous pouvez ainsi procéder à la modification éventuelle de la saisie en la validant avec la touche "ENTER" et cliquer ensuite sur l'icône "Enregistrer".

Suppression d'une écriture :

Vous avez la possibilité de supprimer une écriture, si celle-ci n'est pas liée à un paiement/mandat, en cliquant sur l'icône "Supprimer" (croix rouge en haut à gauche de l'écran).

En réalité, l'écriture n'est pas supprimée mais mise à zéro afin de ne pas avoir de trou dans la numérotation.

Quand on retourne dans cette pièce, le numéro se met en rouge et il y a un message d'avertissement afin de prévenir pourquoi cette pièce est à zéro (icône "!" rouge).

#### Menu "Saisies" - "Combinées"

Ce mode de saisie regroupe les deux premiers "Saisies des Recettes" et "Saisies des Dépenses".

C'est le mode de saisie qui correspond le mieux à la manière de travailler des trésoriers, qui partent de leurs extraits de banque pour encoder leurs recettes et leurs dépenses. Nous vous conseillons de travailler depuis cet écran.

#### **<u>1. Encodage classique (d'une dépense)</u>**

<u>1er cadre</u> : Document (phase 1)

Cochez « Dépense » en haut à droite de l'écran.

Prenons l'exemple de l'encodage d'une dépense :

- Numéro de la pièce = automatique
- Date de la facture. A compléter
- Date d'échéance (facultatif)
- Montant = montant total à payer : obligatoire (exemple 100.00€)
- Commentaire interne (facultatif)

<u>2ème cadre</u> : Communication pour le paiement (phase 2)

Communication simple ou structurée : indiquer obligatoirement la communication bancaire que permettra au fournisseur de savoir quelle facture est payée. Mention obligatoire, soit simple (le n° de la facture), soit structurée (Communication bancaire structurée).

<u>3ème cadre</u> : Fournisseur (phase 3)

Référence :

- Si c'est un fournisseur que vous aviez déjà payé par le passé (et encodé dans FabriSoft), soit vous tapez la première lettre de son nom dans « Référence » puis la touche « ENTER », soit vous le sélectionnez dans « Chercher un fournisseur ».

- Si c'est un nouveau fournisseur, vous allez dans « Accéder aux fournisseurs ». Cela vous fait changer d'écran.

Pour créer un nouveau fournisseur, vous cliquez sur la tère icône en haut à gauche, qui représente une feuille blanche. Cela rend l'écran actif pour ouvrir un nouveau fournisseur.

Vous remplissez l'onglet « Généralités » et « Coordonnées bancaires ». Les autres onglets sont facultatifs.

Fabrisoft attribue automatiquement un « Code » à votre fournisseur.

Vous pouvez en changer s'il ne vous plaît pas. Retournez dans la gestion des fournisseurs et cliquez sur le bouton en haut à droite « Modifier le code ». Validez avec la touche "ENTER". Cette modification n'est accessible qu'avant toute activation du compte via une saisie.

Pour terminer l'encodage de votre fournisseur : cliquez sur la 2ème icône en haut à gauche = une petite disquette bleue qui enregistre votre fournisseur et vous fait revenir automatiquement à votre premier écran de « Saisie des dépenses ».

<u>4ème cadre</u> : Informations comptables (phase 4). Dans le cas où vous avez acheté une seule sorte de produit.

Numéro de l'article :

Si vous aviez déjà fait appel au fournisseur et si vous aviez demandé à FabriSoft de « Se souvenir de l'article » pour ce fournisseur, il se présente par défaut. (vous pouvez toujours le changer).

Si cet article n'était pas associé au fournisseur, soit vous connaissez l'article par cœur et vous tapez par

exemple Do2 (si vin de messe), soit vous ne le connaissez pas et vous tapez D en validant avec le touche « ENTER » et les différentes dépenses vont se dérouler.

Pour vous assurer que vous choisissez le bon article, vous glissez le curseur sur le petit « i » dans le rond à droite de « Se souvenir de l'article ». Une infobulle vous renseignera sur tout ce que peut comprendre cet article. Quand vous êtes sur le bon article, vous validez avec la touche « ENTER ».

Vous avez également la possibilité de rechercher un article, par nom ou par mots clé, en cliquant sur la touche "Chercher un article".

Si ce fournisseur vous fournira toujours le même genre d'articles, vous pouvez cocher « Se souvenir de l'article ». Il vous sera présenté par défaut. (à ne pas faire pour un fournisseur qui vous fournit plusieurs types d'articles différents). Le libellé s'inscrit automatiquement dès que vous avez mis le n° de la dépense : ex.vin.

Commentaire :

Ecrire ce qui vous convient, un petit mémo. Valider par « ENTER ».

Montant : le montant total de la facture se présente par défaut. Si votre facture porte sur une seule sorte de produits (ex. Do2 vin de messe) vous tapez « ENTER » pour valider.

Vous constatez qu'il est écrit en rouge, dans le bas de l'écran : « Montant à répartir = o ». Cela signifie que vous pouvez « Passer au paiement » (tout en bas de la page : clic sur le bouton).

#### 1.2. Encodage du paiement

Ce que vous encodez sur ce 2ème écran est le paiement à proprement parler de la facture.

<u>1er cadre</u> : Données du document (phase 5)

Ce cadre est rempli automatiquement par ce que vous avez encodé dans l'écran de saisie précédent.

<u>2ème cadre</u> : Paiement (phase 6)

- Numéro du paiement : mis par défaut – non modifiable.

Solde de départ : mis par défaut en fonction de la banque choisie à la ligne suivante. Non modifiable.
Solde actuel - montant par défaut : non modifiable. Sera mis à jour lorsque vous terminerez votre opération de paiement.

- Financier : si vous avez plusieurs financiers, sélectionnez celui par lequel vous effectuez le paiement. Il provoque les adaptations des soldes de départ et actuel.

- Numéro de l'extrait / Date de l'opération / Numéro de l'opération : proposés par défaut mais modifiables

- Commentaire : de votre choix - interne.

- Montant : proposé par défaut (si vous n'aviez pas bien validé ce qui précède par « ENTER », vous devez encoder le montant précédé du signe « moins » (pour une dépense).

Vous avez en bas de page le message « Montant restant à répartir » = zéro en fin d'opération.

Pour enregistrer avant de sortir de la saisie, cliquez sur la 2ème disquette bleue en haut à gauche. Vous revenez automatiquement à la page des saisies combinées.

Vous choisissez recette ou dépense, etc.

#### 2. Encodage de cas particuliers

**2.1.** Lors de l'encodage du premier exercice actif (et seulement celui-ci), il peut arriver que vous ayez des dépenses entre le 1er janvier et le 28 février, qui se rapportent au budget de l'année précédente (budget historique encodé de manière globale avant l'ouverture de l'exercice actif).

Ne PAS encoder cette dépense via la saisie des dépenses, mais bien via les saisies de transferts

de fonds. Cela aura pour effet de mettre votre solde de compte en banque à jour sans influer les rubriques des dépenses ni les fournisseurs.

#### 2.2. Plusieurs achats relevant d'articles différents sur une même facture

Si votre facture de fournisseur se rapporte à deux types de dépenses, à imputer dans des articles différents, vous procédez de même pour toutes les phases, sauf la phase 4.

Exemple : une facture du fournisseurXXX pour un total de 150.00€. Dont 100.00€ pour du vin de messe et 50.00€ pour de l'encens.

Encodage de la 4ème phase :

- Numéro de l'article : Do2
- Le libellé s'inscrit automatiquement : « Vin »

- Commentaire : écrire ce qui vous convient. Exemple : 10 bouteilles de Château Lafite. Valider par « ENTER ».

- Montant : le montant total de la facture (150.00€) se présente par défaut. Vous écrasez ce montant et vous tapez 100,00. Vous validez avec la touche « ENTER ».

Le curseur est remonté automatiquement sur le « Numéro de l'article » en attente de la suite de votre encodage.

- Numéro de l'article : Vous tapez Do3
- Le libellé s'inscrit automatiquement : « Cire encens et chandelles »
- Commentaire : vous ajoutez le commentaire de votre choix ( ex. encens Bois Sauvage)
- Montant : vous tapez 50.00.

En bas de l'écran vous lisez que le montant à répartir (en rouge) est de zéro. Vous continuez les phases suivantes comme dans le premier cas de figure expliqué ci-dessus.

#### 2.3. Achat non budgété

Si vous avez effectué un achat qui n'était pas prévu dans le budget, FabriSoft attirera votre attention au moment du paiement, dans le programme de saisie décrit ci-dessus, au stade 4. Vous aurez un message « Aucun montant n'a été porté au budget de cet article. Voulez-vous continuer ? ». Vous répondez « Oui » ou « Non ».

Il vous est possible d'inscrire le montant, même s'il n'était pas prévu au budget. (vous êtes informé, mais pas bloqué).

#### 2.4. Encodage d'une dépense et du mandat qui y est lié

Les mandats peuvent être générés directement lors de la saisie de la dépense.

Pour ce faire, la saisie doit d'abord être enregistrée. Vous retournez ensuite dans la liste des saisies des dépenses et sélectionnez la saisie adéquate. Il y a lieu de cliquer sur l'icône « Cahier » dans la colonne « M » sur la ligne adéquate dans la grille des saisies et répondre « Oui » à la question « Voulez-vous enregistrer ce mandat ? ».

Vous procédez ensuite à l'impression du mandat afin de le valider. ( voir Impressions / Documents légaux / Mandats)

## 2.5. Remboursement par un fournisseur d'une somme en faveur de la FE. Cette recette (note de crédit) est à considérer comme une dépense négative

Dans le menu saisies combinées, cocher en haut à droite « Dépenses » (bien qu'il s'agisse d'une recette de banque)

- Dans la saisie de la pièce : ( 1er écran) : faire précéder le montant du signe « moins » (exemple : - 200.00)

- Dans la saisie du paiement : (2ème écran) le compte en banque est Crédité : montant à indiquer en positif (exemple : 200.00).

#### 3. Encodage classique (d'une recette)

Se fait exactement de la même manière que l'encodage classique d'une dépense à partir du moment où vous avez coché « Recettes » en haut à droite du premier écran de saisie.

Vous modifiez la référence fournisseur/débiteur et/ou le numéro d'article, dans une saisie déjà créée et enregistrée, de la manière suivante :

1. Cliquez sur l'icône « Crayon » de la ligne pour laquelle il y a une modification à faire

2. Effectuez la modification (changement du fournisseur/débiteur et/ou changement de l'article)

3. Validez ensuite le tout jusqu'au bout de la saisie avec la touche « ENTER »

4. Enregistrez (disquette bleue).

#### 4. Encodage de cas particuliers

**4.1** Lors de l'encodage du premier exercice actif (et seulement celui-ci), il peut arriver que vous ayez de recettes entre le 1e janvier et le 28 février, qui se rapportent au budget de l'année précédente (budget historique encodé de manière globale avant l'ouverture de l'exercice actif).

**Ne PAS encoder cette recette via la saisie des recettes**, mais bien via les saisies de transferts de fonds. Cela aura pour effet de mettre votre solde de compte en banque à jour sans influer les rubriques des recettes ni des débiteurs.

## 4.2. Remboursement de la FE en faveur d'un débiteur (exemple : 100.00€ trop perçu pour loyer). Cette dépense est à considérer comme une recette négative (note de débit).

Dans le menu saisies combinées cocher en haut à droite « Recettes » (bien qu'il s'agisse d'une dépense de banque)

- Dans la saisie de la pièce (1er écran) : faire précéder le montant du signe « moins » (exemple : - 100.00)

- Dans la saisie du paiement (2ème écran) : le compte en banque est Débité : montant à indiquer en négatif (exemple : -100.00)

| 🗅 🖬 🗙 🖳 🖳              |                   |                             |                       |           |
|------------------------|-------------------|-----------------------------|-----------------------|-----------|
| Document               |                   |                             | Recette               | Dépense   |
| Numéro du document     | 2016/000002       |                             | () Hoodad             | O Doponad |
| Date                   | 15/01/2016        |                             |                       |           |
| Date d'échéance        | 15/01/2016        |                             |                       |           |
| Montant                | -100.00           |                             |                       |           |
| Commentaire interne    | Trop perçu loyer  |                             |                       |           |
| -Communication pour le | paiement          |                             |                       |           |
| Simple                 |                   | Structurée                  | ***                   | +++       |
| Débiteur               |                   |                             |                       |           |
| Code                   | DEBIBEL           | Chercher un débiteur        | Accéder aux débiteurs |           |
| Nom                    | DEBITEUR BELGE    | Numéro de T.V.A.            | NA                    |           |
| Informations comptable | S                 |                             |                       |           |
| Numéro de l'article    | R01 🕺 Se sou      | ivenir de l'article 🛛 🅠 🔎 C | hercher un article    |           |
| Libellé                | Loyers de maisons |                             |                       |           |
| Commentaire            | Trop perçu loyer  |                             |                       |           |
| Montant                | -100.00           |                             |                       |           |
| S E Numéro             | Libellé           | Montant                     | Commentaire           |           |
| 🗙 🥒 R01                | Loyers de maisons | -100.00                     | Trop perçu loyer      |           |
|                        |                   |                             |                       |           |
| Montant resta          | ant à répartir    | 0.00                        |                       |           |
|                        |                   |                             |                       |           |
|                        |                   | Encoder le paiement         |                       | Plane 1/  |

## La touche Page-up (PgUp) permet de passer à l'étape 2 (étape qui permet de relier directement le paiement à la recette), Shift + Page-up permet de revenir à l'étape 1.

Lorsque vous désirez consulter/corriger la saisie d'un paiement, lors de l'entrée dans une pièce, le programme ne se positionne sur aucune ligne. Vous devez sélectionner la ligne à consulter/modifier dans la grille du dessous et cliquez sur l'icône "Crayon". Les données de cette saisie apparaissent dès lors dans l'écran "Paiement". Vous pouvez ainsi procéder à la modification éventuelle de la saisie en la validant avec la touche "ENTER" et cliquer ensuite sur l'icône "Enregistrer".

#### Suppression d'une écriture :

Vous avez la possibilité de supprimer une écriture, si celle-ci n'est pas liée à un paiement/mandat, en cliquant sur l'icône "Supprimer" (croix rouge en haut à gauche de l'écran).

En réalité, l'écriture n'est pas supprimée mais mise à zéro afin de ne pas avoir de trou dans la numérotation.

Quand on retourne dans cette pièce, le numéro se met en rouge et il y a un message d'avertissement afin de prévenir pourquoi cette pièce est à zéro (icône "!" rouge).

#### Menu "Saisies" - "Transferts de fonds"

#### Ce menu permet deux sortes d'opérations :

**1.** Lors de l'encodage du premier exercice actif (et seulement celui-ci), il peut arriver que vous ayez des recettes ou des dépenses entre le 1er janvier et le 28 février, qui se rapportent au budget de l'année précédente (budget historique encodé de manière globale avant l'ouverture de l'exercice actif). Encodez le montant de la recette ou de la dépense via ce menu. Faire précéder le montant du chiffre moins s'il s'agit d'une dépense. Votre solde de compte en banque est mis à jour sans influer les rubriques des recettes et des dépenses ni des débiteurs et fournisseurs.

2. Encodage des virements d'un compte financier à un autre compte financier.

Cette opération se fait en deux fois :

1) Du compte financier (ex. BELFIUS BANQUE) qui vire vers le compte financier (ex. FORTIS BANQUE) en indiquant un signe négatif (-) (ex. -600.00€)

2) Du compte financier (FORTIS BANQUE) qui bénéficie du virement, en indiquant le montant en positif (ex. 600.00€)

| Montant               |                             |         |              |           |
|-----------------------|-----------------------------|---------|--------------|-----------|
| Numéro du transfert   | 2016/000002 Solde de départ | -939.00 | Solde actuel | -1 539.00 |
| Financier             | BELFIUS BANQUE              | •       |              |           |
| Numéro de l'extrait   | 1                           |         |              |           |
| Date de l'opération   | 31/01/2016                  |         |              |           |
| Numéro de l'opération | 2                           |         |              |           |
| Commentaire           | Transfert du compte Belfius |         |              |           |
| Montant               | -600.00                     |         |              |           |
|                       |                             |         |              |           |
|                       |                             |         |              |           |

| 🗅 🗟 📮 🗙               |                           |                 |      |              |        |
|-----------------------|---------------------------|-----------------|------|--------------|--------|
| Montant               |                           |                 |      |              |        |
| Numéro du transfert   | 2016/000003               | Solde de départ | 0.00 | Solde actuel | 600.00 |
| Financier             | FORTIS BANQUE             |                 | •    |              |        |
| Numéro de l'extrait   | 1                         |                 |      |              |        |
| Date de l'opération   | 31/01/2016                |                 |      |              |        |
| Numéro de l'opération | 1                         |                 |      |              |        |
| Commentaire           | De Belfius à Fortis banqu | ie              |      |              |        |
| Montant               | 600.00                    |                 |      |              |        |

#### Menu "Saisies" - "Opérations internes"

Cet écran vous permet d'introduire l'excédent (R) et/ou le déficit (D) d'un compte de l'année précédente (ex. 2015) dans les comptes de l'année suivante (2016).

| Opération           |                                                         |
|---------------------|---------------------------------------------------------|
| Numéro du document  | 2016/000001                                             |
| Date                | 05/10/2016                                              |
| Numéro de l'article | D51                                                     |
| Libellé             | Déficit du compte de l'exercie - Année pénultième (X-2) |
| Commentaire         |                                                         |
| Montant             | 100.00                                                  |
|                     |                                                         |
|                     |                                                         |

#### Menu "Budgets" - "Saisie du budget"

#### Création d'un budget

Un budget ne peut être créé que si celui de l'exercice précédent a été créé.

Se souvenir que le budget de l'année suivante doit être rentré à la commune avant le 15 août de l'année en cours.

Si, par exemple, c'est l'année 2016 qui est active (exercice ouvert dans lequel vous êtes en train de faire vos saisies), le budget 2017 doit être introduit et terminé pour le 15/08/2016. Pour rentrer le budget 2017 vous devez activer l'exercice 2017. Cela se fait via le menu « Système » - « Gestion des exercices ». Vous choisissez l'année 2017 dans la liste et cliquez sur la touche « Aller à l'exercice » afin d'ouvrir l'exercice 2017. Vous entrez ensuite dans le menu « Budgets » - « Saisie du budget » afin d'encoder le budget 2017.

La création d'un budget doit impérativement précéder l'encodage des saisies des recettes et des dépenses des comptes pour l'année active.

Le menu déroulant en haut à gauche « Approbation » vous invite à entrer un budget « En cours d'élaboration ».

(Le menu déroulant vous permettra plus tard de modifier le budget et le faire passer sous d'autres statuts).

En premier lieu, vous cliquez ensuite sur l'icône « Créer » (page blanche) afin de voir apparaître la liste des articles pour le budget.

L'introduction d'un montant se fait en sélectionnant une ligne dans la liste et en cliquant sur l'icône représentant un crayon. Vous introduisez le montant à faire apparaître dans le budget via le champ « Budget » et cliquez ensuite sur la touche « ENTER » pour valider la saisie du montant.

Si vos budgets sont sensiblement les mêmes chaque année, au lieu d'encoder les montants poste par poste, vous pouvez récupérer le budget de l'exercice précédent grâce à la 4ème icône en haut à gauche qui représente un petit engrenage. Les montants de l'année précédente seront tous repris par défaut, mais aussi tous modifiables si vous le souhaitez.

Quelle que soit la méthode que vous avez utilisée, n'oubliez pas d'enregistrer votre budget lorsque tous les postes auront été introduits.

## Il est important d'imprimer et sauvegarder les budgets à leurs différents stades d'élaboration : à savoir

- En cours d'élaboration
- Approuvé par la Fabrique d'église
- En attente d'approbation par l'autorité de tutelle
- Approuvé par l'autorité de tutelle.

#### En effet, chaque modification budgétaire écrase la version précédente.

Vous pouvez les imprimer en version papier, mais aussi les sauvegarder en fichier pdf, excel ou autre.

Méthode : quand vous avez terminé le budget et cliqué sur l'icone « Enregistrement » (disquette bleue) :

- cliquez sur l'icône « imprimer » (imprimante) en haut à gauche

- cliquez ensuite sur la première icône qui se présente « Exporter le rapport ». Vous pouvez alors choisir le chemin d'accès et le répertoire dans lequel vous voulez enregistrer le budget (ex. Mes documents /FE St...) et le format sous lequel vous voulez l'enregistrer. (voir en bas. Par défaut le type de fichier est « Chrystal reports », mais en déroulant vous avez accès à du pdf, de l'xls, etc).

| ٨       | 🔿 📋 🖳 🌼 🧮 Recalculer les montants 🛷 Insérer des articles                                                                                                    |             |                                                                    |                |             |             |             |             |   |
|---------|----------------------------------------------------------------------------------------------------|-------------|--------------------------------------------------------------------|----------------|-------------|-------------|-------------|-------------|---|
| Exe     | rcic                                                                                                    | e du budaet | 2016 Total recettes 200.0                                          | 00 Total dépen | ses 20      | 0.00 S      | olde        | 0.00        |   |
|         |                                                                                                    | 5           |                                                                    |                |             |             |             |             |   |
| Appr    | obati                                                                                                    | on En       | cours d'élaboration                                                |                |             |             |             |             |   |
|         |                                                                                                    |             |                                                                    |                |             |             | -           |             |   |
| Justifi | ustifications et soldes   Recettes ordinaires   Recettes extraordinaires   Dépenses ordinaires - Chap. I   Dépenses ordinaires - Chap. II   Dépenses extraordinaires |             |                                                                    |                |             |             |             |             |   |
| Num     | Numéro de l'article Exercice antérieur 2014 Exercice antérieur 2015                                                                                                  |             |                                                                    |                |             |             |             |             |   |
| Nom     | ı                                                                                                    |             |                                                                    | Comptes        |             | 0.00        | Comptes     | 0.00        |   |
| Com     | pte                                                                                                    |             | 0.00                                                               | Budget         |             | 0.00        | Budget      | 0.00        |   |
| Bud     | get                                                                                                    |             | <b>()</b>                                                          | budgot         |             | 0.00        | bougot      | 0.00        |   |
| -       |                                                                                                    | Numán       | Marr                                                               | County 2014    | Dudent 2014 | Camata 201E | Dudent 2015 | Dudent 2010 |   |
| E 🌔     | H<br>D                                                                                                    | Numero      |                                                                    | Compte 2014    | Budget 2014 | Compte 2015 | Budget 2015 | 200.00      | 1 |
|         | 2                                                                                                    | R02         | Fermanes de hiens en ament                                         | 0.00           | 0.00        | 0.00        | 0.00        | 0.00        |   |
|         | P                                                                                                    | R03         | Fermages de biens en argent                                        | 0.00           | 0.00        | 0.00        | 0.00        | 0.00        |   |
|         | ø                                                                                                    | R04         | Rentes foncières, en argent                                        | 0.00           | 0.00        | 0.00        | 0.00        | 0.00        |   |
|         | P                                                                                                    | R05         | Rentes en nature, évaluation en argent                             | 0.00           | 0.00        | 0.00        | 0.00        | 0.00        |   |
|         | P                                                                                                    | R06         | Revenus de fondations, rentes                                      | 0.00           | 0.00        | 0.00        | 0.00        | 0.00        |   |
|         | P                                                                                                    | R07         | Revenus des fondations, fermages et maisons                        | 0.00           | 0.00        | 0.00        | 0.00        | 0.00        |   |
|         | P                                                                                                    | R08         | Intérêts fonds placés sur hypothèques                              | 0.00           | 0.00        | 0.00        | 0.00        | 0.00        |   |
|         | P                                                                                                    | R09         | Intérêts fonds placés en rentes sur l'Etat                         | 0.00           | 0.00        | 0.00        | 0.00        | 0.00        |   |
|         | P                                                                                                    | R10         | Intérêts fonds placés à la Caisse d'épargne                        | 0.00           | 0.00        | 0.00        | 0.00        | 0.00        |   |
|         | P                                                                                                    | R11         | Intérêts fonds placés en d'autres valeurs                          | 0.00           | 0.00        | 0.00        | 0.00        | 0.00        |   |
|         | P                                                                                                    | R12         | Coupes de bois                                                     | 0.00           | 0.00        | 0.00        | 0.00        | 0.00        |   |
|         | P                                                                                                    | R13         | Produits du cimetière, ventes d'herbes, etc.                       | 0.00           | 0.00        | 0.00        | 0.00        | 0.00        |   |
|         | P                                                                                                    | R14         | Produits des chaises, bancs, tribunes                              | 0.00           | 0.00        | 0.00        | 0.00        | 0.00        |   |
|         | P                                                                                                    | R15         | Produits des troncs, quêtes, oblations                             | 0.00           | 0.00        | 0.00        | 0.00        | 0.00        |   |
|         | P                                                                                                    | R16         | Droits de la Fabrique dans les inhumations et lesservices funèbres | 0.00           | 0.00        | 0.00        | 0.00        | 0.00        |   |
|         | P                                                                                                    | R17         | Supplément de la commune pour frais ordinaires du culte            | 0.00           | 0.00        | 0.00        | 0.00        | 0.00        |   |
|         | P                                                                                                    | R18         | Autres recettes ordinaires                                         | 0.00           | 0.00        | 0.00        | 0.00        | 0.00        |   |
|         | <i>P</i>                                                                                                    | R18a        | Quote-part des travaux dans cotisations ONSS                       | 0.00           | 0.00        | 0.00        | 0.00        | 0.00        |   |
|         | 2                                                                                                    | R18b        | Précompte professionnel retenu à la source                         | 0.00           | 0.00        | 0.00        | 0.00        | 0.00        |   |
|         | 2                                                                                                    | R18c        | Droit de chasse et autres                                          | 0.00           | 0.00        | 0.00        | 0.00        | 0.00        |   |
|         | 2                                                                                                    | R18d        | Solde de subside ordinaire reçu dans les limites du compte         | 0.00           | 0.00        | 0.00        | 0.00        | 0.00        |   |
|         | P<br>@                                                                                                    | R18e        | Remboursement électricité                                          | 0.00           | 0.00        | 0.00        | 0.00        | 0.00        | Ŧ |
|         |                                                                                                    |             |                                                                    | 100.00         | 0.00        | 100.00      | 200.00      | 200.00      |   |

#### **Modifications**

Les modifications se font en sélectionnant une ligne et en cliquant sur l'icône "crayon".

Appuyer sur la touche « ENTER » valide la saisie.

Un budget ne peut être créé que si l'exercice est ouvert.

Un budget ne peut être créé que si celui de l'exercice précédent a été créé.

Un budget peut être modifié tant que son statut n'est pas « Approuvé par l'autorité de tutelle ».

Si un exercice est bloqué, le budget ne peut plus être modifié.

#### Menu "Budgets" - "Délibérations"

#### Création d'une délibération

#### <u>Généralités</u>

Vous créez une délibération soit en cochant la case "Création automatique d'une délibération" (celle-ci reprend le formulaire par défaut), soit en en cliquant sur l'onglet "Texte libre de délibération" afin d'introduire votre propre texte.

Vous complétez la date, choisissez si c'est une délibération ordinaire ou extraordinaire et indiquez le résultat des votes. Vous renseignez également les participants qui sont présent ou excusé. Les noms repris sont ceux que vous avez introduit via le menu "Paramètres généraux" "Signalétique de la fabrique".

#### Articles

Vous renseignez les articles pour lesquels il convient d'adapter les montants.

#### Pièces justificatives jointes

Vous renseignez les pièces justificatives à joindre au budget.

L'impression de la délibération se fait via le menu "Impressions" "Documents légaux" "Budget" (2 dernières pages).

| 🖳 Délibérations             |                                                    |                     | × |
|-----------------------------|----------------------------------------------------|---------------------|---|
| 🎨 🛃                         |                                                    |                     |   |
| Généralités Articles Pièces | justificatives jointes Texte libre de délibération |                     |   |
| Création                    | d'une délibération                                 |                     |   |
| Séance                      |                                                    |                     |   |
| Date des délibérations      | 08/02/2017                                         |                     |   |
| Туре                        | Ordinaire     Ordinaire                            |                     |   |
| Résultat des votes          |                                                    |                     |   |
| Nombre de votes pour        | 7                                                  |                     |   |
| Nombre de votes contre      | 0                                                  |                     |   |
| Nombre d'abstentions        | 0                                                  |                     |   |
| Présences                   |                                                    |                     |   |
| Président                   | Guy DUPONT                                         | Présent      Excusé |   |
| Trésorier                   | Michel DUPARD                                      | Présent             |   |
| Secrétaire                  | Georges CHEMIN                                     | Présent      Excusé |   |
| Bourgmestre                 | JL DUC                                             | Présent      Excusé |   |
| Curé                        | JUSTIN DECLERC                                     | Présent             |   |
| Intervenant 1               | AMELIE MONTIER                                     | Présent      Excusé |   |
| Intervenant 2               | FERNAND GUSTIN                                     | Présent             |   |
| Intervenant 3               |                                                    | Présent      Excusé |   |
| Intervenant 4               |                                                    | Présent      Excusé |   |
| Intervenant 5               |                                                    | Présent      Excusé |   |
| Intervenant 6               |                                                    | Présent      Excusé |   |
|                             |                                                    |                     |   |

#### Menu "Budgets" - "Calcul de l'excédent ou du déficit présumé"

Vous cliquez sur l'icône « Générer les valeurs » afin d'afficher les montants de l'année pénultième.

Vous cliquez sur l'icône « Transférer le résultat » afin afin de transférer les montants dans le budget.

Si TOTAL A est plus élevé que TOTAL B, la différence constitue un "Boni présumé" à inscrire à l'article 20 des Recettes.

Si TOTAL B est plus élevé que TOTAL A, la différence constitue un "Mali présumé" à inscrire à l'article 52 des Dépenses.

| 🖳 Calcul de l'excédent ou du déficit présumé de l'exe                    | rcice précédent |                                                                          |      |
|--------------------------------------------------------------------------|-----------------|--------------------------------------------------------------------------|------|
| i 🔄 🤣 🝼                                                                  |                 |                                                                          |      |
|                                                                          |                 |                                                                          |      |
| Boni du compte pénultième (2014)                                         | 0.00            | Déficit du compte pénultième (2014)                                      | 0.00 |
| Solde de subsides à recevoir (2014)                                      | 0.00            |                                                                          |      |
| Solde de subsides à recevoir (2013)                                      | 0.00            |                                                                          |      |
| Boni du budget précédent (2015)<br>(après MB éventuelle)                 | 0.00            | Déficit du budget précédent (2015)<br>(après MB éventuelle)              | 0.00 |
| Crédit inscrit à l'article 52 des dépenses du<br>budget précédent (2015) | 0.00            | Crédit inscrit à l'article 20 des recettes du<br>budget précédent (2015) | 0.00 |
|                                                                          |                 |                                                                          |      |
| TOTAL A                                                                  | 0.00            | TOTAL B                                                                  | 0.00 |
| BONI PRESUME : (A - B)                                                   | 0.00            | MALI PRESUME : (B - A)                                                   | 0.00 |
|                                                                          |                 |                                                                          |      |
|                                                                          |                 |                                                                          | ţ)   |
|                                                                          |                 |                                                                          |      |

#### Menu "Budgets" - "Corrections de la tutelle"

Le menu « Corrections de la tutelle » vous permet d'effectuer au budget des corrections demandées par l'organe représentatif agréé.

Création d'une correction

Vous créez une correction en cliquant sur l'icône "Créer" (page blanche).

Vous complétez la date et renseignez l'article pour lequel il convient d'adapter le montant au budget (diminution ou augmentation). Celui-ci apparaît dans la grille du dessous à l'enregistrement.

Vous retrouvez la liste des corrections que vous avez introduites en cliquant sur l'icône "Imprimer".

| 🖳 Corrections de    | la tutelle          |             |  |
|---------------------|---------------------|-------------|--|
|                     | -                   |             |  |
| Opération           |                     |             |  |
| Date                |                     | 05/01/2017  |  |
| Numéro de l'article | e                   |             |  |
| Libellé             |                     |             |  |
| Commentaire         |                     |             |  |
| Montant inscrit au  | u budget            |             |  |
| Correction précéd   | dente               |             |  |
| Augmentation ou     | diminution proposée |             |  |
| Nouveau crédit      |                     |             |  |
| Corrections précéd  | dentes              |             |  |
| Date                | Montant             | Commentaire |  |
|                     |                     |             |  |
|                     |                     |             |  |
|                     |                     |             |  |
|                     |                     |             |  |
|                     |                     |             |  |
|                     |                     |             |  |
|                     |                     |             |  |
|                     |                     |             |  |

L'impression des corrections de la tutelle se fait via le menu "Impressions" "Documents légaux" "Corrections de la tutelle".

#### Menu "Budgets" - "Modifications budgétaires"

Le menu « Modifications budgétaires » vous permet d'effectuer des modifications au budget.

#### Création d'une modification

#### <u>Généralités</u>

Vous créez une modification en cliquant sur l'icône "Créer" (page blanche). Le numéro de la modification est indiqué par défaut.

Vous complétez la date et indiquez le résultat des votes. Vous renseignez également les participants qui sont présent ou excusé. Les noms repris sont ceux que vous avez introduit via le menu "Paramètres généraux" "Signalétique de la fabrique".

#### Articles

Vous renseignez les articles pour lesquels il convient d'adapter les montants au budget. Ceux-ci apparaissent dans la grille du dessous. Il est toujours possible de modifier un montant en cliquant sur l'icône "crayon" sur la ligne adéquate dans la grille.

Vous pouvez toujours corriger les montants d'une modification budgétaire tant que celle-ci n'a pas été consolidée (icône "Consolidation" (petite engrenage)). Il est impossible de créer une nouvelle modification tant que la précédente n'a pas été consolidée (modification des montants au budget).

#### Pièces justificatives jointes

Vous renseignez les pièces justificatives à joindre au budget.

#### Justification des modifications

Vous justifiez les modifications que vous avez introduites.

| ne Modifications budgétaires                        |                                                   |         |        |
|-----------------------------------------------------|---------------------------------------------------|---------|--------|
|                                                     |                                                   |         |        |
| Liste Création           S         E         Numéro |                                                   |         |        |
| Généralités Articles Pièces justi                   | ficatives jointes Justification des modifications |         |        |
| Séance<br>Date des délhérations                     | 05/01/2017                                        |         |        |
|                                                     |                                                   |         |        |
| Resultat des votes                                  |                                                   |         |        |
| Nombre de votes contre                              |                                                   |         |        |
| Nombre d'abstentions                                |                                                   |         |        |
| Présences                                           |                                                   |         |        |
| Président                                           |                                                   | Présent | Excusé |
| Trésorier                                           |                                                   | Présent | Excusé |
| Secrétaire                                          |                                                   | Présent | Excusé |
| Bourgmestre                                         |                                                   | Présent | Excusé |
| Curé                                                |                                                   | Présent | Excusé |
| Intervenant 1                                       |                                                   | Présent | Excusé |
| Intervenant 2                                       |                                                   | Présent | Excusé |
| Intervenant 3                                       |                                                   | Présent | Excusé |
| Intervenant 4                                       |                                                   | Présent | Excusé |
| Intervenant 5                                       |                                                   | Présent | Excusé |
| Intervenant 6                                       |                                                   | Présent | Excusé |
|                                                     |                                                   |         |        |

L'impression d'une modification se fait via le menu "Impressions" "Documents légaux" "Modifications budgétaires".

#### Menu "Budgets" - "Réaffectations budgétaires"

Le menu « Réaffectations budgétaires » vous permet d'effectuer des réaffections au budget.

#### Création d'une réaffectation

#### <u>Généralités</u>

Vous créez une réaffectation en cliquant sur l'icône "Créer" (page blanche). Le numéro de la réaffectation est indiqué par défaut.

Vous complétez la date et indiquez le résultat des votes. Vous renseignez également les participants qui sont présent ou excusé. Les noms repris sont ceux que vous avez introduit via le menu "Paramètres généraux" "Signalétique de la fabrique".

#### Articles

Vous renseignez les articles pour lesquels il convient d'adapter les montants au budget. Ceux-ci apparaissent dans la grille du dessous. Il est toujours possible de modifier un montant en cliquant sur l'icône "crayon" sur la ligne adéquate dans la grille.

Vous pouvez toujours corriger les montants d'une réaffectation budgétaire tant que celle-ci n'a pas été consolidée (icône "Consolidation" (petite engrenage)). Il est impossible de créer une nouvelle réaffectation tant que la précédente n'a pas été consolidée (réaffectation des montants au budget).

#### Pièces justificatives jointes

Vous renseignez les pièces justificatives à joindre au budget.

#### Justification des réaffectations

Vous justifiez les réaffectations que vous avez introduites.

| 🖳 Réaffectations budgétaires |                                      |                                                  |         | - • •  |
|------------------------------|--------------------------------------|--------------------------------------------------|---------|--------|
|                              |                                      |                                                  |         |        |
| Liste<br>S E Numéro Date     | Création<br>Numéro                   |                                                  |         |        |
|                              | Généralités Articles Pièces justific | catives jointes Justification des réaffectations |         |        |
|                              | Séance                               |                                                  |         |        |
|                              | Date des délibérations               | 11/01/2017                                       |         |        |
|                              | Résultat des votes                   |                                                  |         |        |
|                              | Nombre de votes pour                 |                                                  |         |        |
|                              | Nombre de votes contre               |                                                  |         |        |
|                              | Nombre d'abstentions                 |                                                  |         |        |
|                              | Présences                            |                                                  |         |        |
|                              | Président                            |                                                  | Présent | Excusé |
|                              | Trésorier                            |                                                  | Présent | Excusé |
|                              | Secrétaire                           |                                                  | Présent | Excusé |
|                              | Bourgmestre                          |                                                  | Présent | Excusé |
|                              | Curé                                 |                                                  | Présent | Excusé |
|                              | Intervenant 1                        |                                                  | Présent | Excusé |
|                              | Intervenant 2                        |                                                  | Présent | Excusé |
|                              | Intervenant 3                        |                                                  | Présent | Excusé |
|                              | Intervenant 4                        |                                                  | Présent | Excusé |
|                              | Intervenant 5                        |                                                  | Présent | Excusé |
|                              | Intervenant 6                        |                                                  | Présent | Excusé |
|                              |                                      |                                                  |         |        |

L'impression d'une réaffectation se fait via le menu "Impressions" "Documents légaux" "réaffectations budgétaires".

#### Menu "Comptes" - "Délibérations"

#### Création d'une délibération

#### <u>Généralités</u>

Vous créez une délibération soit en cochant la case "Création automatique d'une délibération" (celle-ci reprend le formulaire par défaut), soit en en cliquant sur l'onglet "Texte libre de délibération" afin d'introduire votre propre texte.

Vous complétez la date, choisissez si c'est une délibération ordinaire ou extraordinaire et indiquez le résultat des votes. Vous renseignez également les participants qui sont présent ou excusé. Les noms repris sont ceux que vous avez introduit via le menu "Paramètres généraux" "Signalétique de la fabrique".

#### Articles

Vous renseignez les articles pour lesquels il convient d'adapter les montants.

#### Pièces justificatives jointes

Vous renseignez les pièces justificatives à joindre au budget.

L'impression de la délibération se fait via le menu "Impressions" "Documents légaux" "Comptes" (2 dernières pages).

| élibérations                |                                                       |                     |
|-----------------------------|-------------------------------------------------------|---------------------|
|                             |                                                       |                     |
| néralités Articles Pièce    | es justificatives jointes Texte libre de délibération |                     |
| Création Création automatiq | ue d'une délibération                                 |                     |
| Séance                      |                                                       |                     |
| Date des délibérations      | 08/02/2017                                            |                     |
| Туре                        | Ordinaire     Ordinaire                               |                     |
| Résultat des votes          |                                                       |                     |
| Nombre de votes pour        | 7                                                     |                     |
| Nombre de votes cont        | re 0                                                  |                     |
| Nombre d'abstentions        | 0                                                     |                     |
| Présences                   |                                                       |                     |
| Président                   | Guy DUPONT                                            | Présent      Excusé |
| Trésorier                   | Michel DUPARD                                         | Présent             |
| Secrétaire                  | Georges CHEMIN                                        | Présent O Excusé    |
| Bourgmestre                 | JL DUC                                                | Présent             |
| Curé                        | JUSTIN DECLERC                                        | Présent O Excusé    |
| Intervenant 1               | AMELIE MONTIER                                        | Présent             |
| Intervenant 2               | FERNAND GUSTIN                                        | Présent      Excusé |
| Intervenant 3               |                                                       | Présent O Excusé    |
| Intervenant 4               |                                                       | Présent<br>Excusé   |
|                             |                                                       | Defeart     Defeart |
| Intervenant 5               |                                                       | Present     Excuse  |

#### Menu "Outils" - "Préparation des comptes"

Cet écran affiche l'excédent global sur les comptes de l'année N-1 de l'article D49 ainsi que le déficit global sur les comptes de l'année N-1 de l'article D51 et vous donne la possibilité d'apporter, si nécessaire, une correction au niveau de l'article R19.

Pour la préparation des comptes de l'exercice en cours vous devez vous positionner dans l'exercice suivant. Par exemple : préparation des comptes 2016 - être dans l'exercice 2017 (à choisir via le menu « Système » - « Gestion des exercices »).

Vous retrouvez la décomposition du calcul en pointant avec votre curseur sur le(s) montant(s) affiché(s) dans la colonne.

Après avoir introduit le montant dans le champ de correction de l'article R19, vous le validez avec la touche « ENTER » et cliquez ensuite sur l'icône « Enregistrer » (disquette bleue ou PgDn). Vous obtenez le message suivant :

« L'écriture a été générée avec succès ! Le compte de l'article R19 a été modifié »

Vous cliquez ensuite sur la touche « OK » et quittez cet écran en cliquant sur la croix blanche sur fond rouge en haut à droite de l'écran ou en appuyant sur la touche « ESC » de votre clavier.

Vous pouvez voir le résultat, soit par le menu « Budgets » « Saisie du budget », soit par le menu « Impressions » « Documents légaux » « Comptes ». Il faut obligatoirement être dans l'exercice concerné (à choisir via le menu « Système » - « Gestion des exercices »).

| Préparation des comptes 2016                                           |             |
|------------------------------------------------------------------------|-------------|
| Calcul de l'article R19 - Reliquat des comptes<br>Excédent global 2015 | + 26 710.54 |
| Calcul de l'article D51 - Déficit des comptes<br>Déficit global 2015   | + 0.00      |
| Correction au montant de l'article R19 (si necessaire)                 | +           |
| 100                                                                    | 20710.01    |
|                                                                        |             |

## Menu "Outils" - "Observations"

Cet écran vous permet d'indiquer les observations du trésorier et/ou du conseil de fabrique pour l'année en cours.

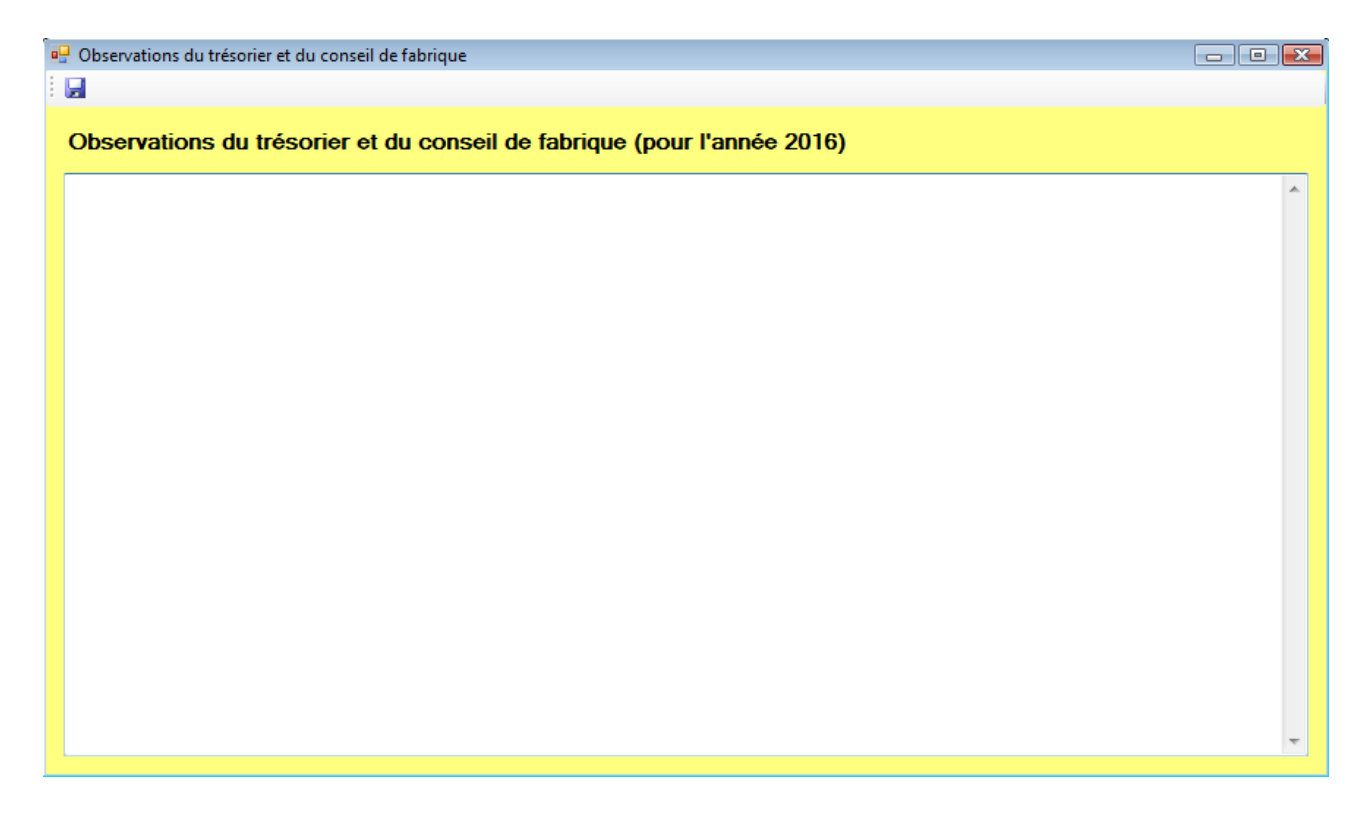

Les observations apparaissent en page 2 à l'impression des comptes.

## <u>Menu "Outils" - "Descriptifs"</u>

Cet écran vous permet d'indiquer vos remarques en interne.

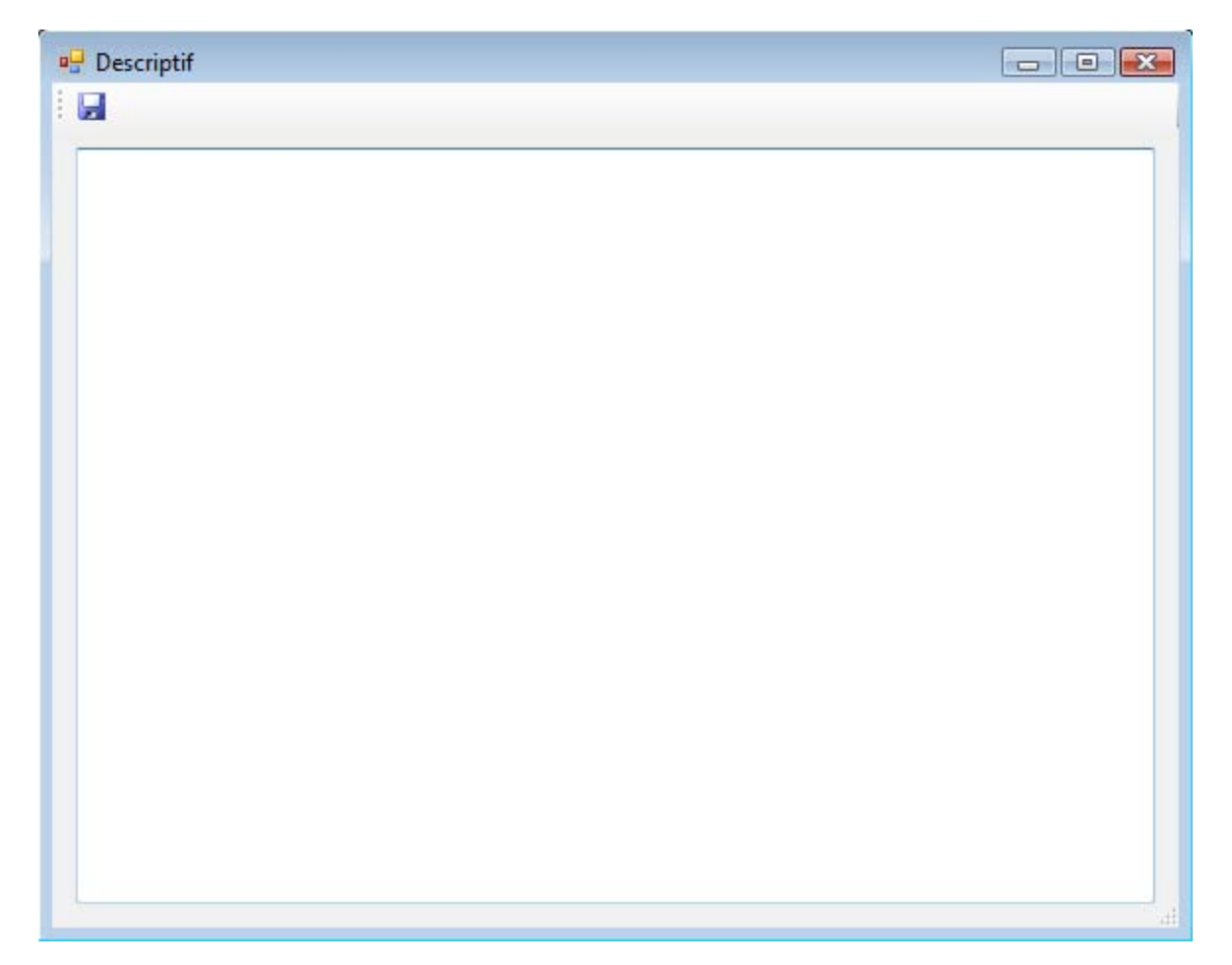

#### Menu "Outils" - "Reprise des comptes et budgets"

Cet écran vous permet d'intégrer les montants des comptes des 2 années précédentes ainsi que le budget de l'année précédente et actuel (années avant le premier exercice dans FabriSoft. Par exemple : 1er exercice : 2016 - récupération des montants des années 2014/2015 pour les comptes et 2015/2016 pour les budgets).

Vous cliquez à chaque fois sur l'icône "crayon" au niveau de la ligne d'article pour lequel vous voulez introduire les montants.

Quand vous avez terminé l'introduction des montants pour les recettes et dépenses, vous cliquez sur l'icône "Enregistrer" et ensuite sur l'icône "Transfert de données" afin de retrouver ces montants dans le budget du premier exercice dans FabriSoft.

Le transfert des données n'est possible que si le solde des dépenses est égal au solde de recettes.

| 🖳 Reprise des comptes                                            | s et budgets                               |                         |                           |                 |                       |                       |                |             | ×  |
|------------------------------------------------------------------|--------------------------------------------|-------------------------|---------------------------|-----------------|-----------------------|-----------------------|----------------|-------------|----|
| i 🔄 🗹                                                            |                                            |                         |                           |                 |                       |                       |                |             |    |
| A porter aux comptes 2014 A porter aux comptes 2015 A porter aux |                                            |                         |                           | ux budgets 2015 | A                     | porter aux budgets 20 | 16             |             |    |
| Total recettes                                                   | 92 231.62                                  | Total recettes          | 97 581.53                 | Total r         | ecettes               | 85 070.80             | Fotal recettes | 78 871.8    | 33 |
| Total dépenses                                                   | 75 021.95                                  | Total dépenses          | 70 870.99                 | Total d         | épenses               | 85 070.80             | Fotal dépenses | 78 871.8    | 33 |
| Soldes                                                           | 17 209.67                                  | Soldes                  | 26 710.54                 | Soldes          | ;                     | 0.00 \$               | Soldes         | 0.0         | 00 |
| Recettes ordinaires Rec                                          | cettes extraordinaires Déns                | anses ordinaires - Chan |                           | han II Déne     | aneae avtraordinairae |                       |                |             |    |
| Alexandre de l'astiele                                           | Series extraordinalies   Depe              | New                     | T Dependes ordinalies - C |                 | SISES EXTROIGINGIES   |                       |                |             |    |
|                                                                  |                                            | Nom                     |                           |                 |                       |                       |                |             |    |
| Montant à porter au c                                            | ompte                                      | Montant à port          | er au budget              |                 |                       |                       |                |             |    |
| 2014                                                             | 0.00                                       | 2015                    | (                         | .00             |                       |                       |                |             |    |
| 2015                                                             | 0.00                                       | 2016                    | (                         | .00             |                       |                       |                |             |    |
| 2010                                                             |                                            | 2010                    |                           |                 |                       |                       |                |             |    |
|                                                                  |                                            |                         |                           |                 |                       |                       |                |             |    |
| E Numéro                                                         | Nom                                        |                         |                           |                 | Compte 2014           | Compte 2015           | Budget 2015    | Budget 2016 | -  |
| 🥒 R01                                                            | Loyers de maisons                          |                         |                           |                 | 520.28                | 390.21                | 520.28         | 0.00        |    |
| A R02                                                            | Fermages de biens en argei                 | nt                      |                           |                 | 0.00                  | 0.00                  | 0.00           | 0.00        |    |
| 🎤 R03                                                            | Fermages de biens en natu                  | ire évalués en argent   |                           |                 | 0.00                  | 0.00                  | 0.00           | 0.00        | =  |
| 🖋 R04                                                            | Rentes foncieres, en argent                | t                       |                           |                 | 0.00                  | 0.00                  | 0.00           | 0.00        |    |
| 🖋 R05                                                            | Rentes foncières en nature                 | , évaluées en argent    |                           |                 | 0.00                  | 0.00                  | 0.00           | 0.00        |    |
| 🖋 R06                                                            | Revenus de fondations, ren                 | ntes                    |                           |                 | 1 816.17              | 84.28                 | 100.00         | 100.00      |    |
| 🖋 R07                                                            | Revenus des fondations, fe                 | emages                  |                           |                 | 966.78                | 725.09                | 966.78         | 0.00        |    |
| 🖋 R08                                                            | Intérets de fonds placés sur               | r hypothèque.           |                           |                 | 0.00                  | 0.00                  | 0.00           | 0.00        |    |
| 🖋 R09                                                            | Intérèts de fonds placés en                | rentes sur l' Etat      |                           |                 | 0.00                  | 0.00                  | 0.00           | 0.00        |    |
| 🖋 R10                                                            | Intérets de fonds placés à la              | a Caisse d'épargne      |                           |                 | 0.00                  | 0.00                  | 0.00           | 0.00        |    |
| 🥒 R11                                                            | Intérets de fonds placés en autres valeurs |                         |                           | 0.00            | 0.00                  | 0.00                  | 0.00           |             |    |
| 🖋 R12                                                            | Coupes de bois                             |                         |                           |                 | 0.00                  | 0.00                  | 0.00           | 0.00        |    |
| 🖋 R13                                                            | Produits du cimetiere,vente                | s d'herbes etc.         |                           |                 | 0.00                  | 0.00                  | 0.00           | 0.00        | -  |
|                                                                  |                                            |                         |                           |                 | 73 264.40             | 74 341.77             | 74 462.43      | 66 240.44   |    |
|                                                                  |                                            |                         |                           |                 |                       |                       |                |             |    |

#### Menu "Impressions" - "Documents légaux"

Comme son nom l'indique, les documents légaux sont ceux que vous devez remettre à la commune.

Certains portent les mêmes titres que les documents internes. Cependant, le contenu diffère en ce sens que dans les documents légaux, les rubriques apparaissent sans leur ventilation alphabétique.

| FabriSoft | Fabrique d'Eglise     |           |           |         |          |               |              |   |                           |
|-----------|-----------------------|-----------|-----------|---------|----------|---------------|--------------|---|---------------------------|
| 🧔 Système | 💣 Paramètres généraux | 匙 Saisies | [ Budgets | Comptes | 🛠 Outils | 🔍 Impressions | 🛔 Aide       | _ |                           |
|           |                       |           |           |         |          | Documents     | légaux 🕨 🕨   |   | Budget                    |
|           |                       |           |           |         |          | Documents     | internes 🔹 🕨 |   | Modification budgétaire   |
|           |                       |           |           |         |          |               |              |   | Corrections de la tutelle |
|           |                       |           |           |         |          |               |              |   | Comptes                   |
|           |                       |           |           |         |          |               |              |   | Mandats                   |
|           |                       |           |           |         |          |               |              |   | Grand livre               |
|           |                       |           |           |         |          |               |              |   | Livre journal             |
|           |                       |           |           |         |          |               |              |   | Intercalaires             |
|           |                       |           |           |         |          |               |              |   |                           |

#### <u>1. Budget</u>

La première colonne reprend les montants de l'année pénultième. La deuxième colonne reprend les montants de l'année de l'exercice pour lequel le budget est dressé. La troisième colonne reprend les montants des corrections de la tutelle introduit par l'organe représentant agréé.

| Recettes de la Fabrique |                                                            |                                   |                              |                                    |                        |  |  |
|-------------------------|------------------------------------------------------------|-----------------------------------|------------------------------|------------------------------------|------------------------|--|--|
|                         | NATURE DES RECETTES                                        | SOMMES<br>portées au<br>compte de | CREDITS<br>alloués au budget | ALLOCATION<br>P                    | NS MODIFIEES<br>ar     |  |  |
|                         |                                                            |                                   |                              | L'Organe<br>Représentatif<br>agréé | le Consell<br>Communal |  |  |
|                         |                                                            | 2014                              | 2016                         |                                    |                        |  |  |
|                         | CHAPITRE ler                                               |                                   |                              |                                    |                        |  |  |
|                         | RECETTES ORDINAIRES                                        |                                   |                              |                                    |                        |  |  |
|                         |                                                            |                                   |                              |                                    |                        |  |  |
| R01                     | Loyers de maisons                                          | 9 999.00                          |                              | 800.00                             |                        |  |  |
| R02                     | Fermages de biens en argent                                |                                   |                              |                                    |                        |  |  |
| R03                     | Fermages de biens en nature évalués en argent              |                                   |                              |                                    |                        |  |  |
| R04                     | Rentes foncieres, en argent                                |                                   |                              |                                    |                        |  |  |
| R05                     | Rentes foncières en nature, évaluées en argent             |                                   |                              |                                    |                        |  |  |
| R06                     | Revenus de fondations, rentes                              | 1 816.17                          | 100.00                       |                                    |                        |  |  |
| R07                     | Revenus des fondations, fermages                           | 966.78                            |                              |                                    |                        |  |  |
| R08                     | Intérets de fonds placés sur hypothèque.                   |                                   |                              |                                    |                        |  |  |
| R09                     | Intérèts de fonds placés en rentes sur l'Etat              |                                   |                              |                                    |                        |  |  |
| R10                     | Intérets de fonds placés à la Caisse d'épargne             |                                   |                              |                                    |                        |  |  |
| R11                     | Intérets de fonds placés en autres valeurs                 |                                   |                              |                                    |                        |  |  |
| R12                     | Coupes de bois                                             |                                   |                              |                                    |                        |  |  |
| R13                     | Produits du cimetiere, ventes d'herbes etc.                |                                   |                              |                                    |                        |  |  |
| R14                     | Produits des chaises, bancs, tribunes                      |                                   | 175.00                       |                                    |                        |  |  |
| R15                     | Produits des troncs, quêtes et oblations                   | 900.00                            | 950.00                       |                                    |                        |  |  |
| R16                     | Droits dans les inhumations, services funèbres et mariages | 1 856.00                          | 1 800.00                     |                                    |                        |  |  |
| R17                     | Supplément de la commune pour frais ordinaires du culte    | 65 252.43                         | 62 165.44                    |                                    |                        |  |  |
| R18                     | Autres recettes ordinaires                                 |                                   |                              |                                    |                        |  |  |
| R18a                    | ONSS et PP : retenues à la source sur salaires             | 847.09                            | 800.00                       |                                    |                        |  |  |
| R18b                    | P.P. : retenues à la source sur salaires                   |                                   |                              |                                    |                        |  |  |
| R18c                    | Activités Culturelles                                      | 934.65                            | 250.00                       |                                    |                        |  |  |
| R18d                    | Dons des paroissiens                                       | 171.00                            |                              |                                    |                        |  |  |
| R18e                    | Montant rejeté en 2013                                     |                                   |                              |                                    |                        |  |  |
| R18f                    | Collectes pour la fabrique d'église                        |                                   |                              |                                    |                        |  |  |
| R18g                    | Récup. Ch. locat presbytère                                |                                   |                              |                                    |                        |  |  |
|                         | TOTAL DES RECETTES ORDINAIRES                              | 82 743.12                         | 66 240.44                    | 800.00                             | 0.00                   |  |  |
|                         | CHAPITRE II                                                |                                   |                              |                                    |                        |  |  |
|                         | RECETTES EXTRAORDINAIRES                                   |                                   |                              |                                    |                        |  |  |
|                         |                                                            |                                   |                              |                                    |                        |  |  |
| R19                     | Reliquat du compte de l'année                              | 18 728.32                         |                              |                                    |                        |  |  |

Il est important d'imprimer et sauvegarder les budgets à leurs différents stades d'élaboration : à savoir - En cours d'élaboration

- Approuvé par la Fabrique d'église
- En attente d'approbation par l'autorité de tutelle
- Approuvé par l'autorité de tutelle.

En effet, chaque modification au niveau de la saisie d'un budget écrase la version précédente.

Vous pouvez les imprimer en version papier, mais aussi les sauvegarder en fichier pdf, Excel ou autre.

Méthode : quand vous avez terminé le budget et cliqué sur l'icone « Enregistrement » (disquette bleue) :

- cliquez sur l'icône « imprimer » (imprimante) en haut à gauche

- cliquez ensuite sur la première icône qui se présente « Exporter le rapport ». Vous pouvez alors choisir le chemin d'accès et le répertoire dans lequel vous voulez enregistrer le budget (ex. Mes documents /FE St...) et le format sous lequel vous voulez l'enregistrer. (voir en bas. Par défaut le type de fichier est « Chrystal report », mais en déroulant vous avez accès à du pdf, de l'xls, etc).

#### 2. Modification Budgétaire

Province de Diocèse de . . . . . . Arrondissement de . . . Commune de . . . FABRIQUE D'EGLISE Fabrique d'Eglise à . . . Numéro de la fabrique ... Numéro d'entreprise ... MODIFICATION BUDGETAIRE DEMANDE N° 1 pour l'exercice 2016 Transmettre simultanément un exemplaire à l'Organe Représentatif agréé (Evêché) et à chaque Administration Communale concernée. Si votre F.E. est située sur plusieurs communes transmettre également un exemplaire à la Province. ADRESSE POUR LE COURRIER : FABRIQUE D'EGLISE ...

Transmis à l'Organe Représentatif agréé et à l'Administration Communale de

le .....

Le Secrétaire

Le Président

...

...

#### 3. Corrections de la tutelle

Diocèse de ···· Province de ····

COMMUNE de ...

Paroisse de

## CORRECTIONS DE LA TUTELLE POUR L'EXERCICE

2016

#### 4. Comptes

## FABRIQUE D'EGLISE

Fabrique d'Eglise ...

à ···· Numéro de la fabrique ····

Numéro d'entreprise ---

# COMPTE

#### pour l'exercice

#### 2016

Transmettre simultanément un exemplaire à l'Organe Représentatif agréé (Evêché) et à chaque Administration Communale concernée. Si votre F.E. est située sur plusieurs communes transmettre également un exemplaire au Gouverneur.

Transmis à l'Organe Représentatif agréé et à l'Administration Communale de ...

le .....

Le Secrétaire

Le Président

...

...

Reçu à l'Organe Représentatif agréé, le .....

Reçu à l'Administration Communale de ...

le .....

#### 5. Mandats

#### Création, impression, enregistrement des mandats

Les mandats ne peuvent être créés qu'en liaisons avec une dépense.

Les mandats peuvent être générés de deux manières :

- Soit depuis les impressions / Documents légaux / Mandats

- Soit lors de la saisie d'une dépense (cfr saisie des dépenses)

#### Création d'un mandat depuis le menu Impressions / Documents légaux / Mandats

- Se placer dans la grille des dépenses dans la partie inférieure de l'écran

- Un double-clique sur la ligne adéquate charge les données dans la zone de saisie

- Ouverture d'un écran qui permet de modifier la date (qui devient la date du jour auquel le mandat est établi) et d'ajouter un commentaire.

- Cliquez ensuite sur l'icône « Enregistrer » en haut à gauche afin d'activer le mandat. La date

d'enregistrement du mandat apparaît dans la colonne « Mandat » sur la ligne de la liste.

- Pour imprimer / Sauvegarder le mandat :

- Cliquez sur l'icône « Imprimer » afin de procéder à l'impression du mandat concerné. Vous devez l'imprimer en version papier, mais pouvez aussi le sauvegarder sous format ".pdf".

- Cliquez sur l'icône « imprimer » en haut à gauche.

- Cliquez ensuite sur la première icône qui se présente « Exporter le rapport ». Vous pouvez alors choisir le chemin d'accès et le répertoire où vous voulez enregistrer le budget (ex. Mes documents / FE St...) et le format sous lequel vous voulez l'enregistrer. (voir en bas. Par défaut le type de fichier est « Chrystal report », mais en déroulant vous avez accès à du pdf).

Les dépenses liées à un mandat, sont surlignées en vert dans la liste des saisies de la grille du dessous.

#### Création d'un mandat depuis le menu Saisies / Dépenses

Pour ce faire, la saisie doit d'abord être enregistrée. Vous retournez ensuite dans la liste des saisies des dépenses et sélectionnez la saisie adéquate. Vous cliquez sur l'icône "Cahier" dans la colonne « M » sur la ligne adéquate dans la grille des saisies et vous répondez "Oui" à la question "Voulez-vous enregistrer ce mandat ?". Vous procédez ensuite à l'impression du mandat afin de le valider. Si la dépense est déjà liée à un mandat, celle-ci est surlignée en "Vert" dans la liste des saisies de la grille du dessous.

| Namur                              | NOM DE LA FABRIQUE A NAMUR                                                                                                    |                             |  |  |
|------------------------------------|----------------------------------------------------------------------------------------------------|-----------------------------|--|--|
|                                    | MANDAT DE PAIEMENT DE                                                                                                    | **800.00€**                 |  |  |
| COMMUNE<br>de<br>NAMUR             | Nous, Président et Membres du Conseil de f<br>mandons à notre trésorier de<br>payer à FOURNISSEUR BELGE                             | abrique,                    |  |  |
| Article D06a                       | demeurant RUE DE LA POMME 2<br>5000 NAMUR                                                                                           |                             |  |  |
| Exercice 2016                      | Huit cents euros                                                                                                    |                             |  |  |
| Numéro 2016/000003<br>Pour acquit, | pour Chauffage                                                                                                    |                             |  |  |
| 800.00€                            | laquelle somme est à prendre sur les fonds à<br>à l'article du budget de l'exercice.<br>Le présent mandat, dûment acquitté, sera va | alloués<br>alidé en compte. |  |  |
|                                    | Délivré à NAMUR                                                                                                    | Le 31/12/2016               |  |  |
|                                    | Le Président,                                                                                                    | Le Secrétaire,              |  |  |

#### 6. Grand livre

| NOM DE LA FABRIQUE D'EGLISE<br>Grand livre - Exercice 2012                       |         |                    |                                        |                        |  |  |  |  |
|----------------------------------------------------------------------------------|---------|--------------------|----------------------------------------|------------------------|--|--|--|--|
| Imprimé le 05/10/2012 à 16:16:40                                                 |         |                    |                                        | Page 2/2               |  |  |  |  |
| Recettes ordinaires                                                              |         |                    |                                        |                        |  |  |  |  |
| Num. Nom<br>R01 Loyers de maisons<br>2012/000001 05/10/2012 DEBITEUR BELGE       | LOYER 1 | Budget<br>6 000.00 | Montant<br><b>250.00</b><br>250.00     | Différence<br>5 750.00 |  |  |  |  |
| Recettes ordinaires                                                              |         | 6 000.00           | 250.00                                 | 5 750.00               |  |  |  |  |
| Objets de consommation                                                           |         |                    |                                        |                        |  |  |  |  |
| Num. Nom<br>D06c mazout pour l'église<br>2012/000002 05/10/2012 FOURNISSEUR BELC | 3E      | Budget<br>3 000.00 | Montant<br><b>1 200.00</b><br>1 200.00 | Différence<br>1 800.00 |  |  |  |  |
| Objets de consommation                                                           |         | 3 000.00           | 1 200.00                               | 1 800.00               |  |  |  |  |

#### <u>7. Livre journal</u>

|                                                      | NOM DE LA FABRIQUE D'EGLISE<br>Exercice 2012 |                 |                 |                                                     |                            |          |                   |                     |  |
|------------------------------------------------------|----------------------------------------------|-----------------|-----------------|-----------------------------------------------------|----------------------------|----------|-------------------|---------------------|--|
| Imprimé le                                           | 05/10/2012                                   | 2 à 16          | :20:13          |                                                     |                            |          |                   | Page 1/1            |  |
| Reports                                              | 3                                            |                 |                 |                                                     |                            |          |                   |                     |  |
| BE                                                   | LFIUS BA                                     | NQUE            | Ξ               |                                                     |                            | 1 000.00 |                   |                     |  |
| Total d                                              | es reports                                   |                 |                 |                                                     |                            | 1 000.00 |                   |                     |  |
|                                                      |                                              |                 |                 |                                                     |                            |          |                   |                     |  |
|                                                      |                                              | _               |                 |                                                     |                            |          |                   |                     |  |
| Numéro                                               | Date                                         | Extr.           | Opér.           | Bénéficiaire                                        | Commentaire                |          | Recette           | Dépense             |  |
| Numéro<br>2012/000001<br>2012/000002                 | Date<br>05/10/2012<br>05/10/2012             | Extr.<br>1<br>2 | Opér.<br>1<br>1 | Bénéficiaire<br>DEBITEUR BELGE<br>FOURNISSEUR BELGE | Commentaire<br>PMT LOYER 1 |          | Recette<br>250.00 | Dépense<br>-1200.00 |  |
| Numéro<br>2012/000001<br>2012/000002<br>Soldes       | Date<br>05/10/2012<br>05/10/2012             | Extr.<br>1<br>2 | Opér.<br>1<br>1 | Bénéficiaire<br>DEBITEUR BELGE<br>FOURNISSEUR BELGE | Commentaire<br>PMT LOYER 1 |          | Recette<br>250.00 | Dépense<br>-1200.00 |  |
| Numéro<br>2012/000001<br>2012/000002<br>Soldes<br>BE | Date<br>05/10/2012<br>05/10/2012             | Extr.<br>1<br>2 | Opér.<br>1<br>1 | Bénéficiaire<br>DEBITEUR BELGE<br>FOURNISSEUR BELGE | Commentaire<br>PMT LOYER 1 | 50.00    | Recette<br>250.00 | Dépense<br>-1200.00 |  |

#### 8. Intercalaires

Commune de BRUXELLES

NOM DE LA FABRIQUE D'EGLISE

#### Exercice 2012

#### Recettes relatives à l'article R01 (Loyers de maisons)

| Date       | Document              | Commentaire | Montant |
|------------|-----------------------|-------------|---------|
| 05/10/2012 | 2012/000001           | LOYER 1     | 250.00  |
|            |                       |             | 250.00  |
| Cert       | ifié sincère et vérit | able        |         |

Le trésorier

#### Commune de BRUXELLES

#### NOM DE LA FABRIQUE D'EGLISE

#### Exercice 2012

#### Dépenses relatives à l'article D06c (mazout pour l'église)

| Date       | Document    | Commentaire | Montant |          |
|------------|-------------|-------------|---------|----------|
| 05/10/2012 | 2012/000002 |             |         | 1 200.00 |
|            |             |             |         | 1 200.00 |

Certifié sincère et véritable

Le trésorier

L'icône "Exporter le rapport" vous permet d'enregistrer le document sous format ".rpt", ".pdf", ".xls", ".doc" et ".rtf". Il y a lieu de choisir le répertoire dans lequel vous désirez enregistrer le document. Vous attribuez

Il y a lieu de choisir le répertoire dans lequel vous désirez enregistrer le document. Vous attribuez ensuite un nom et choisissez le type de format dans lequel vous désirez qu'il soit enregistré. Vous cliquez ensuite sur le bouton "Enregistrer".

L'icône "Imprimer le rapport" vous permet d'imprimer le document sur l'imprimante de votre choix.

L'icône "Aller à la page" vous permet de choisir la page que vous désirez visionner sans passer par les pages intermédiaires.

🚨 L'icône "Rechercher le texte" vous permet de rechercher un mot spécifique sur toutes les pages.

👫 L'icône "Zoom" vous permet d'agrandir ou de réduire la prévisualisation du document.

#### Menu "Impressions - "Documents internes"

#### 1. Suivi budgétaire

Ce document permet le suivi budgétaire et montre le pourcentage consommé du budget de l'exercice en cours. De plus, il reprend toutes les rubriques avec leurs ventilations alphabétiques. (ex. D50 à D50b, etc.)

## FABRIQUE D'EGLISE Ste MARTINE Suivi budgétaire - Exercice 2012

Imprimé le 17/10/2012 à 11:32:47

Page 1/3

| Rec  | ettes                                                         | 873 639.35 | 69 989.16 | 803 650.19 | 8.01    |
|------|---------------------------------------------------------------|------------|-----------|------------|---------|
| Num. | Nom                                                           | Budget     | Réalisé   | Ecart      | % réal. |
| R01  | Loyers de maisons                                             | 95 000.00  | 61 311.03 | 33 688.97  | 64.54   |
| R03  | Fermages de biens en nature évalués en argent                 | 0.00       | 0.00      | 0.00       |         |
| R04  | Rentes foncieres, en argent                                   | 0.00       | 0.00      | 0.00       |         |
| R05  | Rentes foncières en nature, évaluées en argent                | 0.00       | 0.00      | 0.00       |         |
| R06  | Revenus de fondations, rentes                                 | 0.00       | 0.00      | 0.00       |         |
| R07  | Revenus des fondations, fermages                              | 0.00       | 0.00      | 0.00       |         |
| R08  | Intérets de fonds placés sur hypothèque.                      | 0.00       | 0.00      | 0.00       |         |
| R09  | Intérèts de fonds placés en rentes sur l'Etat                 | 0.00       | 0.00      | 0.00       |         |
| R10  | Intérets de fonds placés à la Caisse d'épargne                | 0.00       | 0.00      | 0.00       |         |
| R11  | Intérets de fonds placés en autres valeurs                    | 0.00       | 2 305.62  | -2 305.62  |         |
| R12  | Coupes de bois                                                | 0.00       | 0.00      | 0.00       |         |
| R13  | Produits du cimetiere, ventes d'herbes etc.                   | 0.00       | 0.00      | 0.00       |         |
| R14  | Produits des chaises, bancs, tribunes                         | 0.00       | 0.00      | 0.00       |         |
| R15  | Produits des troncs, quêtes et oblations                      | 7 300.00   | 5 083.82  | 2 216.18   | 69.64   |
| R16  | Droits dans les inhumations, services funèbres et mariages    | 1 700.00   | 924.00    | 776.00     | 54.35   |
| R17  | Supplément de la commune pour frais ordinaires du culte       | 0.00       | 0.00      | 0.00       |         |
| R18a | ONSS et PP : retenues à la source sur salaires                | 0.00       | 0.00      | 0.00       |         |
| R18d | Recettes et rembousements divers                              | 3 800.00   | 1 155.00  | 2 645.00   | 30.39   |
| R18f | Récup. Ch. locat immeuble rue                                 | -3 000.00  | -1 790.31 | -1 209.69  | 59.68   |
| R19  | Reliquat du compte de l'année                                 | 0.00       | 0.00      | 0.00       |         |
| R20  | Excédent présumé de l'exercice courant                        | 0.00       | 0.00      | 0.00       |         |
| R21  | Emprunts                                                      | 0.00       | 0.00      | 0.00       |         |
| R22  | Vente de biens, coupes extraordinaires, meubles, immeubles et | 0.00       | 1 000.00  | -1 000.00  |         |
| R23  | Remboursement de capitaux                                     | 0.00       | 0.00      | 0.00       |         |
| R24  | Donations, legs                                               | 0.00       | 0.00      | 0.00       |         |
| R25  | Subsides extraordinaires de la commune                        | 116 509.50 | 0.00      | 116 509.50 |         |
| R27  | Subsides extraordinaires de l'Etat                            | 466 038.01 | 0.00      | 466 038.01 | 0.00    |
| R28a | Subsides divers et avances sans intérêts                      | 0.00       | 0.00      | 0.00       |         |
| R28b | Remboursement des assurances                                  | 0.00       | 0.00      | 0.00       |         |

**<u>2. Grand livre chronologique</u>** Imprime une liste des Recettes et Dépenses pour l'exercice en cours. L'impression se fait chronologiquement (articles et types de documents confondus)

| FABRIQUE D'EGLISE Ste MARTINE             |                                         |            |                     |                                           |           |  |  |
|-------------------------------------------|-----------------------------------------|------------|---------------------|-------------------------------------------|-----------|--|--|
| Grand livre chronologique - Exercice 2012 |                                         |            |                     |                                           |           |  |  |
| Imprim                                    | Imprimé le 28/11/2012 à 12:43:56 Page 1 |            |                     |                                           |           |  |  |
| Article                                   | N° document                             | Date doc.  | Bénéficiaire        | Commentaire                               | Montant   |  |  |
| R11                                       | 2012/001916                             | 06/01/2012 | Fortis              | INTERETS NETS                             | 17.17     |  |  |
| R11                                       | 2012/001917                             | 06/01/2012 | Fortis              | INTERETS NETS                             | -7.80     |  |  |
| R11                                       | 2012/001966                             | 06/01/2012 | Dexia               | intérêts créditeurs                       | 0.65      |  |  |
| R11                                       | 2012/001967                             | 06/01/2012 | Dexia               | frais port dexia                          | -1.83     |  |  |
| D50b                                      | 2012/001922                             | 09/01/2012 | CIASSURANCES        | Assurance Dirigeants                      | 423.50    |  |  |
| D50d                                      | 2012/001924                             | 09/01/2012 | CLASSURANCES        | RC Fabrique d'église 99514863026          | 398.85    |  |  |
| D15                                       | 2012/001930                             | 09/01/2012 | AOP                 | 15 MISSELS DU DIMANCHE AU CLERGE 2012     | 135.00    |  |  |
| D50d                                      | 2012/001931                             | 09/01/2012 | CIASSURANCES        | assurance accidents du travail            | 93.13     |  |  |
| D50g                                      | 2012/001990                             | 19/01/2012 | REGION BRUXELLOISE  | remboursement journée du patrimoine       | -2 500.00 |  |  |
| D45                                       | 2012/001995                             | 19/01/2012 | Chris               | encre                                     | 36.00     |  |  |
| D26c                                      | 2012/001998                             | 27/01/2012 | MME C.              | Mme Albertine salaire janvier 2012        | 918.84    |  |  |
| D45                                       | 2012/002000                             | 27/01/2012 | Chris               | classeurs +intercalaires compte 2012      | 15.50     |  |  |
| R15                                       | 2012/002001                             | 02/02/2012 | AOP -               | Collecte jan COLL Dominicales             | 787.54    |  |  |
| R15                                       | 2012/002002                             | 02/02/2012 | AOP -               | Collecte jan INTENT MESSES                | 84.00     |  |  |
| R15                                       | 2012/002003                             | 02/02/2012 | AOP -               | Collecte jan COLL AUTRE                   | 12.55     |  |  |
| D06c                                      | 2012/002004                             | 02/02/2012 | ELECTRABEL          | ELECTRABEL Centre01/2012                  | 156.23    |  |  |
| D05                                       | 2012/002005                             | 02/02/2012 | ELECTRABEL          | ELECTRABEL Centre01/2012                  | 66.64     |  |  |
| R15                                       | 2012/002007                             | 02/02/2012 | AOP -               | Collecte jan INTENT MESSES                | 243.00    |  |  |
| D40                                       | 2012/002009                             | 08/02/2012 | GUYAUT              | Frais décanaux 1 er semestre 2012         | 1 054.13  |  |  |
| D26c                                      | 2012/002011                             | 08/02/2012 | MME C.              | PRIME 2011                                | 400.00    |  |  |
| D50a                                      | 2012/002013                             | 08/02/2012 | Partena             | partena précomptejan 2012                 | 89.05     |  |  |
| D50a                                      | 2012/002015                             | 08/02/2012 | Partena             | partena onssjan 2012                      | 142.10    |  |  |
| D18                                       | 2012/002017                             | 08/02/2012 | Sylvie              | SYLVIE X CHANTRE 01/12                    | 100.00    |  |  |
| D27                                       | 2012/002019                             | 08/02/2012 | ABC                 | REPARATION SERRURE PORTE D'ENTREE         | 65.00     |  |  |
| D46                                       | 2012/002021                             | 08/02/2012 | BELGACOM MOBILE     | BELGACOM MOBILEjan 2012                   | 18.82     |  |  |
| D19                                       | 2012/002023                             | 15/02/2012 | Raph                | PREST 1 8 15 22 29 JAN 270 EUR DEPLACEMEN | 495.00    |  |  |
| D27                                       | 2012/002025                             | 20/02/2012 | TSD Initial         | TSD tapis antipoussière 2012/01-13        | 124.30    |  |  |
| D03                                       | 2012/002027                             | 23/02/2012 | CREMERS             | CIERGE PASCAL                             | 148.00    |  |  |
| D26c                                      | 2012/002029                             | 27/02/2012 | Careld              | Albertine W salaire février 2012          | 912.39    |  |  |
| R15                                       | 2012/002031                             | 29/02/2012 | AOP -               | Collecte fev COLL AUTRE                   | 126.33    |  |  |
| R15                                       | 2012/002033                             | 29/02/2012 | AOP -               | Collecte fev INTENT MESSES                | 87.00     |  |  |
| R15                                       | 2012/002035                             | 29/02/2012 | AOP -               | Collecte fev COLL Dominicales             | 237.79    |  |  |
| R16                                       | 2012/002037                             | 29/02/2012 | AOP -               | Collecte fev Casuel                       | 112.00    |  |  |
| D50a                                      | 2012/002039                             | 29/02/2012 | Partena             | partena onss fev 2012                     | 436.68    |  |  |
| D50a                                      | 2012/002041                             | 29/02/2012 | Partena             | partena précomptefev 2012                 | 45.97     |  |  |
| D48                                       | 2012/002043                             | 29/02/2012 | BDM                 | Assurance incendie mobilier église        | 303.85    |  |  |
| D01                                       | 2012/002045                             | 29/02/2012 | Moniales Carmelites | 50 & 80 GRANDS PAINS SAINT Albert         | 81.94     |  |  |
| D02                                       | 2012/002047                             | 29/02/2012 | Careld              | Vin demesse                               | 53.55     |  |  |

<u>3. Grand livre des débiteurs</u> Imprime un historique des débiteurs pour l'exercice en cours.

| FABRIQUE D'EGLISE Ste MARTINE<br>Grand livre des débiteurs - Exercice 2012<br>Imprimé le 28/11/2012 à 12:47:02 Page 1/2 |               |                                        |                   |         |  |  |
|----------------------------------------------------------------------------------------------------|---------------|----------------------------------------|-------------------|---------|--|--|
| Date                                                                                                    | Num. document | Article                                | Commentaire       | Montant |  |  |
| Débiteurs                                                                                                    |               |                                        |                   |         |  |  |
| AOP -                                                                                                    |               |                                        |                   |         |  |  |
| 02/04/2012                                                                                                    | 2012/002094   | Produits destroncs, quêtes et oblation | COLL DOM386.54    | 386.54  |  |  |
| 02/04/2012                                                                                                    | 2012/002096   | Droits dans les inhumations, servic    | CASUEL 140.00     | 140.00  |  |  |
| 02/04/2012                                                                                                    | 2012/002098   | Produits destroncs, quêtes et oblation | AUTRES 44.85      | 44.85   |  |  |
| 02/04/2012                                                                                                    | 2012/002100   | Produits destroncs, quêtes et oblation | INTENTIONs 54.00  | 54.00   |  |  |
| 07/05/2012                                                                                                    | 2012/002170   | Produits destroncs, quêtes et oblation | COLL DOM305.46    | 305.46  |  |  |
| 07/05/2012                                                                                                    | 2012/002172   | Droits dansles inhumations, servic     | CASUEL 196        | 196.00  |  |  |
| 07/05/2012                                                                                                    | 2012/002174   | Produits destroncs, quêtes et oblation | AUTRES 222.72     | 222.72  |  |  |
| 07/05/2012                                                                                                    | 2012/002176   | Produits destroncs, quêtes et oblation | INTENTIONS 274    | 274.00  |  |  |
| 31/05/2012                                                                                                    | 2012/002248   | Produits destroncs, quêtes et oblation | INTENTIONS 33.00  | 33.00   |  |  |
| 31/05/2012                                                                                                    | 2012/002250   | Produits destroncs, quêtes et oblation | AUTR ES 56.62     | 56.62   |  |  |
| 31/05/2012                                                                                                    | 2012/002251   | Droits dansles inhumations, servic     | CASUEL 112.00     | 112.00  |  |  |
| 31/05/2012                                                                                                    | 2012/002252   | Produits destroncs, quêtes et oblation | COLL DOM 406.71   | 406.71  |  |  |
| 28/06/2012                                                                                                    | 2012/002276   | Produits destroncs, quêtes et oblation | INTENTIONS 122.00 | 122.00  |  |  |

<u>**4. Grand livre des fournisseurs</u>** Imprime un historique des fournisseurs pour l'exercice en cours.</u>

| FABRIQUE D'EGLISE Ste MARTINE<br>Grand livre des fournisseurs - Exercice 2012 |               |                                        |                                  |         |  |  |  |
|-------------------------------------------------------------------------------|---------------|----------------------------------------|----------------------------------|---------|--|--|--|
| Imprimé le 28/11/2012 à 12:48:13                                              |               |                                        |                                  |         |  |  |  |
| Date                                                                          | Num. document | Article                                | Commentaire                      | Montant |  |  |  |
| Fourniss                                                                      | Fournisseurs  |                                        |                                  |         |  |  |  |
| ABC                                                                           |               |                                        |                                  |         |  |  |  |
| 15/03/2012                                                                    | 2012/002068   | Entretien etrépar. église              | REPARATION SERRUREPORTE D'ENTR   | 13.65   |  |  |  |
| 08/02/2012                                                                    | 2012/002019   | Entretien etrépar. église              | REPARATION SERRUREPORTE D'ENTR   | 65.00   |  |  |  |
|                                                                               |               |                                        |                                  | 78.65   |  |  |  |
| AOP                                                                           |               |                                        |                                  |         |  |  |  |
| 19/04/2012                                                                    | 2012/002126   | Plantes etfleurs                       | fleurs pâques                    | 96.25   |  |  |  |
| 09/01/2012                                                                    | 2012/001930   | Achat de livres liturgiques ordinaires | 15 MISSELS DU DIMANCHE AU CLERGE | 135.00  |  |  |  |
|                                                                               |               |                                        | —                                | 231.25  |  |  |  |

5. Grand livre des articles Imprime un historique des articles pour l'exercice en cours, y compris les articles comportant une ventilation alphabétique.

| Imprimé la 00/ | 11/2012 à 12.40-27 | FABRIQUE D'EGLISE Ste MARTINE<br>Grand livre des articles - Exercice 2012 | Dame 4/0  |
|----------------|--------------------|---------------------------------------------------------------------------|-----------|
| mprime të 28/  | 11/2012 a 12:49:27 |                                                                           | Page 1/8  |
| Date           | Document           | Commentaire                                                               | Montant   |
| Recettes       |                    |                                                                           |           |
| R01            | Loyers de maisor   | IS                                                                        |           |
| 04/04/2012     | 2012/002084        | décompte Juklie T1 -Loyers                                                | 30 540.59 |
| 30/05/2012     | 2012/002230        | Loyer rue de Centre 06/2012                                               | 300.00    |
| 03/07/2012     | 2012/002292        | Loyer rue de Centre 07/2012                                               | 300.00    |
| 04/07/2012     | 2012/002295        | décompte Juklie T2 -Loyers                                                | 29 570.44 |
| 31/07/2012     | 2012/002316        | Loyer rue de Centre 08/2012                                               | 300.00    |
| 03/09/2012     | 2012/002352        | Loyer rue de Centre 09/2012                                               | 300.00    |
|                |                    |                                                                           | 61 311.03 |
| R11            | Intérets de fonds  | placés en autres valeurs                                                  |           |
| 31/03/2012     | 2012/002092        | DIVIDENDE EN ESPECES                                                      | 1 003.30  |
| 05/04/2012     | 2012/002110        | frais port dexia                                                          | -1.30     |
| 05/04/2012     | 2012/002111        | intérêts créditeurs                                                       | 0.46      |

#### 6. Journaux bancaires (triés par code journal ou par date)

| FABRIQUE D'EGLISE Ste MARTINE                                                                                                    |                                                                                             |                                                                                                    |                                          |                                           |                                                                                     |  |  |  |
|----------------------------------------------------------------------------------------------------|---------------------------------------------------------------------------------------------|----------------------------------------------------------------------------------------------------|------------------------------------------|-------------------------------------------|-------------------------------------------------------------------------------------|--|--|--|
|                                                                                                    |                                                                                             |                                                                                                    |                                          |                                           |                                                                                     |  |  |  |
| Journaux bancaires triés par journaux - Exercice 2012                                                                                                    |                                                                                             |                                                                                                    |                                          |                                           |                                                                                     |  |  |  |
| Imprimé le 28/11/2012 à 12:                                                                                                    | :51:19                                                                                      |                                                                                                    |                                          |                                           | Page 1/5                                                                            |  |  |  |
|                                                                                                    |                                                                                             |                                                                                                    |                                          |                                           | -                                                                                   |  |  |  |
|                                                                                                    |                                                                                             |                                                                                                    |                                          |                                           |                                                                                     |  |  |  |
| Reports                                                                                                    |                                                                                             |                                                                                                    |                                          |                                           |                                                                                     |  |  |  |
| DEXIA BANQUE                                                                                                    |                                                                                             | 1 500.00                                                                                                    |                                          |                                           |                                                                                     |  |  |  |
| FORTIS BANQUE                                                                                                    |                                                                                             | 15 000.00                                                                                                    |                                          |                                           |                                                                                     |  |  |  |
| Caisse de la Sacris                                                                                                    | tie                                                                                         | 250.00                                                                                                    |                                          |                                           |                                                                                     |  |  |  |
| Gaisse de la Gaeris                                                                                                    |                                                                                             |                                                                                                    |                                          |                                           |                                                                                     |  |  |  |
| Total des reports                                                                                                    |                                                                                             | 16 750.00                                                                                                    |                                          |                                           |                                                                                     |  |  |  |
|                                                                                                    |                                                                                             |                                                                                                    |                                          |                                           |                                                                                     |  |  |  |
|                                                                                                    |                                                                                             |                                                                                                    |                                          |                                           |                                                                                     |  |  |  |
| Num.pment. Date ext. N° ext.                                                                                                    | N°op. Bénéficiaire                                                                          | Commentaire                                                                                                    | Recette                                  | Dépense                                   | Solde                                                                               |  |  |  |
| Num.pment Date ext. N° ext.                                                                                                    | N°op. Bénéficiaire                                                                          | Commentaire                                                                                                    | Recette                                  | Dépense                                   | Solde                                                                               |  |  |  |
| Num. pment Date ext. N° ext.                                                                                                    | № op. Bénéficiaire                                                                          | Commentaire<br>Solde de départ 1 500.00                                                                                                    | Recette                                  | Dépense                                   | Solde                                                                               |  |  |  |
| Num. pment Date ext. N° ext. DEXIA BANQUE 2012/001966_06/01/2012_3                                                                                                    | N°op. Bénéficiaire<br>9 Devia                                                               | Commentaire<br>Solde de départ 1 500.00                                                                                                    | Recette                                  | Dépense                                   | Solde                                                                               |  |  |  |
| Num. pment         Date ext.         N° ext.           DEXIA BANQUE         2012/001966         06/01/2012         3           2012/001967         06/01/2012         3         2012/001967         4                                                                                                    | N°op. Bénéficiaire<br>9 Dexia<br>9 Dexia                                                    | Commentaire<br>Solde de départ 1 500.00<br>intérêts créditeurs<br>frais port dexia                                                                                       | Recette 0 Mou 0.65                       | Dépense                                   | Solde<br>35<br>1 500.65<br>1 498.82                                                 |  |  |  |
| Num. pment         Date ext.         N° ext.           DEXIA BANQUE         2012/001966         06/01/2012         3           2012/001967         06/01/2012         4         2012/002110         05/04/2012         71                                                                                                    | N°op. Bénéficiaire<br>9 Dexia<br>9 Dexia<br>66 Dexia                                        | Commentaire<br>Solde de départ 1 500.00<br>intérêts créditeurs<br>frais port dexia<br>frais port dexia                                                                   | Recette 0 Mou 0.65                       | Dépense                                   | Solde<br>35<br>1 500.65<br>1 498.82<br>1 497.52                                     |  |  |  |
| Num. pment         Date ext.         N° ext.           DEXIA BANQUE         2012/001966         06/01/2012         3           2012/001967         06/01/2012         3         2012/001967         10/01/2012         4           2012/002110         05/04/2012         71         2012/002111         05/04/2012         71                                                                                                    | N° op. Bénéficiaire<br>9 Dexia<br>9 Dexia<br>66 Dexia<br>66 Dexia                           | Commentaire<br>Solde de départ 1 500.00<br>intérêts créditeurs<br>frais port dexia<br>frais port dexia<br>intérêts créditeurs                                            | Recette 0 Mou 0.65 0.46                  | Dépense<br>vements -2.8<br>-1.83<br>-1.30 | Solde<br>35<br>1 500.65<br>1 498.82<br>1 497.52<br>1 497.98                         |  |  |  |
| Num. pment         Date ext.         N° ext.           DEXIA BANQUE         2012/001966         06/01/2012         3           2012/001967         06/01/2012         3         2012/001967         06/01/2012         4           2012/002110         05/04/2012         71         2012/002111         05/04/2012         71           2012/002111         05/04/2012         71         2012/002112         145                       | N° op. Bénéficiaire<br>9 Dexia<br>9 Dexia<br>66 Dexia<br>66 Dexia<br>156 Dexia              | Commentaire<br>Solde de départ 1 500.00<br>intérêts créditeurs<br>frais port dexia<br>frais port dexia<br>intérêts créditeurs<br>frais port dexia                        | Recette 0 Mou 0.65 0.46                  | Dépense                                   | Solde<br>35<br>1 500.65<br>1 498.82<br>1 497.52<br>1 497.98<br>1 496.68             |  |  |  |
| Num. pment         Date ext.         N° ext.           DEXIA BANQUE         2012/001966         06/01/2012         3           2012/001967         06/01/2012         4         4           2012/002110         05/04/2012         71         1           2012/002111         05/04/2012         71         1           2012/002306         05/07/2012         145         2012/002307                                                   | N° op. Bénéficiaire<br>9 Dexia<br>9 Dexia<br>66 Dexia<br>66 Dexia<br>156 Dexia<br>156 Dexia | Commentaire<br>Solde de départ 1 500.00<br>intérêts créditeurs<br>frais port dexia<br>frais port dexia<br>intérêts créditeurs<br>frais port dexia<br>intérêts créditeurs | Recette<br>0 Mou<br>0.65<br>0.46<br>0.47 | Dépense                                   | Solde<br>1 500.65<br>1 498.82<br>1 497.52<br>1 497.98<br>1 496.68<br>1 497.15       |  |  |  |
| Num. pment         Date ext.         N° ext.           DEXIA BANQUE         2012/001966         06/01/2012         3           2012/001967         06/01/2012         4         2012/002110         05/04/2012         71           2012/002110         05/04/2012         71         2012/002306         05/07/2012         145           2012/002307         05/07/2012         145         2012/002307         05/07/2012         145 | N° op. Bénéficiaire<br>9 Dexia<br>9 Dexia<br>66 Dexia<br>66 Dexia<br>156 Dexia<br>156 Dexia | Commentaire<br>Solde de départ 1 500.00<br>intérêts créditeurs<br>frais port dexia<br>frais port dexia<br>intérêts créditeurs<br>frais port dexia<br>intérêts créditeurs | Recette<br>0 Mou<br>0.65<br>0.46<br>0.47 | Dépense                                   | Solde<br>35<br>1 500.65<br>1 498.82<br>1 497.52<br>1 497.98<br>1 496.68<br>1 497.15 |  |  |  |

| 2012/001916 06/01/2012 4 | 5 | Fortis | INTERETSINETS | 17.17 | 15017.17  |
|--------------------------|---|--------|---------------|-------|-----------|
| 2012/001917 06/01/2012 5 | 6 | Fortis | INTERETS NETS | -7.80 | 15 009.37 |
# FABRIQUE D'EGLISE Ste MARTINE

### Journaux bancaires triés par dates - Exercice 2012

Imprimé le 28/11/2012 à 12:52:04

Page 1/4

| Reports                |           |
|------------------------|-----------|
| DEXIA BANQUE           | 1 500.00  |
| FORTIS BANQUE          | 15 000.00 |
| Caisse de la Sacristie | 250.00    |
| Total des reports      | 16 750.00 |

| Fin.  | Num. pment. | Date ext   | N° ext. | N° op. | Bénéficiaire       | Commentaire                     | Recette  | Dépense    |
|-------|-------------|------------|---------|--------|--------------------|---------------------------------|----------|------------|
| DEXIA | 2012/001966 | 06/01/2012 | 3       | 9      | Dexia              | intérêts créditeurs             | 0.65     |            |
| FORTI | 2012/001916 | 06/01/2012 | 4       | 5      | Fortis             | INTERETS NETS                   | 17.17    |            |
| DEXIA | 2012/001967 | 06/01/2012 | 4       | 9      | Dexia              | frais port dexia                |          | -1.83      |
| FORTI | 2012/001917 | 06/01/2012 | 5       | 6      | Fortis             | INTERETSNETS                    |          | -7.80      |
| FORTI | 2012/001930 | 09/01/2012 | 1       | 9      | AOP                | 15 MISSELS DU DIMANCHE AL       |          | -135.00    |
| FORTI | 2012/001931 | 09/01/2012 | 2       | 9      | CLASSURANCES       | assurance accidents du travail  |          | -93.13     |
| FORTI | 2012/001922 | 09/01/2012 | 7       | 8      | CLASSURANCES       | Assurance Dirigeants            |          | -423.50    |
| FORTI | 2012/001924 | 09/01/2012 | 8       | 9      | CLASSURANCES       | RC Fabrique d'église 99514863   |          | -398.85    |
| FORTI | 2012/001932 | 10/01/2012 | 1       | 1      |                    | VIREMENT AU COMPTE EPAR         |          | -25 000.00 |
| FORTI | 2012/001995 | 19/01/2012 | 5       | 10     | Chris              | encre                           |          | -36.00     |
| FORTI | 2012/001990 | 19/01/2012 | 5       | 9      | REGION BRUXELLOISE | remboursement journ ée du patri | 2 500.00 |            |
| FORTI | 2012/002000 | 27/01/2012 | 32      | 12     | Chris              | classeurs +intercalaires compte |          | -15.50     |
| FORTI | 2012/001998 | 27/01/2012 | 5       | 11     | MME C.             | Mme Bardot salaire janvier 2012 |          | -918.84    |
| FORTI | 2012/002001 | 02/02/2012 | 33      | 13     | AOP -              | Collecte jan COLL Dominicales   | 787.54   |            |
| FORTI | 2012/002002 | 02/02/2012 | 33      | 14     | AOP-               | Collecte jan INTENT MESSES      | 84.00    |            |
| FORTI | 2012/002003 | 02/02/2012 | 33      | 15     | AOP-               | Collecte jan COLL AUTRE         | 12.55    |            |

## 7. Réaffectations budgétaires

#### DECIDE

Le budget 2016 ordinaire de la Fabrique d'Eglise est modifié conformément aux précisions du tableau II, et le nouveau résultat du budget est établi comme mentionné au tableau I ci-après

#### TABLEAU I.

|                                                                                                    | Conform  | ément à la présente | edécision | Conformément à la décision du conseil communal |          |       |
|----------------------------------------------------------------------------------------------------|----------|---------------------|-----------|------------------------------------------------|----------|-------|
|                                                                                                    | Recettes | Dépenses            | Solde     | Recettes                                       | Dépenses | Solde |
| D'anràs la budgat                                                                                                    |          |                     |           | Colonnes pour le Conseil Communal              |          |       |
| initial<br>ou la précédente<br>modification                                                                                       | 200.00   | 200.00              | 0.00      |                                                |          |       |
| Majoration<br>ou diminution<br>des crédits                                                                                        | 600.00   | 0.00                | 600.00    |                                                |          |       |
| Nouveau<br>résultat                                                                                                    | 800.00   | 200.00              | 600.00    |                                                |          |       |
| 1) Pour un boni, mettre le signe + et pour un mali le signe -<br>2) Différence entre les totaux des colonnes 6 et 7 du tableau Il |          |                     |           |                                                |          |       |

Chaque demande doit avoir un numéro d'ordre. Le numérotage se renouvelle chaque année.

L'icône "Exporter le rapport" vous permet d'enregistrer le document sous format ".rpt", ".pdf", ".xls", ".doc" et ".rtf". Il y a lieu de choisir le répertoire dans lequel vous désirez enregistrer le document. Vous attribuez

ensuite un nom et choisissez le type de format dans lequel vous désirez qu'il soit enregistré. Vous cliquez ensuite sur le bouton "Enregistrer".

L'icône "Imprimer le rapport" vous permet d'imprimer le document sur l'imprimante de votre choix.

L'icône "Aller à la page" vous permet de choisir la page que vous désirez visionner sans passer par les pages intermédiaires.

👛 L'icône "Rechercher le texte" vous permet de rechercher un mot spécifique sur toutes les pages.

ίĥΪ L'icône "Zoom" vous permet d'agrandir ou de réduire la prévisualisation du document.

|          | ,                                                   |                              |                                                                                                    |
|----------|-----------------------------------------------------|------------------------------|----------------------------------------------------------------------------------------------------|
|          | Icônes -<br>Généralité                              |                              |                                                                                                    |
|          | Enregistrer                                         | [Page Down]<br>ou [Ctrl + S] | Cette icône vous permet d'enregistrer une saisie et/ou une modification                                                                    |
| 3        | Imprimer                                            | [F9 ou<br>[Ctrl + P]         | Cette icône vous permet d'imprimer un historique au niveau des financiers, budgets et articles                                             |
|          | Créer (Nouveau)                                     | [Insert] ou<br>[Ctrl + N]    | Cette icône vous permet de saisir une nouvelle pièce                                                                                       |
| ×        | Supprimer                                           | [Ctrl + Delete]              | Cette icône vous permet de supprimer une pièce ou une ligne de saisie                                                                      |
| ₿.       | Lister                                              | [F7]                         | Cette icône vous permet de visionner toutes les pièces saisies                                                                             |
| ۵.       | Historique                                          |                              | Cette icône vous permet de visionner toutes les pièces et lignes saisies                                                                   |
| Þ        | Modification                                        |                              | Cette icône vous permet de procéder à une modification dans une saisie                                                                     |
| P        | Consulter /<br>Prévisualiser                        |                              | Cette icône vous permet, au niveau du menu "Budget" - "Saisie" de consulter l'historique d'un article pour les 2 exercices précédents      |
| -        | Récupère le<br>budget de<br>l'exercice<br>précédent |                              | Cette icône vous permet de récupérer le budget de l'exercice précécdent                                                                    |
| <b>*</b> | Enregistrer le<br>mandat                            |                              | Cette icône vous permet d'enregistrer un mandat au niveau de la saisie d'une dépense                                                       |
|          | Icônes -<br>Impressions                             |                              |                                                                                                    |
| Þ        | Exporter le rapport                                 | ip                           | Cette icône vous permet d'exporter un document et de l'enregistrer sous format rpt, pdf, xls, doc ou rtf dans le répertoire de votre choix |
| 6        | Imprimer le<br>rapport                              |                              | Cette icône vous permet d'imprimer un document                                                                                             |
|          |                                                     |                              |                                                                                                    |

| K  | Aller à la<br>première page            | Cette icône vous permet de retourner à la première page dans la prévisualisation d'un<br>document     |
|----|----------------------------------------|----------------------------------------------------------------------------------------------------|
| H  | Aller à la<br>dernière page            | Cette icône vous permet d'aller à la dernière page dans la prévisualisation d'un document             |
| •  | Aller à la page<br>précédente          | Cette icône vous permet d'aller à la page précédente dans la prévisualisation d'un<br>document        |
|    | Aller à la page<br>suivante            | Cette icône vous permet d'aller à la page suivante dans la prévisualisation d'un document             |
| Ð  | Aller à la page                        | Cette icône vous permet de visionner une page, dans la prévisualisation d'un document, par son numéro |
| 孡  | Rechercher le texte                    | Cette icône vous permet de rechercher du texte dans la prévisualisation d'un document                 |
| ₩- | Zoom<br>(agrandissement<br>de la page) | Cette icône vous permet d'agrandir la page dans la prévisualisation d'un document                     |

. . . . . . . . . . . . . . . .

| Système                           |                                |  |
|-----------------------------------|--------------------------------|--|
| - Paramètres de réouverture       |                                |  |
| - Gestion des exercices           |                                |  |
| - Options                         |                                |  |
| - Ouitter                         |                                |  |
|                                   |                                |  |
| Paramètres généraux               |                                |  |
| - Signalétique de la fabrique     |                                |  |
| - Gestion des financiers          |                                |  |
| - Gestion des articles de recette |                                |  |
| - Gestion des articles de dépense |                                |  |
| - Gestion des débiteurs           |                                |  |
| - Gestion des fournisseurs        |                                |  |
|                                   |                                |  |
| Saisies                           |                                |  |
| - Recettes                        |                                |  |
| - Dépenses                        |                                |  |
| - Combinées                       |                                |  |
| - Transferts de fonds             |                                |  |
| - Opéraitons internes             |                                |  |
|                                   |                                |  |
| Budgets                           |                                |  |
| - Saisie du budget                |                                |  |
| - Délibérations                   |                                |  |
| - Calcul de l'excédent ou du      |                                |  |
| deficit présumé                   |                                |  |
| - Corrections de la tutelle       |                                |  |
| - Modifications budgétaires       |                                |  |
| - Réaffectations budgétaires      |                                |  |
|                                   |                                |  |
| Comptes                           |                                |  |
| - Délibérations                   |                                |  |
|                                   |                                |  |
| Outils                            |                                |  |
| - Préparation des comptes         |                                |  |
| - Observations                    |                                |  |
| - Descriptif                      |                                |  |
| - Reprise des comptes et budgets  |                                |  |
|                                   |                                |  |
| Impressions                       |                                |  |
| - Documents légaux                | - Budget                       |  |
|                                   | - Modifications budgétaires    |  |
|                                   | - Corrections de la tutelle    |  |
|                                   | - Comptes                      |  |
|                                   | - Mandats                      |  |
|                                   | - Grand livre                  |  |
|                                   | - Livre journal                |  |
|                                   | - Intercalaires                |  |
| - Documents internes              | - Suivi budgetaire             |  |
|                                   | - Grand livre chronologique    |  |
|                                   | - Grand livre des débiteurs    |  |
|                                   | - Grand livre des fournisseurs |  |
|                                   | - Grand livre des articles     |  |

|                         | - Journaux bancaires         | - Par journaux |
|-------------------------|------------------------------|----------------|
|                         |                              | - Par dates    |
|                         | - Réaffectations budgétaires |                |
|                         |                              |                |
| Aides                   |                              |                |
| - Mode d'emploi         |                              |                |
| - Helpdesk - formulaire |                              |                |
|                         |                              |                |